## คู่มือการใช้งาน

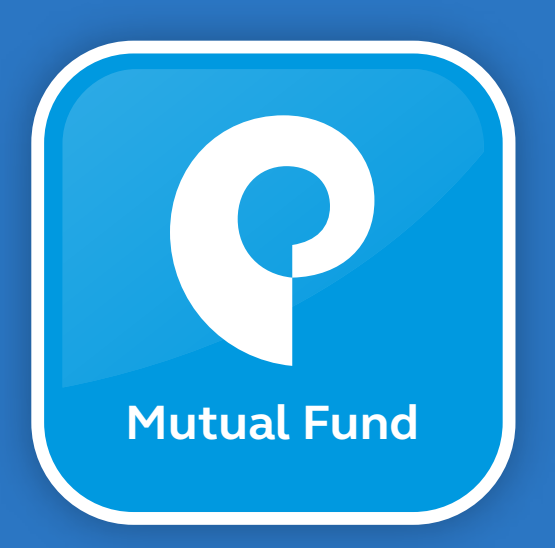

# Principal TH Application

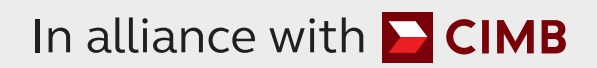

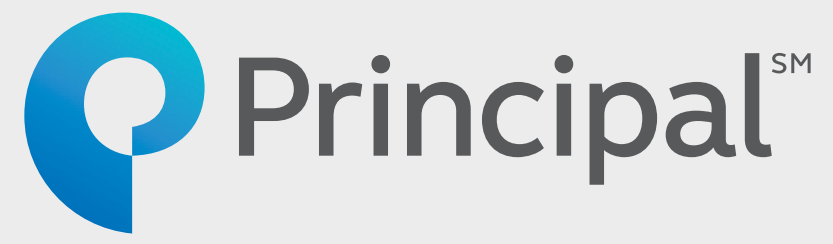

#### สารบัญ

| ขั้นตอนการสร้างบัญชี                                | 2  |
|-----------------------------------------------------|----|
| ีขั้นตอนการยืนยันการเปิดบัญชี (เลือก 1 วิธี)        |    |
| <ul> <li>ยืนยันตัวตนรูปแบบดิจิทัล (NDID)</li> </ul> | 6  |
| • ยืนยันตัวตนผ่าน 7-11                              | 14 |
| ขั้นตอนการซื้อกองทุน                                | 22 |
| ขั้นตอนการลงทุนเพิ่ม                                | 25 |
| ขั้นตอนการขายคืน                                    | 27 |
| ขั้นตอนการสับเปลี่ยน                                | 29 |
| ขั้นตอนการสมัครบริการ ATS                           | 31 |
| ขั้นตอนการตั้งค่าแผนทำรายการอัตโนมัติ               | 34 |

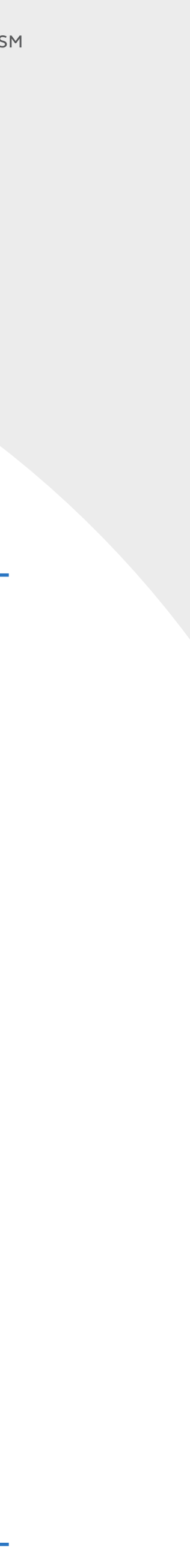

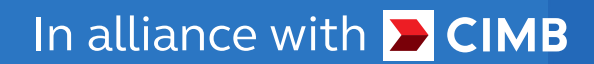

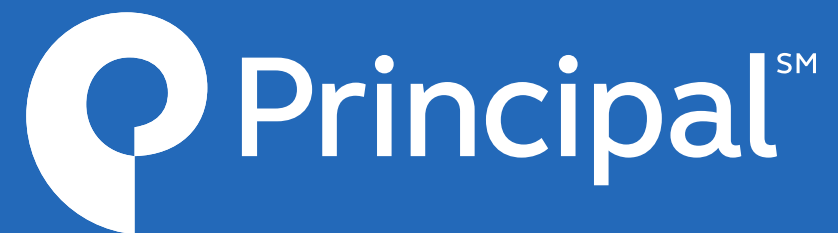

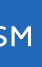

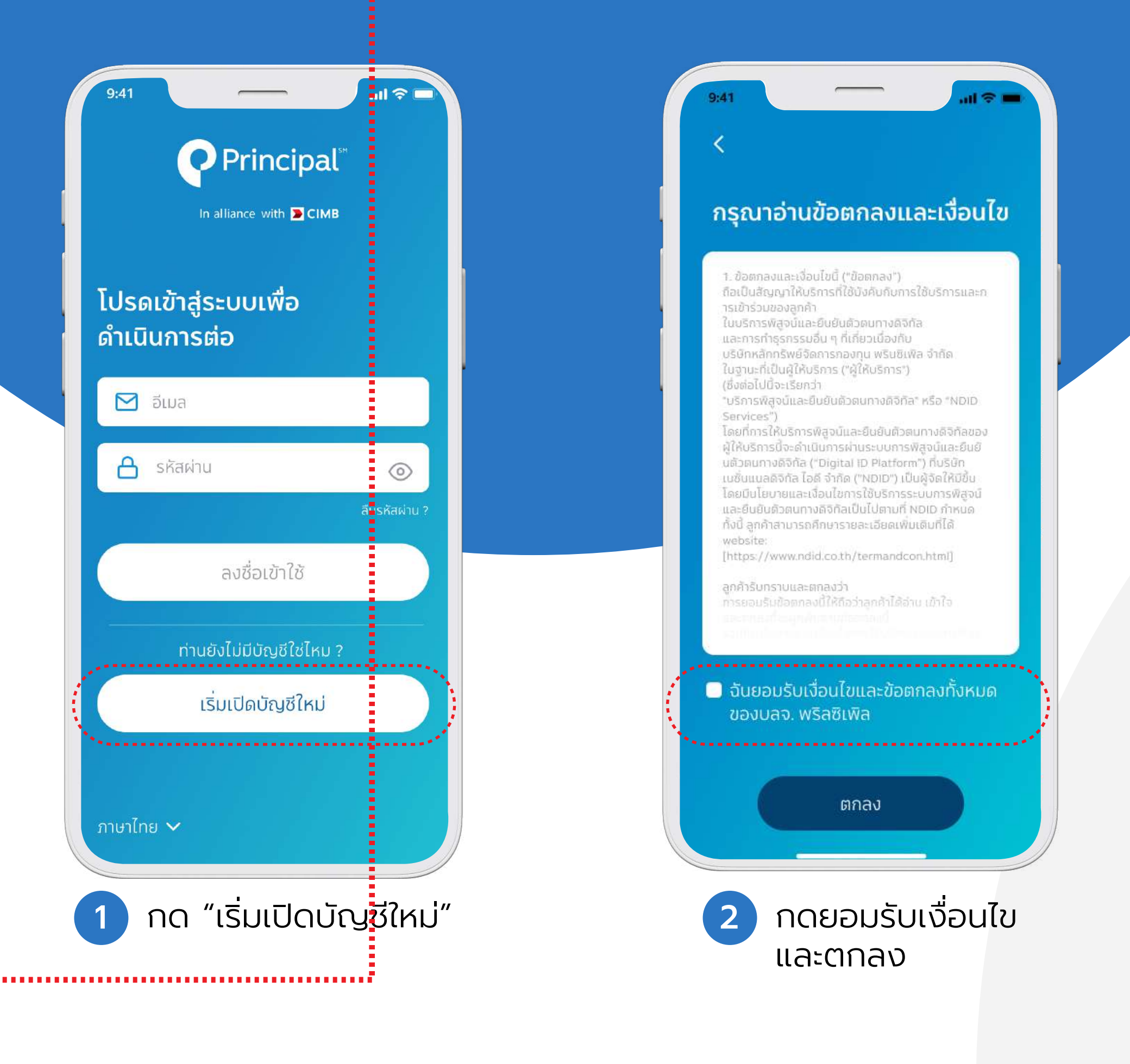

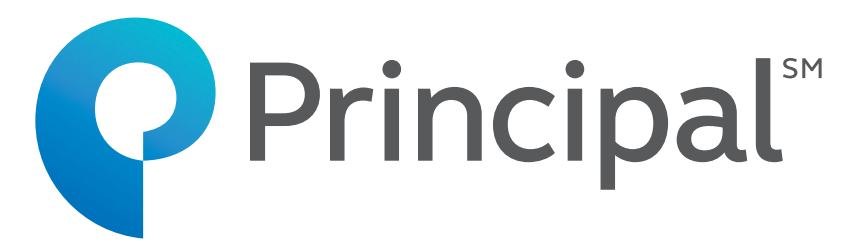

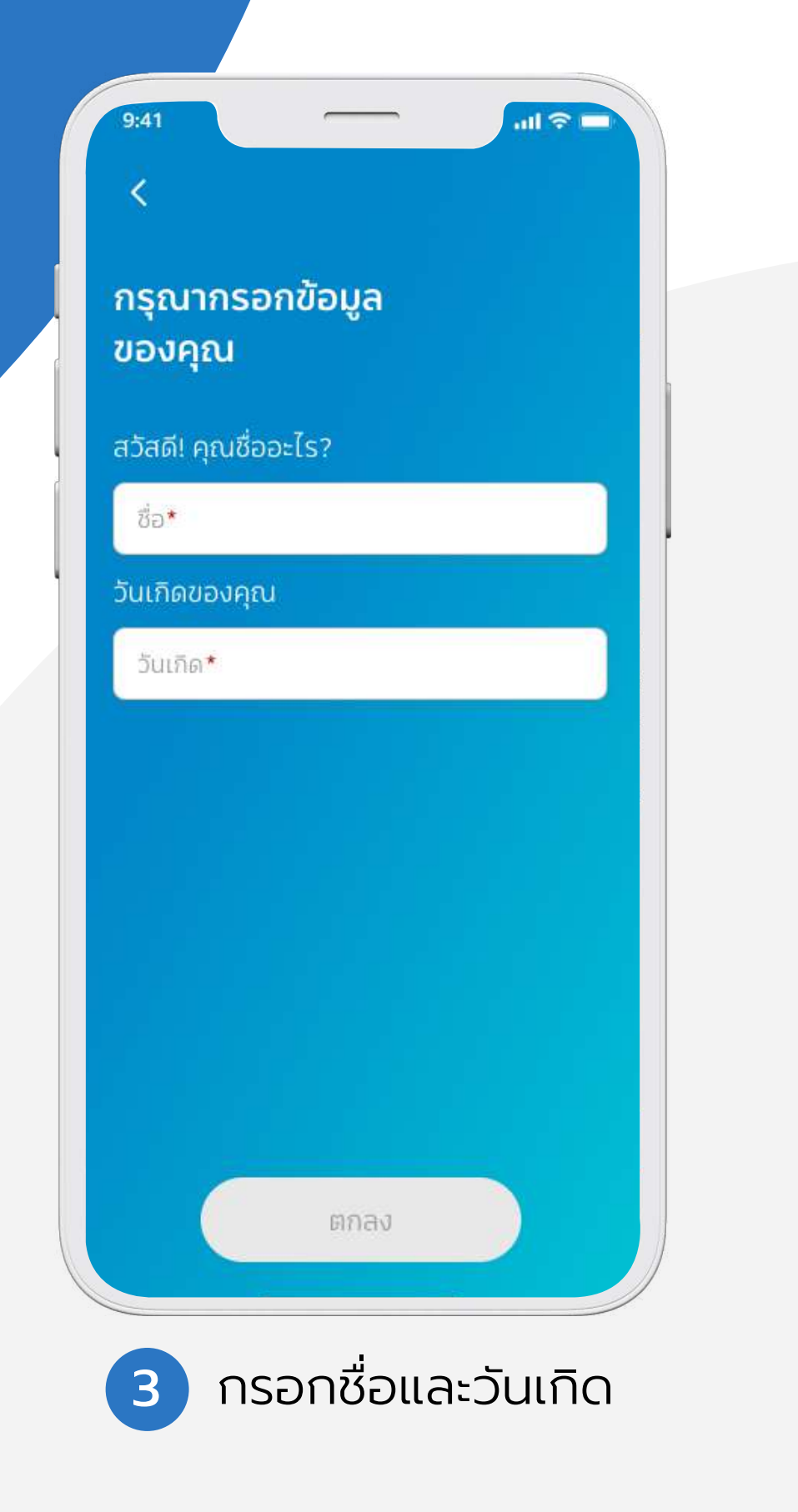

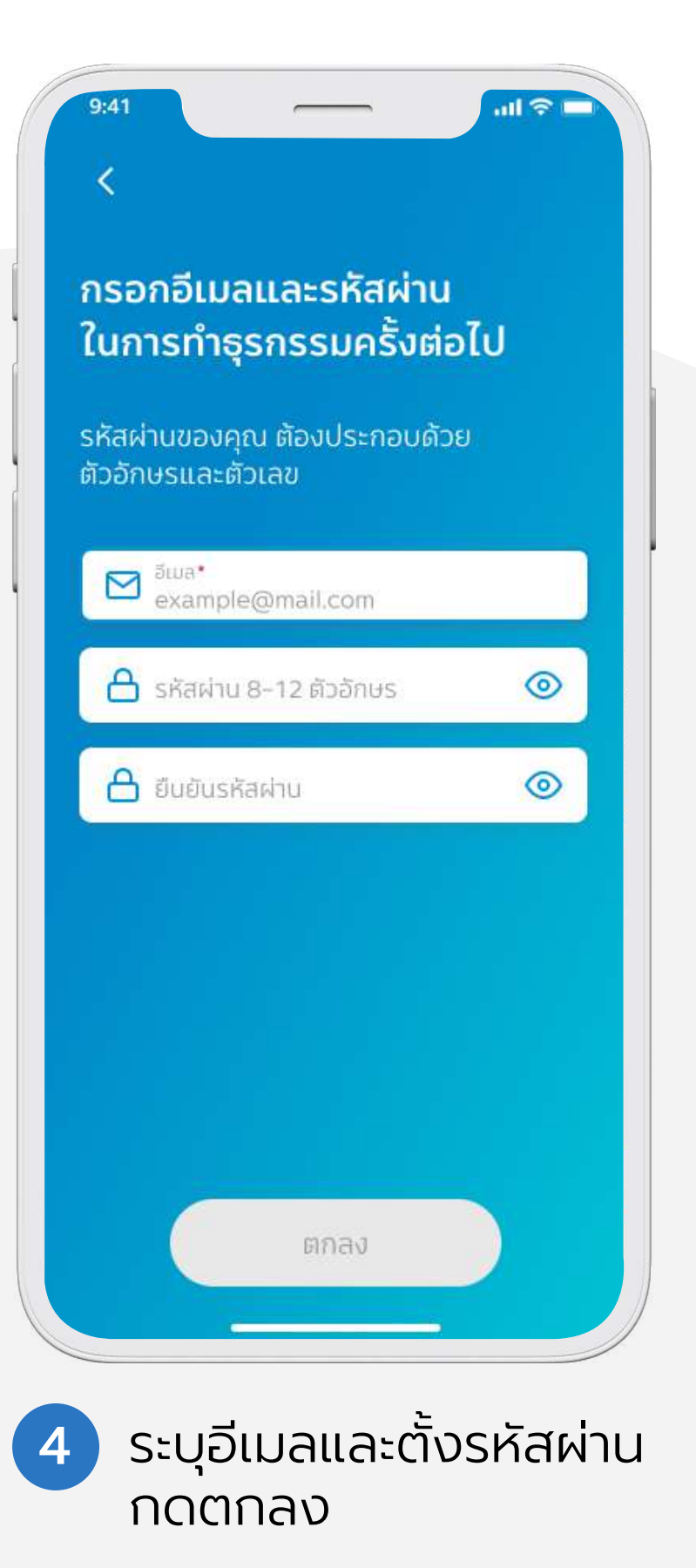

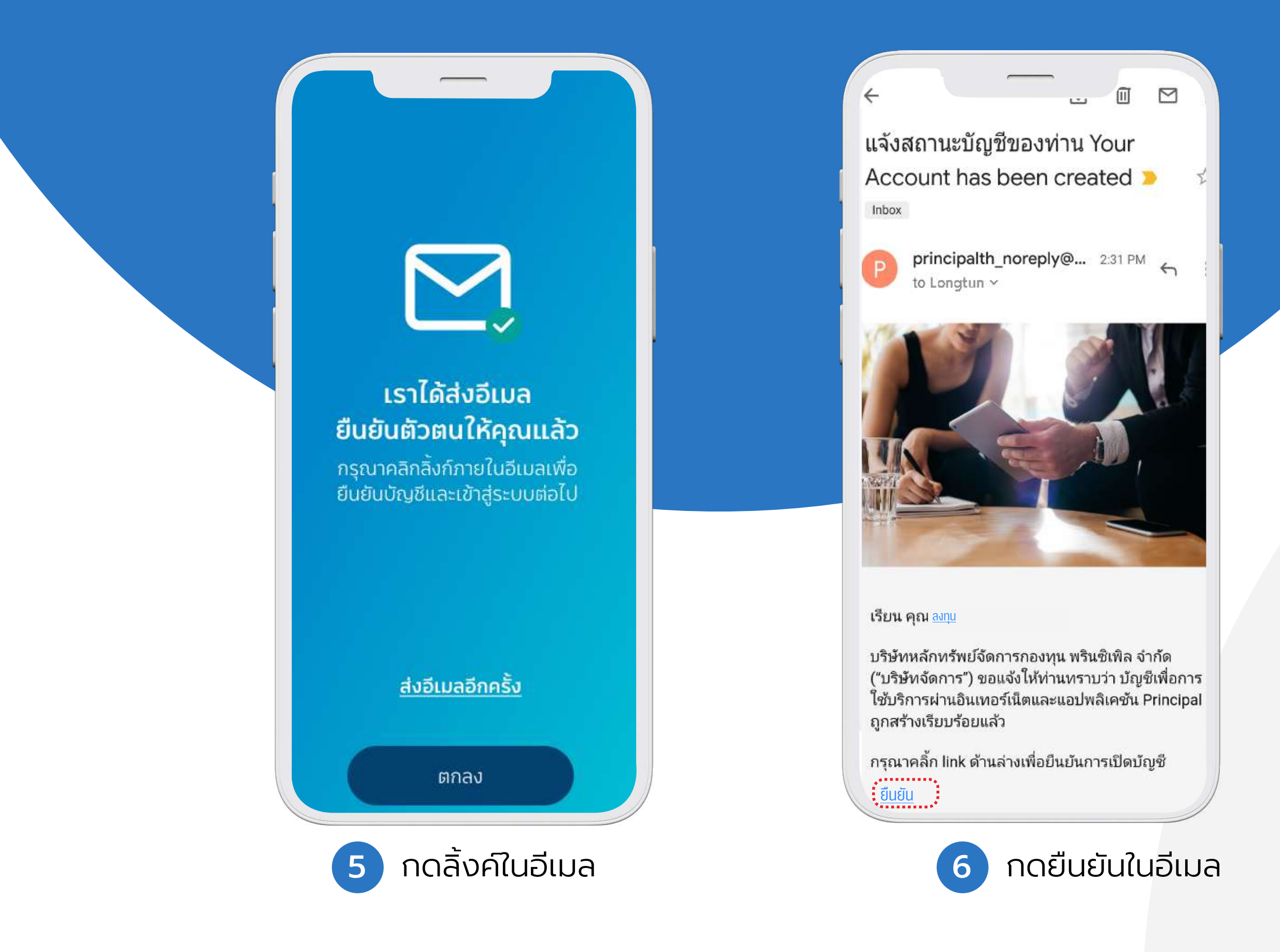

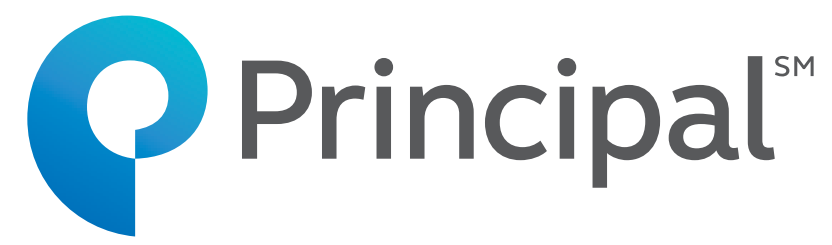

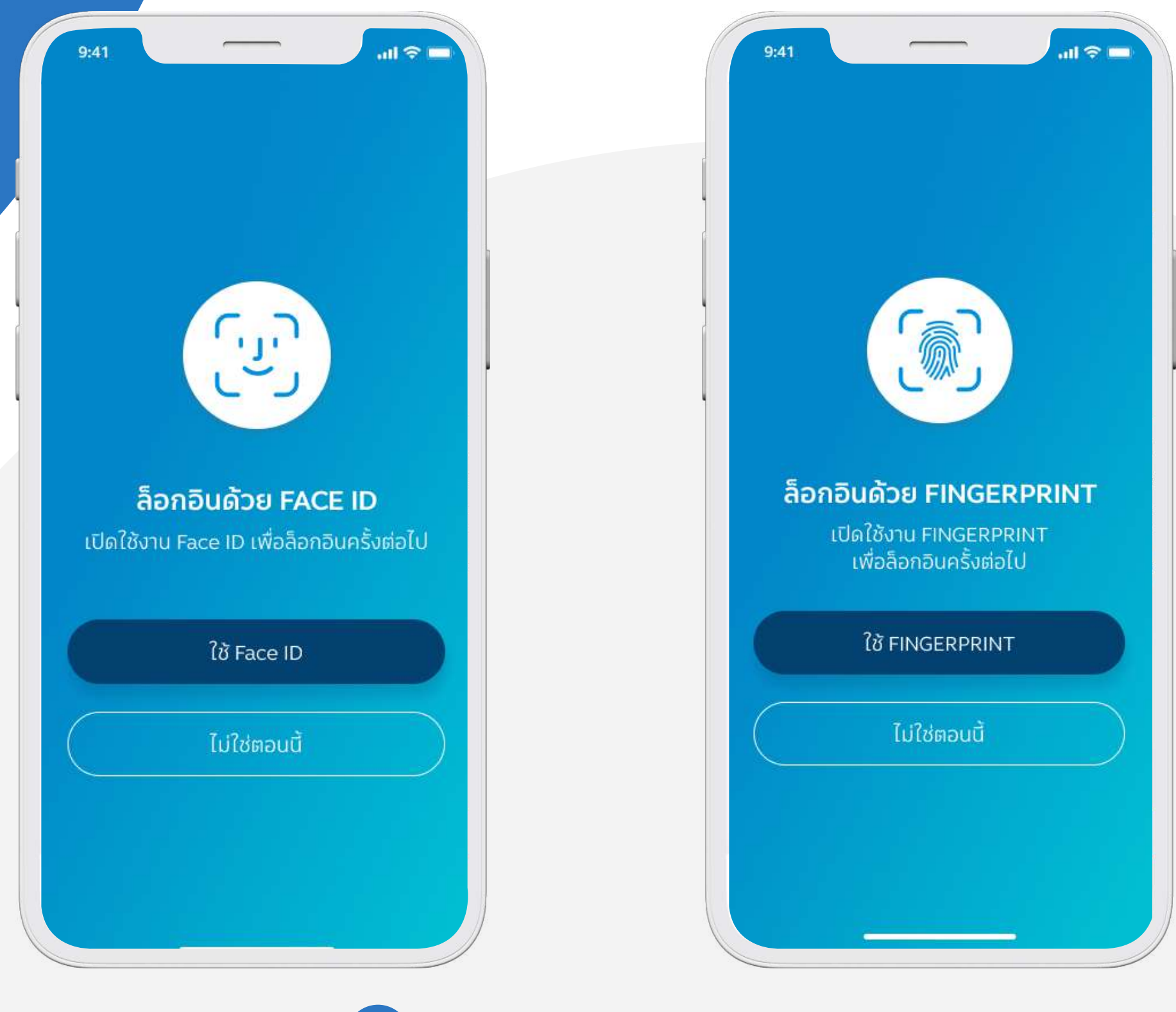

ี เปิดการใช้งานด้วยการ สแกนใบหน้าหรือลายนิ้วมือ

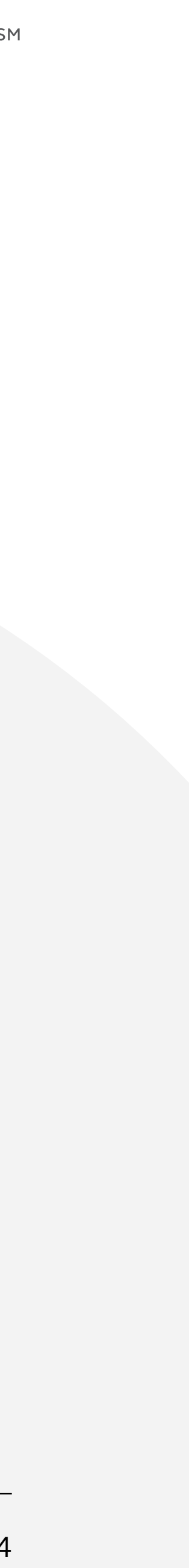

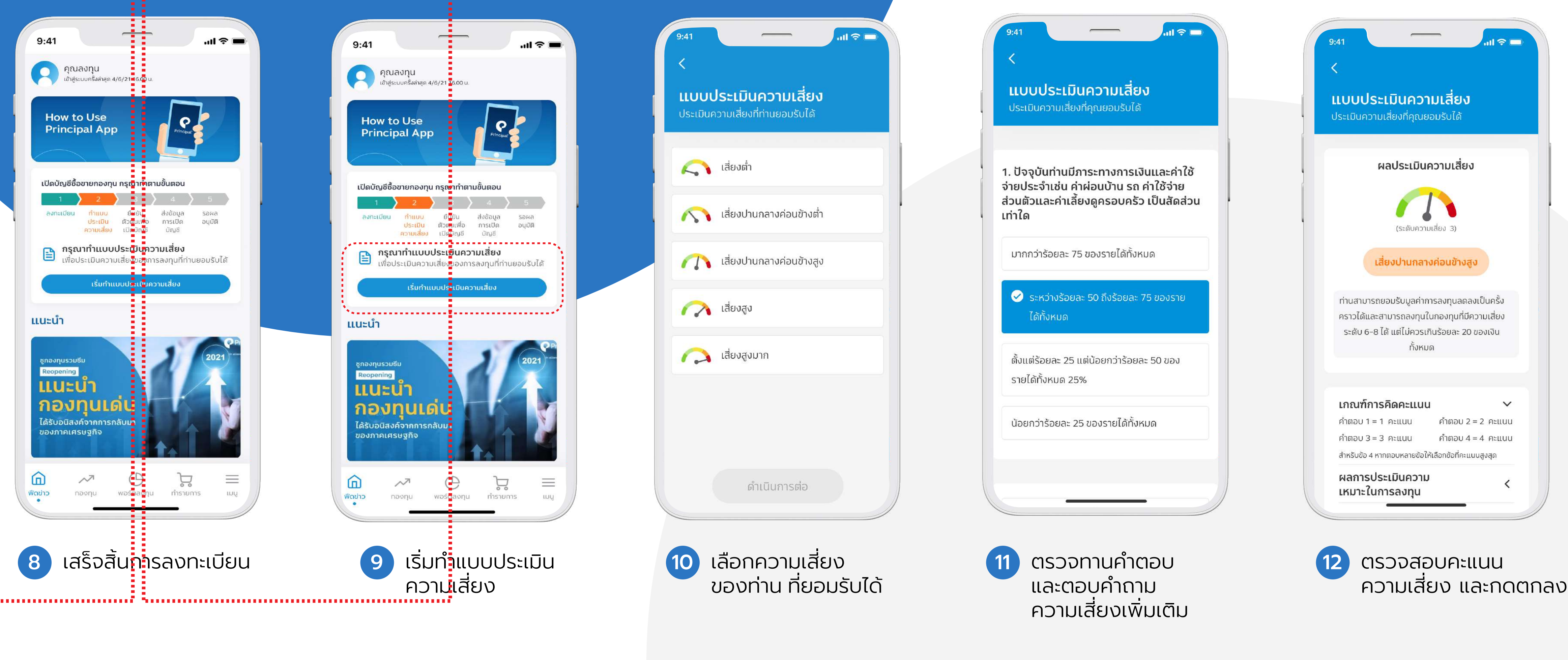

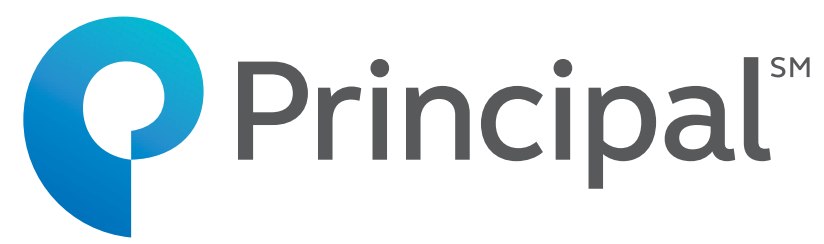

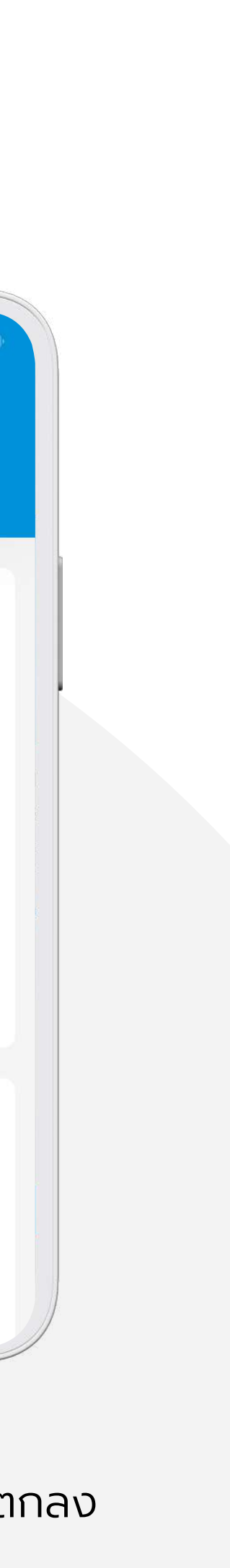

## ้ขั้นตอนการยืนยันตัวตนสำหรับการเปิดบัญชี (Open Fund Account) • ยืนยันตัวตนรูปแบบดิจิทัล (NDID)

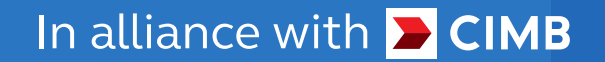

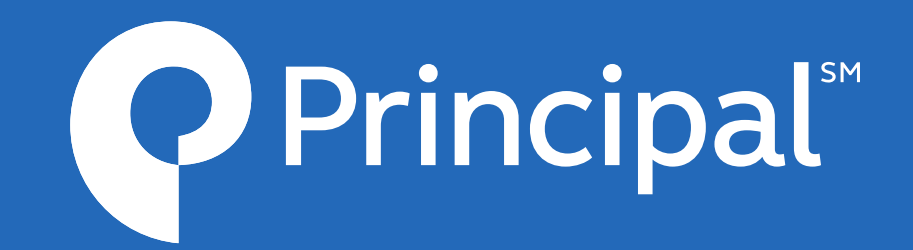

ยืนยันตัวตนรูปแบบดิจิทัล (NDID)

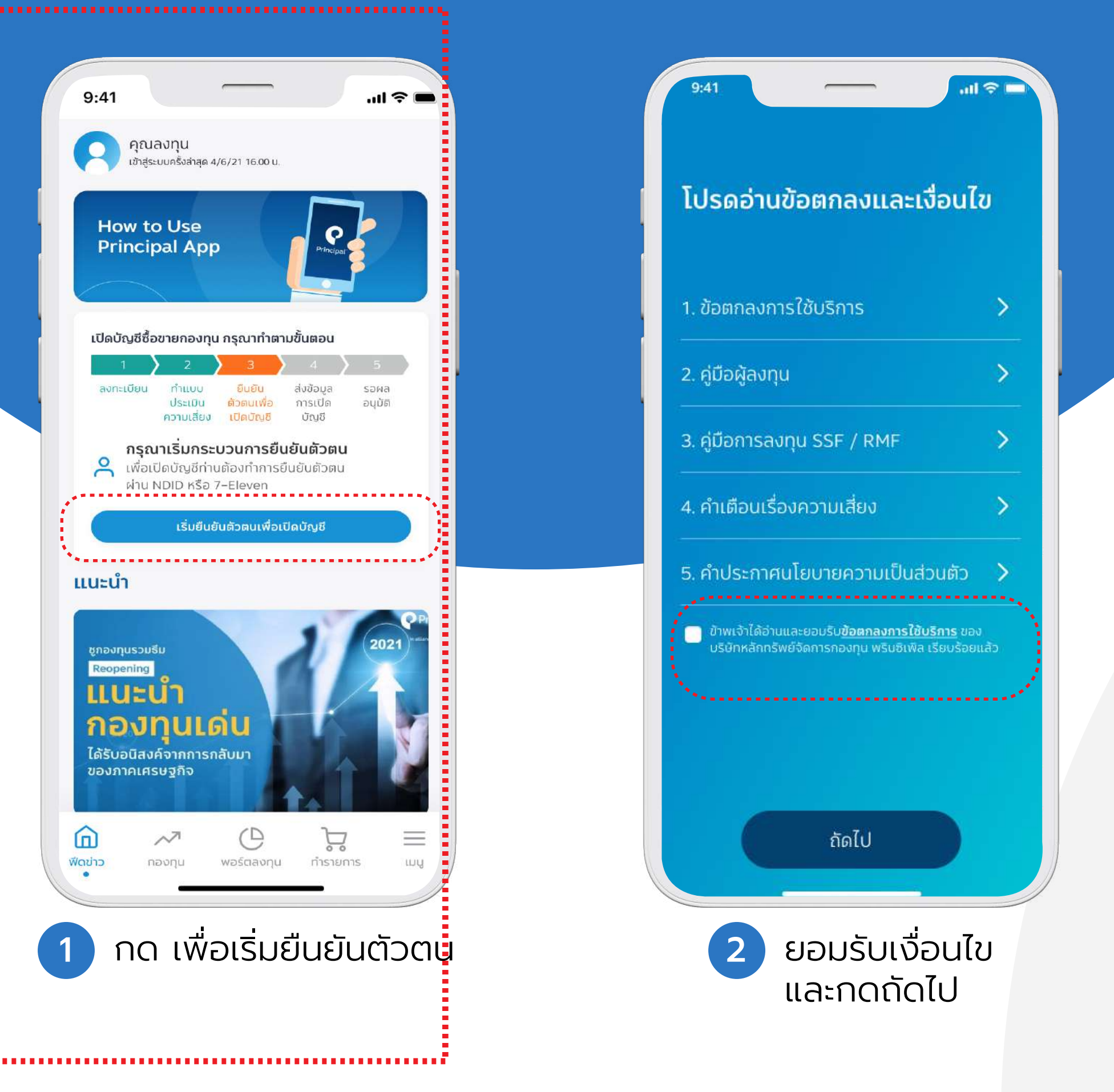

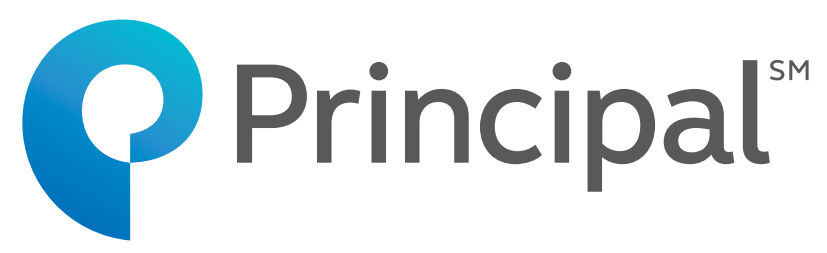

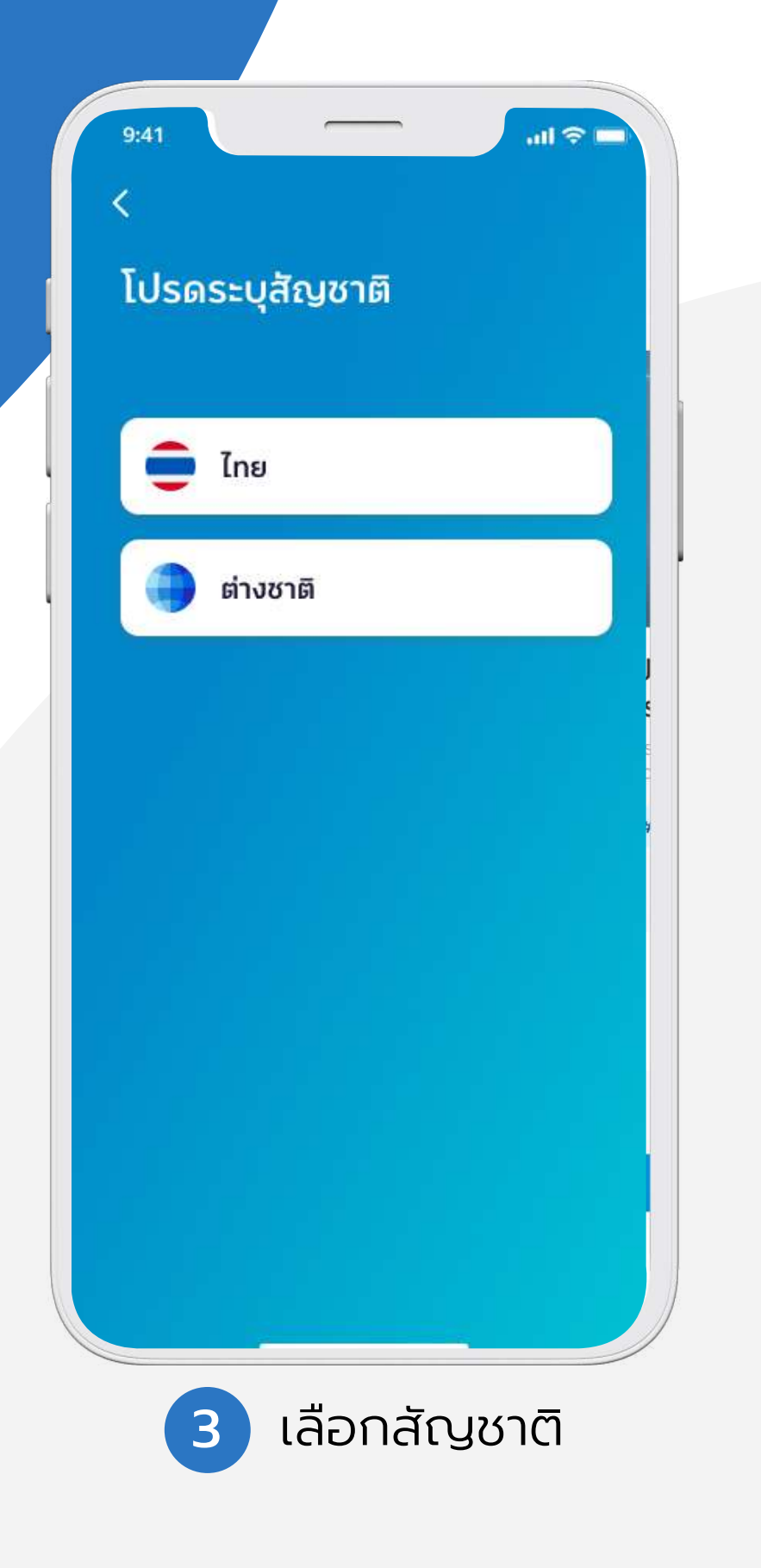

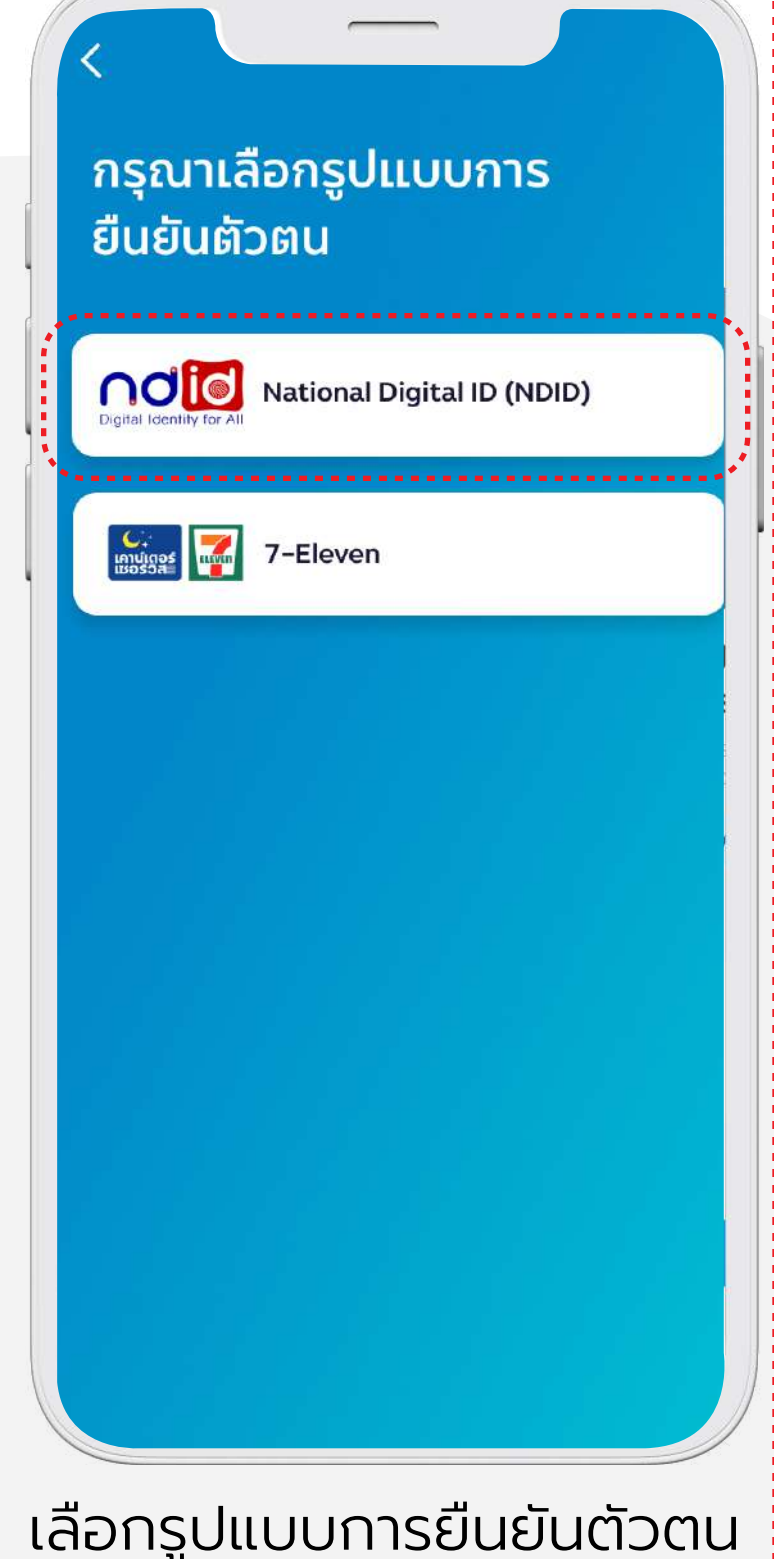

เลือกรูปแบบการยืนยันตัวตน ยืนยัน<sup>์</sup>ตัวตนรูปแบบดิจิทัล (NDID) \*หมายเหตุ ท่านต้องสมัครบริการ NDID กับผู้ให้ บริการยืนยันตัวตนเรียบร้อยแล้ว ถึงจะสามารถเลือก รูปแบบการยืนยันตัวด้วย NDID ได้

ยืนยันตัวตนรูปแบบดิจิทัล (NDID)

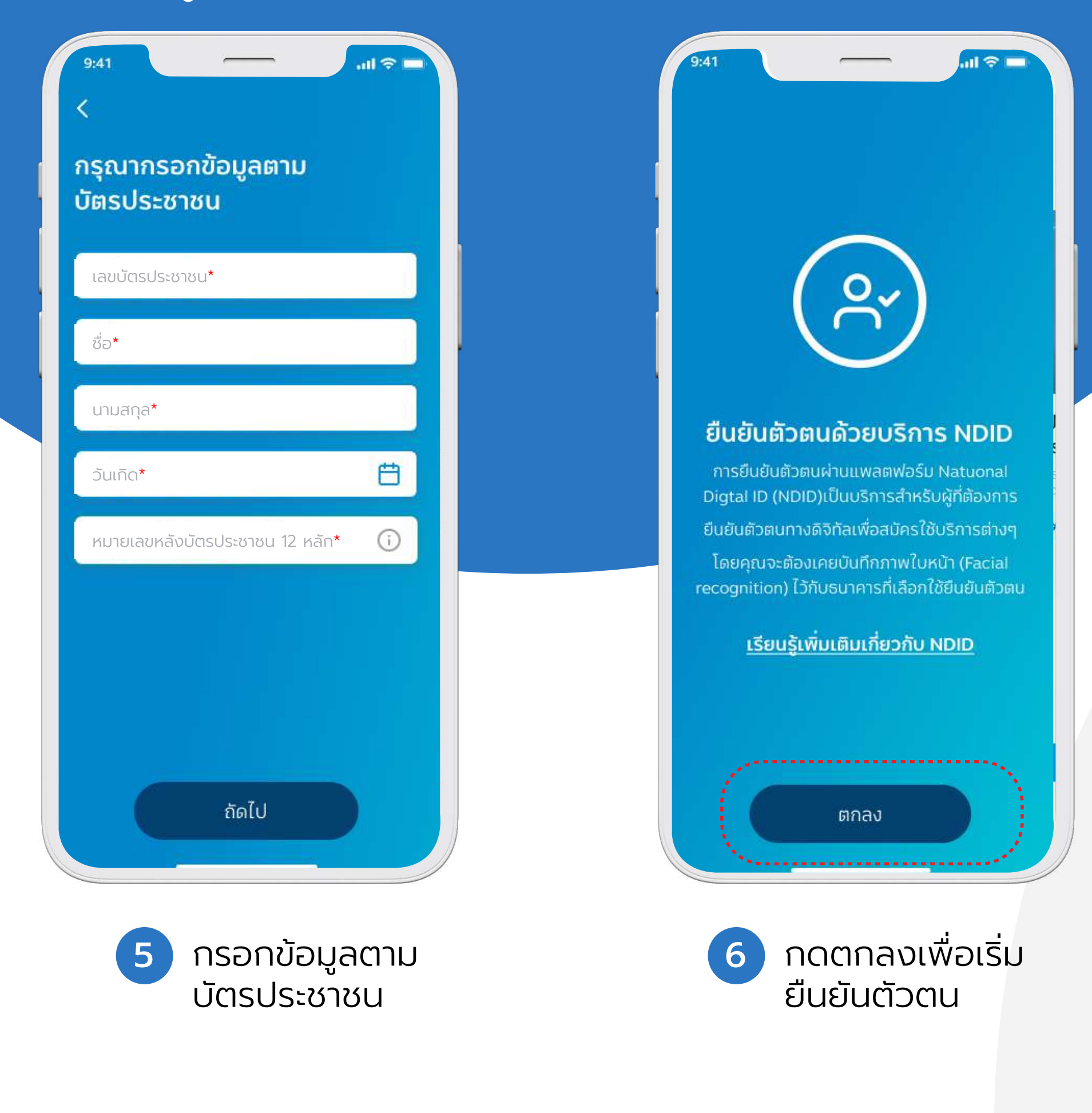

In alliance with <mark>> CIMB</mark>

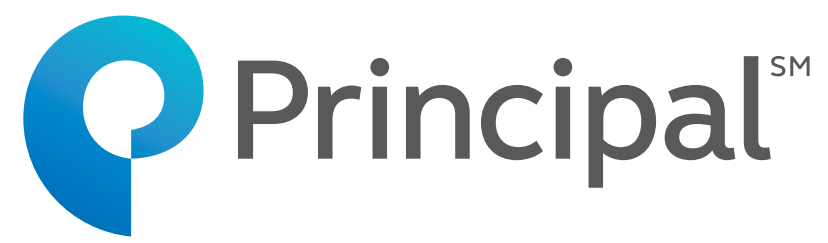

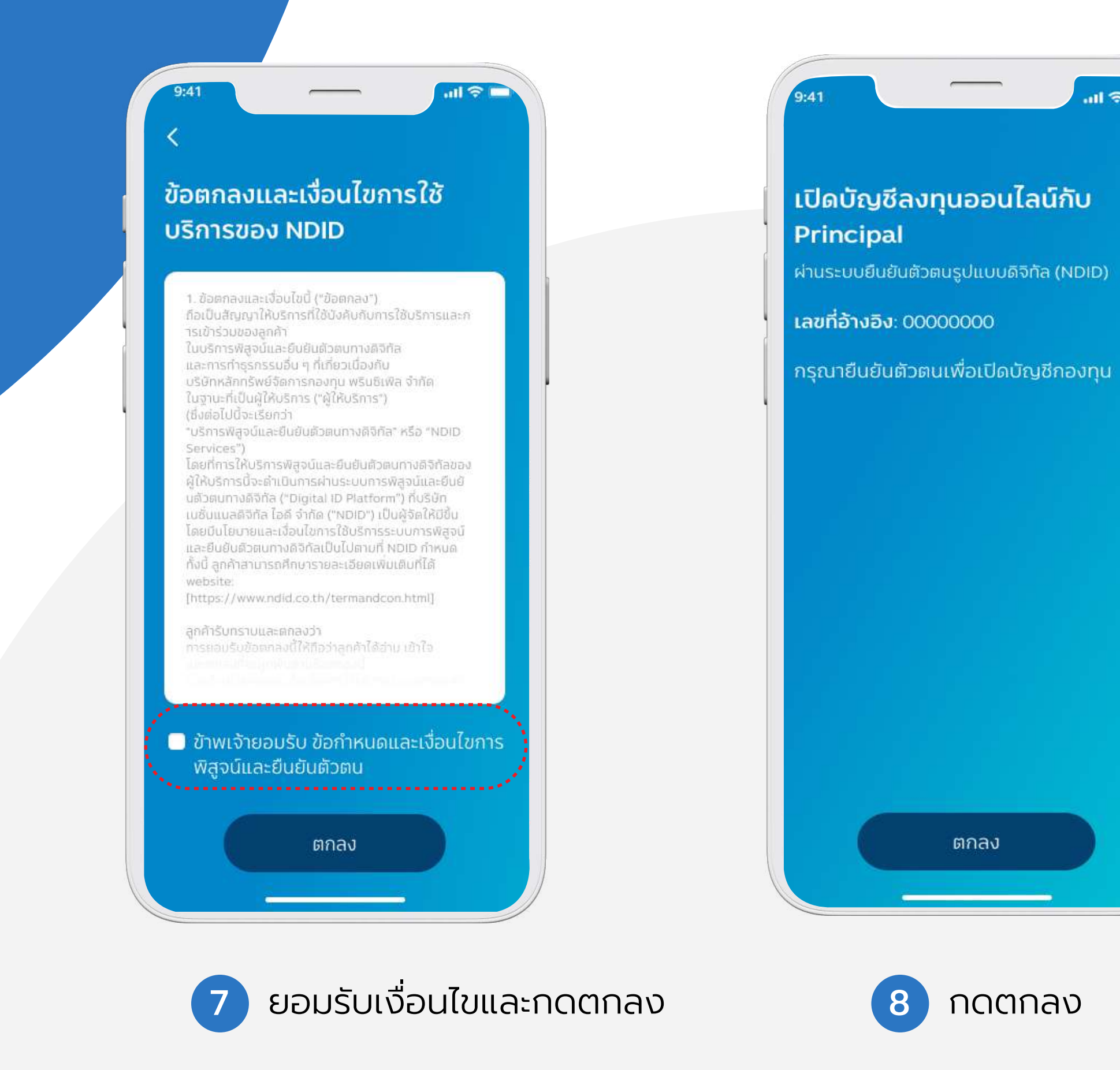

ยืนยันตัวตนรูปแบบดิจิทัล (NDID)

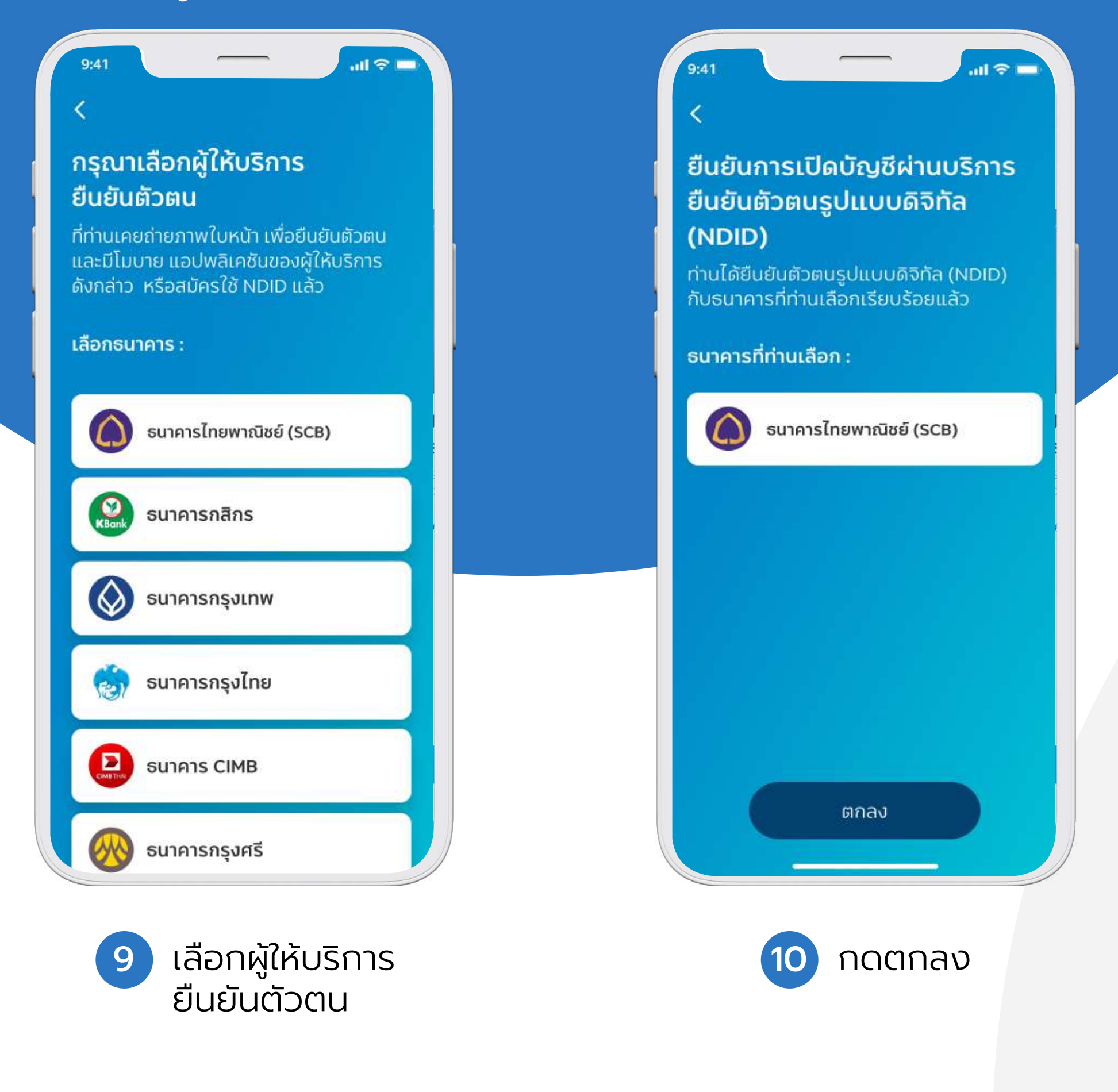

In alliance with 🔁 CIMB

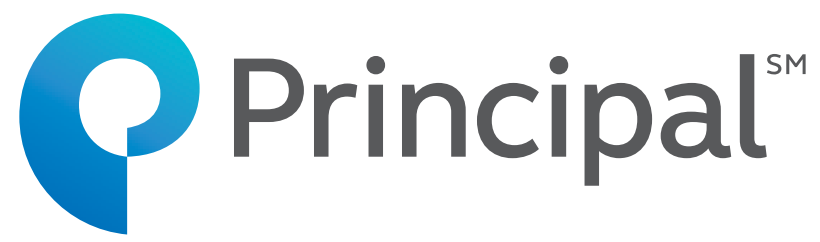

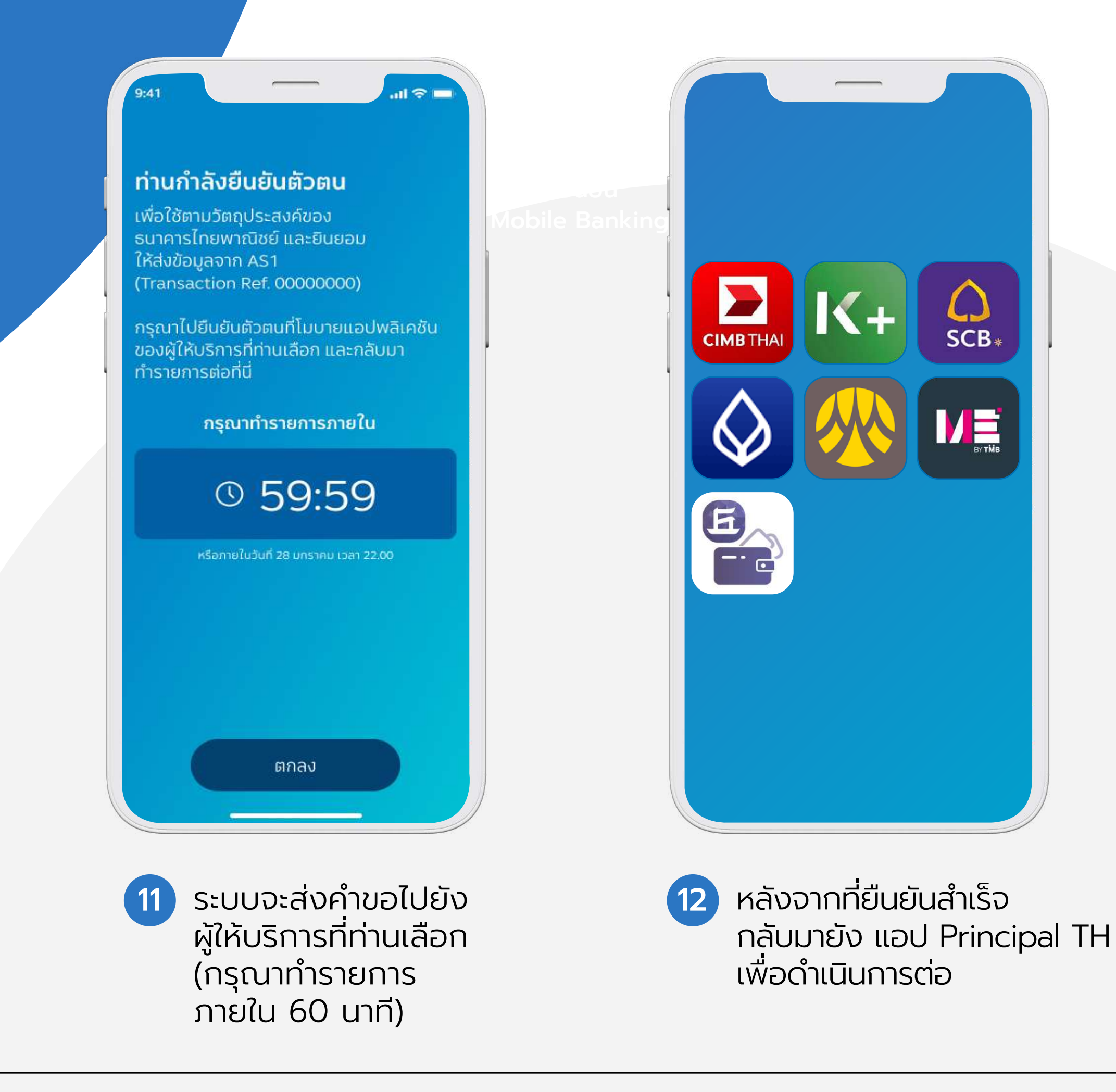

ยืนยันตัวตนรูปแบบดิจิทัล (NDID)

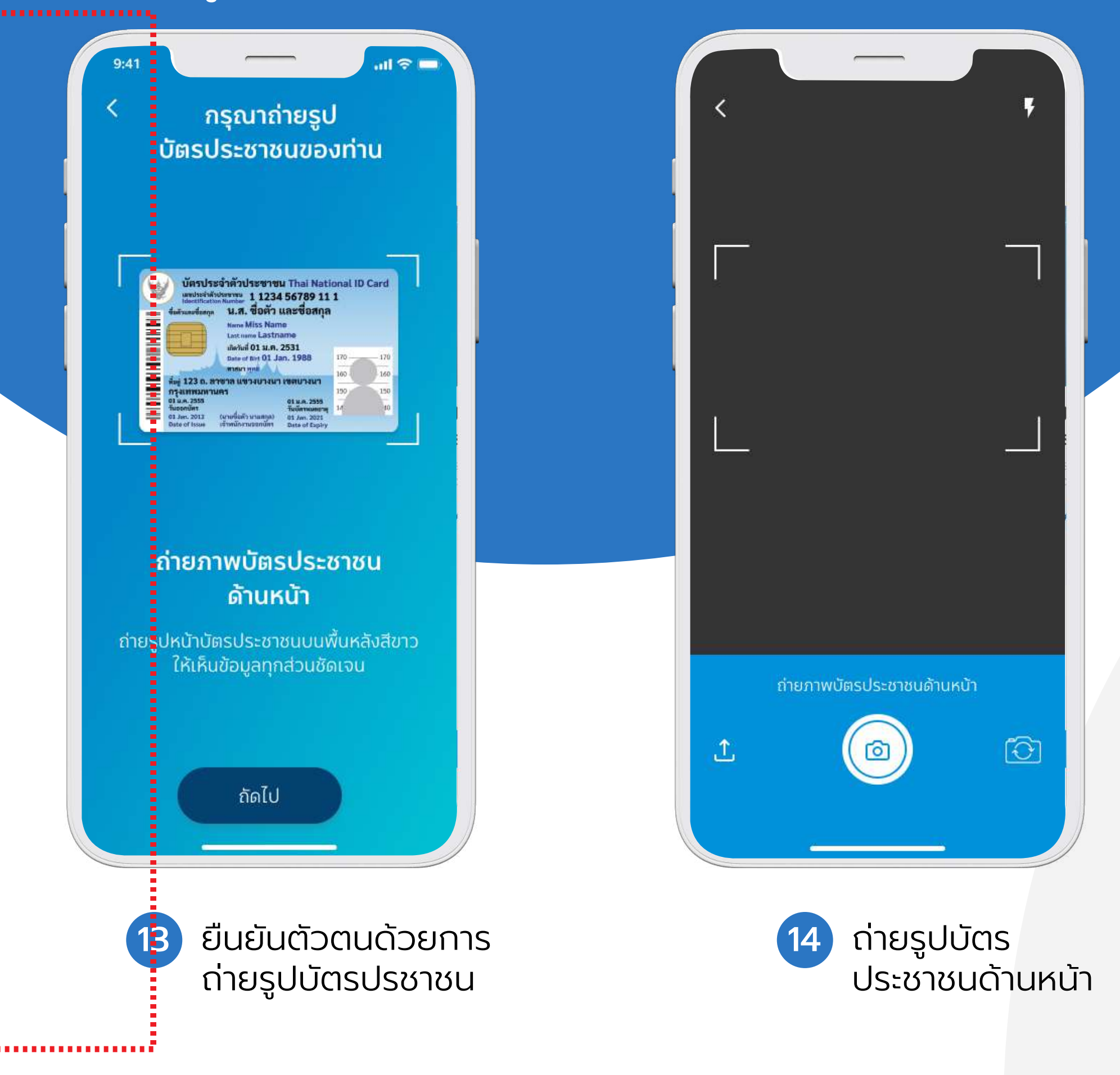

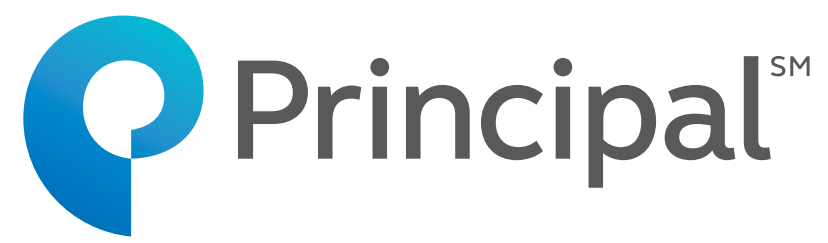

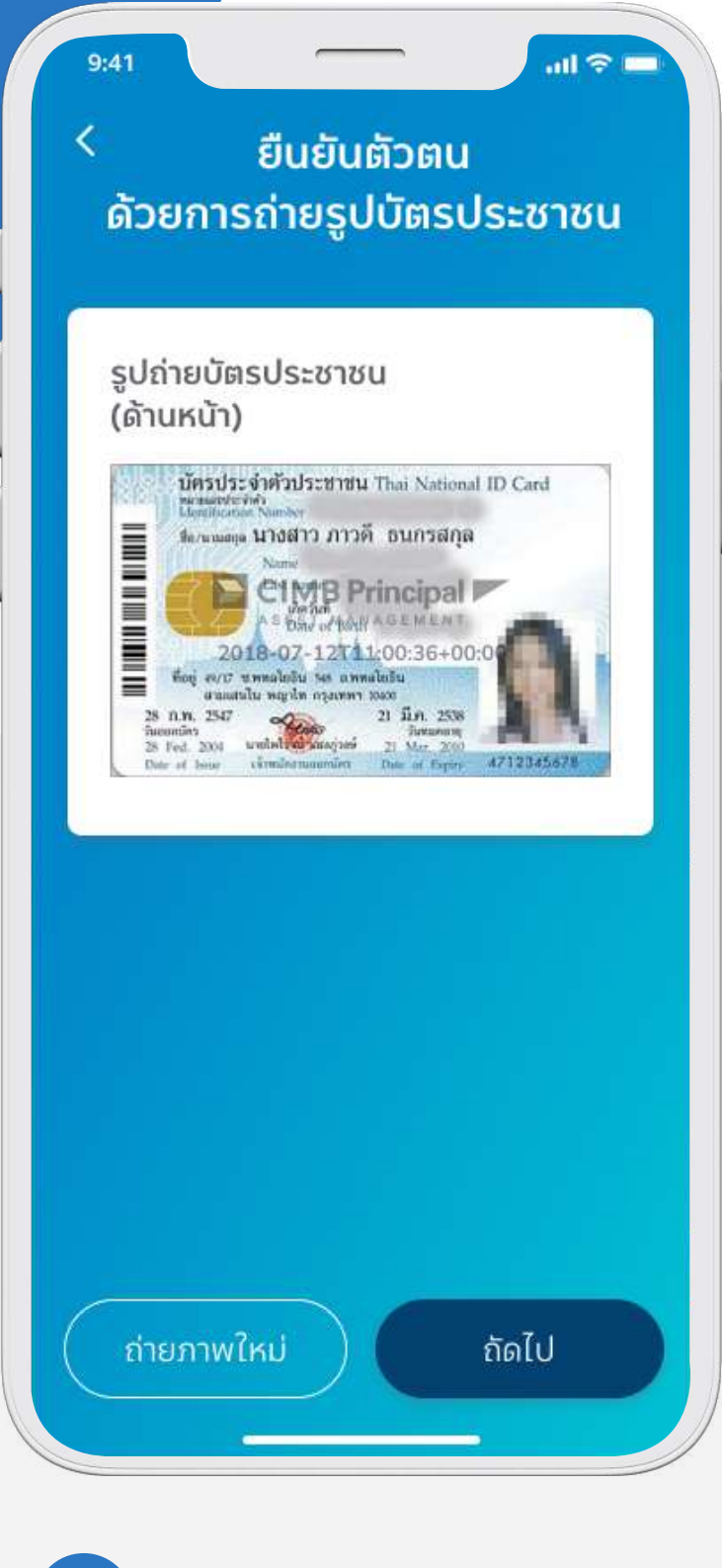

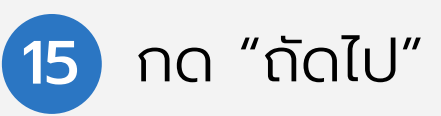

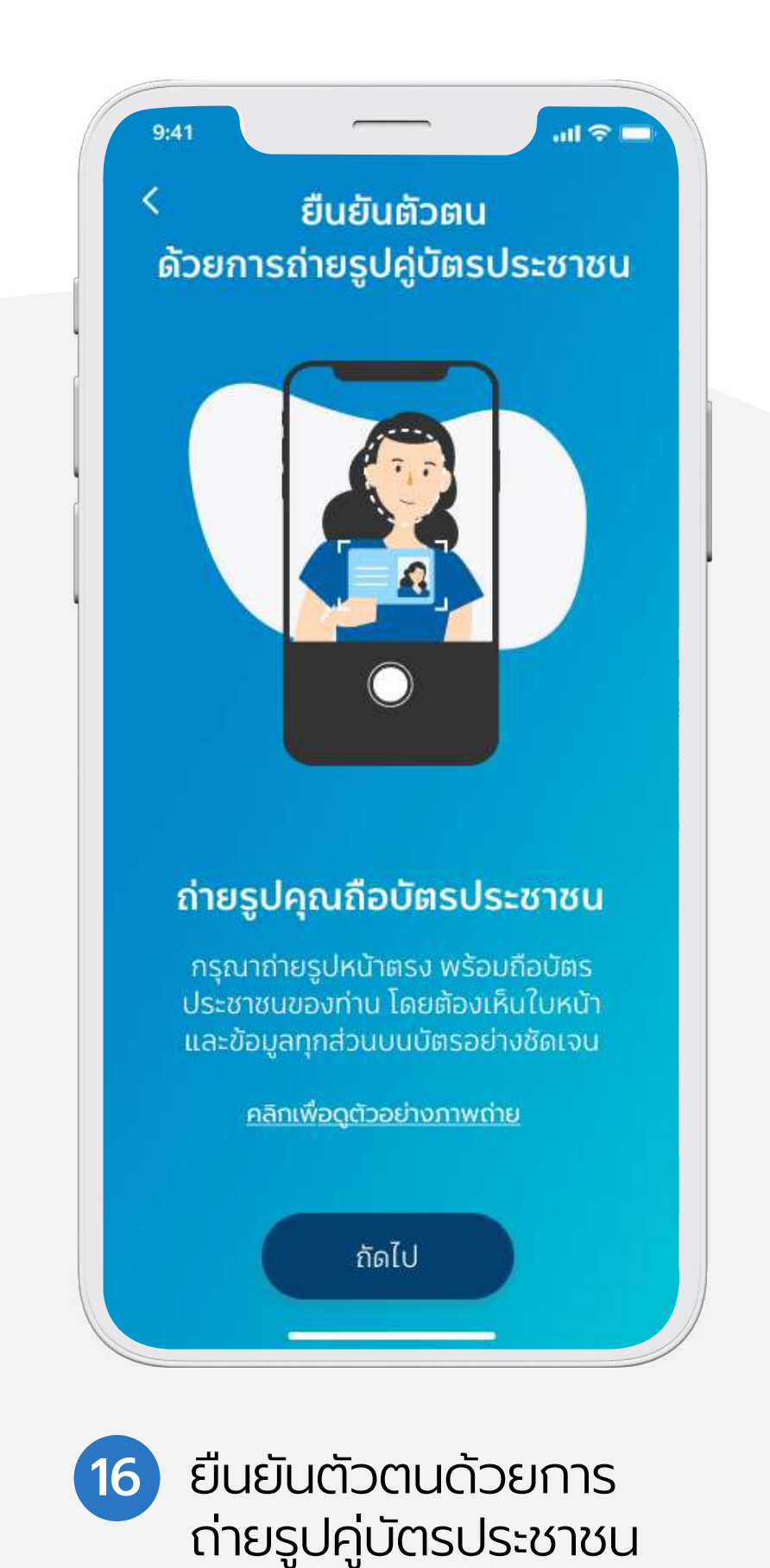

ยืนยันตัวตนรูปแบบดิจิทัล (NDID)

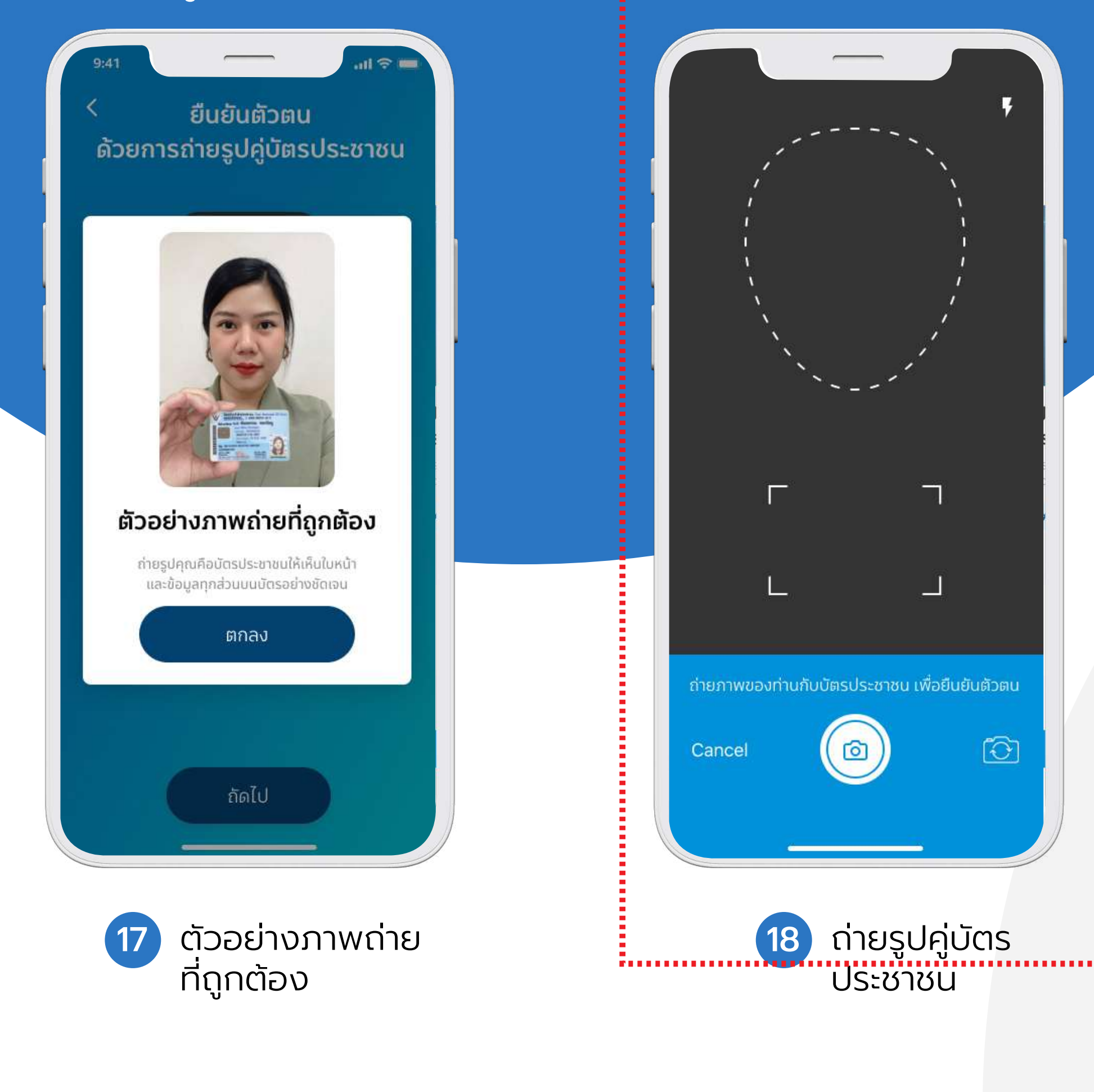

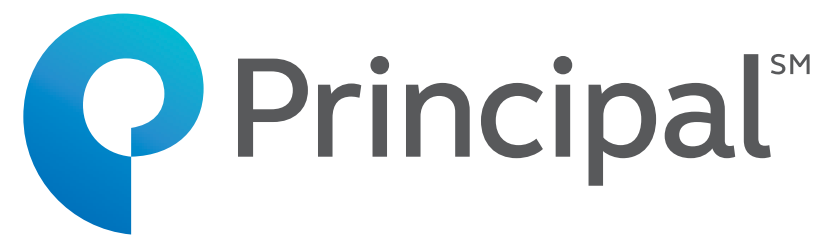

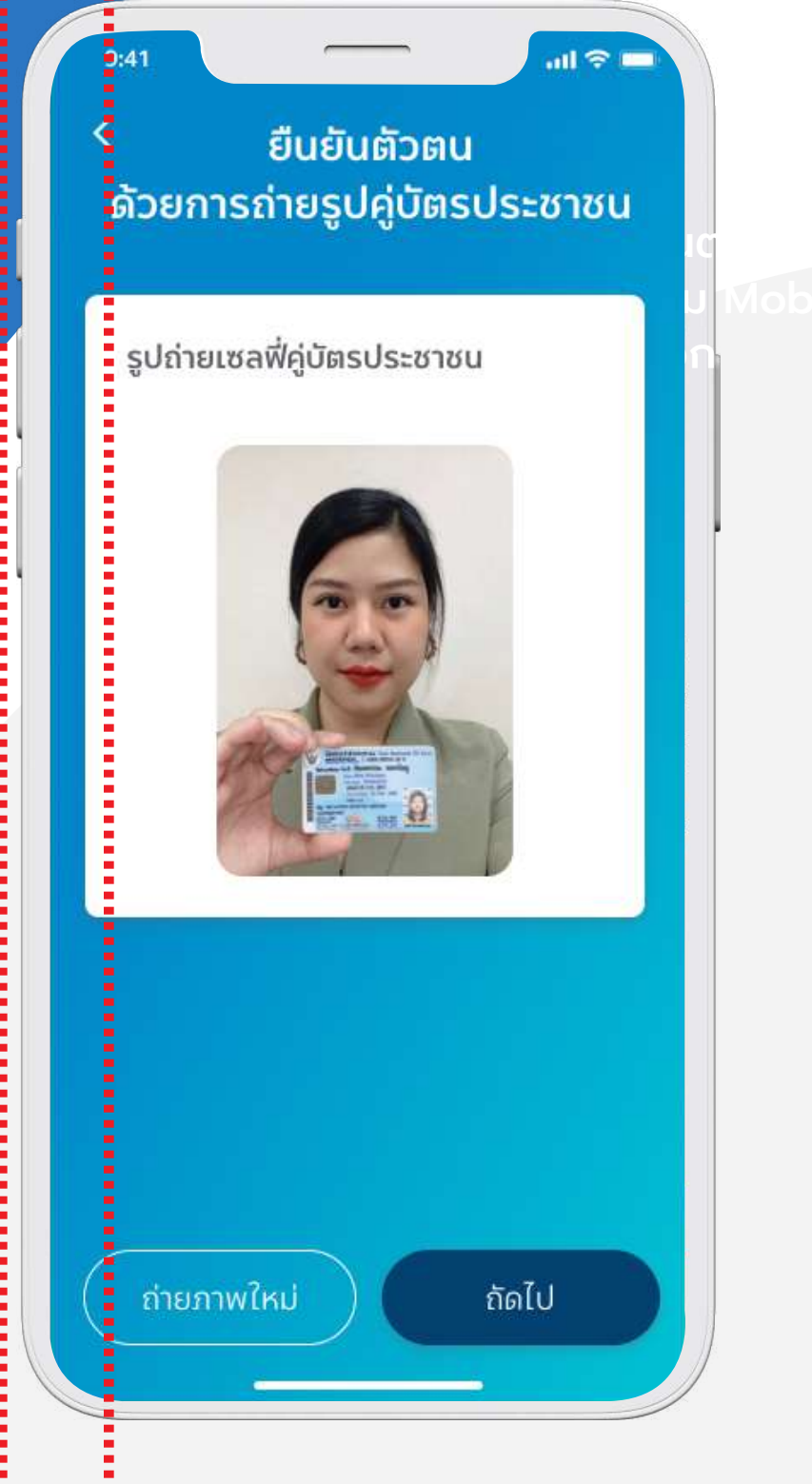

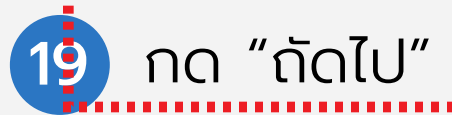

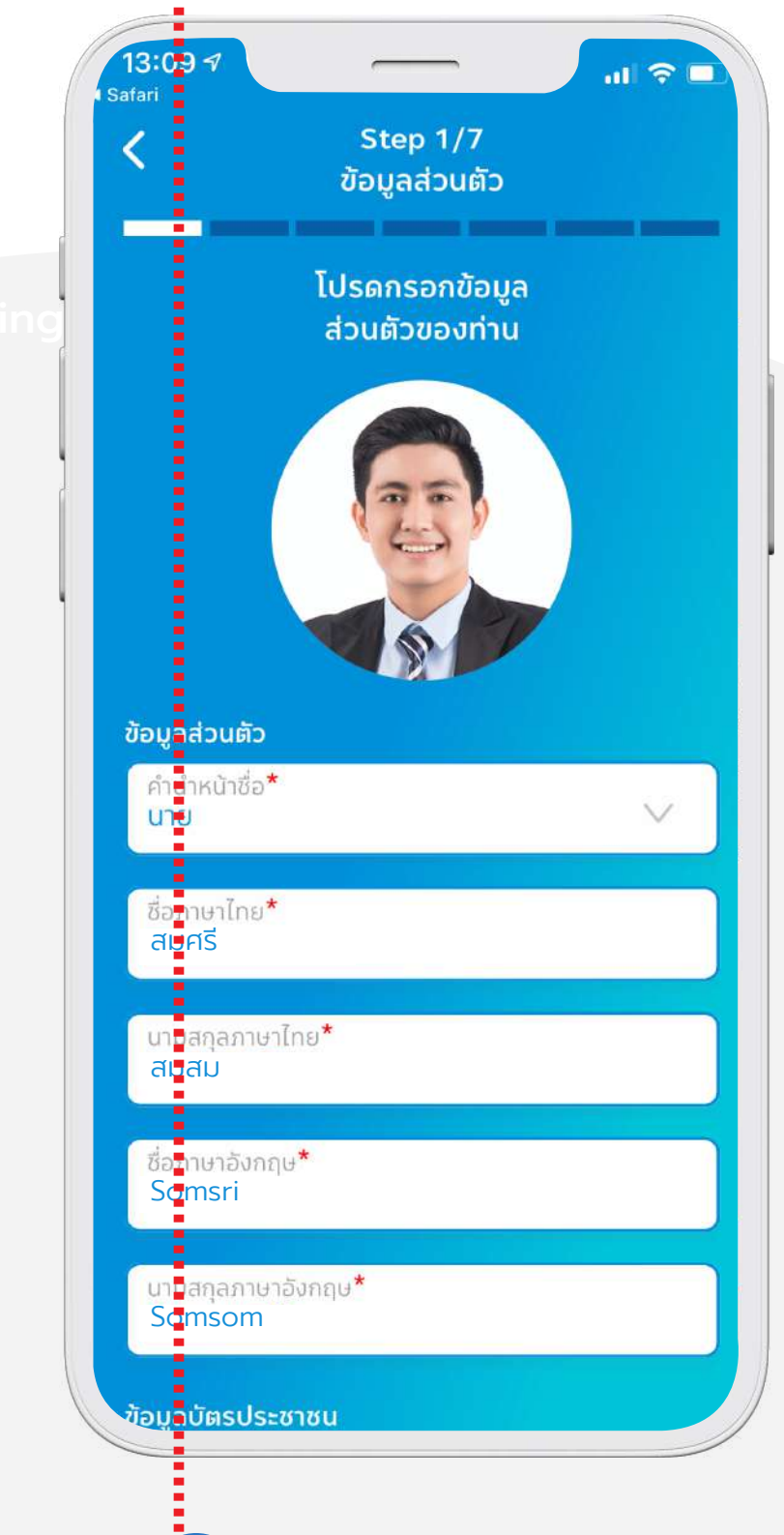

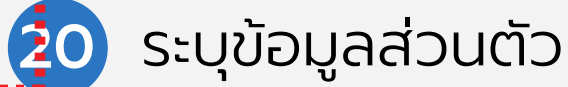

ยืนยันตัวตนรูปแบบดิจิทัล (NDID)

| กรุณากรอกข้อมูล<br>คู่สมรส                  | กรุณากรอกข้อมูล<br>ที่อยู่ของท่าน          |  |
|---------------------------------------------|--------------------------------------------|--|
| ข้อมูลคู่สมรส                               | ที่อยู่ตามบัตรประชาชน                      |  |
| ชอภาษาเทย<br>นามสกุลภาษาไทย                 | จังหวัด                                    |  |
| เลขบัตรประชาชน                              | ເขต / ວຳເກວ                                |  |
|                                             | แขวง / ตำบล                                |  |
|                                             | รหัสไปรษณีย์                               |  |
|                                             | ประเทศไทย                                  |  |
|                                             | ที่อยู่ปัจจุบัน<br>ตามที่อย่ตามบัตรประชาชน |  |
| จัดไป                                       | ที่อยู่ปัจจุบัน                            |  |
|                                             | จังหวัด                                    |  |
| 1 กรอกข้อมูลคู่สมรส<br>(ไม่มังฉันครออง้อนอ) | 22 ระบุรายละเอียดที่อยู่                   |  |

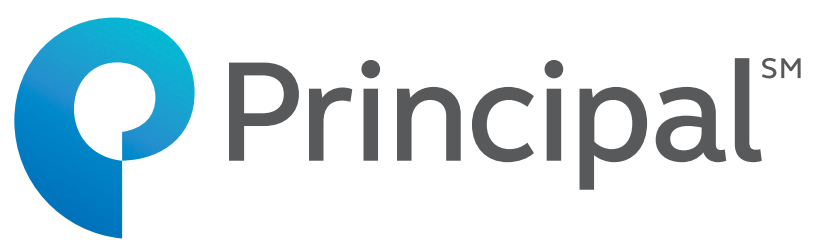

| STEP 3 / 7<br>แหล่งที่มารายได้           |   |
|------------------------------------------|---|
| กรุณากรอกข้อมูล<br>อาชีพและรายได้ของท่าน |   |
| านบริษัท                                 | ~ |
| ่งงาน                                    |   |
| ต่อเดือน                                 | ~ |
| ี่มาของรายได้                            | ~ |
| ศของแหล่งที่มารายได้ / เงินทุน           | ~ |
| เร้พย์สิน                                |   |
| สงค์การลงทุน                             |   |
| ระสงค์การลงทุน                           | ~ |
| านที่ทำงาน                               |   |
| นที่ทำงาน                                |   |

ระบุรายละเอียดแหล่ง ที่ม<sup>่</sup>าของรายได้ และที่ทำงาน

| 13:12<br>Safari | 7                                    | _                       |        |
|-----------------|--------------------------------------|-------------------------|--------|
| <               | St<br>ที่อยู่ในกา                    | ep 4/7<br>รจัดส่งเอกสาร |        |
|                 |                                      |                         |        |
|                 | ที่อยู่ในกา                          | รจัดส่งเอกสาร           |        |
| ที่อยู่ใ        | นการจัดส่งเอกสาร                     |                         |        |
|                 | ตามทอยูทะเบยนบ<br>ตามที่อยู่ปัจจุบัน | าน                      |        |
|                 | ตามที่อยู่สถานที่ทำ                  | งาน                     |        |
|                 | อื่นๆ                                |                         |        |
| ที่อย<br>123    | <b>*</b><br>3/122                    |                         |        |
| จังห<br>กรุง    | วัด <b>*</b><br>เนทพมหานคร           |                         | $\sim$ |
| ເນຫ<br>ຈຫຼາ     | / อำเภอ <b>*</b><br>วักร             |                         | $\sim$ |
| แขว<br>สวเ      | ง / ตำบล*<br>เรถไฟ                   |                         |        |
| รหัส<br>105     | ไปรษณีย์ <b>*</b><br>500             |                         | $\sim$ |
| ไท              | 9                                    |                         | ~      |
|                 |                                      | วิดไป                   |        |

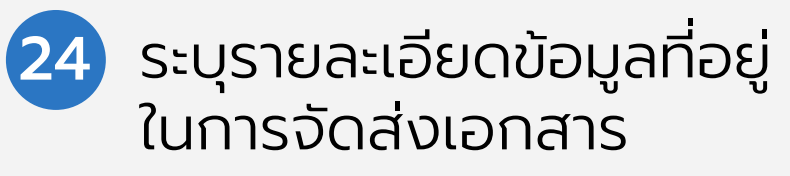

| 9:41                                           | รтер 5 / 7<br>คำถาม KYC                                                                |
|------------------------------------------------|----------------------------------------------------------------------------------------|
| ກຣຸຄ<br>ຫວ                                     | นาอ่านอย่างละเอียดและ<br>บคำถามต่อไปนี้ทั้งหมด                                         |
| ในกรณี<br>โปรดทำ                               | ที่คำตอบของคุณ "ไม่ใช่" ทั้งเ<br>เครื่องหมายที่ช่องทำเครื่องห                          |
| ท่านเป็นพลเ                                    | มืองอเมริกัน ใช่หรือไม่ ?                                                              |
| 🔿 ીઝં                                          | 🔵 ไม่ใช่                                                                               |
| ท่านเป็นผู้ถือ<br>อย่างถูกต้อง<br>(เช่นกรีนการ | งบัตรประจำตัวผู้มีถิ่นที่อยู่ถาวร<br>เตามกฎหมายในสหรัฐอเมริกา<br>ร์ด) ใช่หรือไม่ ?     |
| 🔿 ીઇં                                          | 🔿 ໄມ່ໃช່                                                                               |
| ท่านมีสถานะ<br>เพื่อวัตถุประ<br>สหรัฐอเมริก    | เป็นผู้มีถิ่นที่อยู่ในสหรัฐอเมริก<br>สงค์ในการเก็บภาษีอากรของ<br>ท ใช่หรือไม่ ?        |
| 🔵 ીઇં                                          | 🔵 ໄມ່ໃช່                                                                               |
| ท่านเกิดในส<br>ของสหรัฐอเ<br>เมืองอเมริกั      | หรัฐอเมริกา (หรือดินแดนที่เป็<br>มริกา )แต่ได้สละความเป็นพล<br>นอย่างสมบูรณ์ตามกฎหมายแ |
| ં ટિયં                                         | 🔵 ໄມ່ໃช່                                                                               |
|                                                |                                                                                        |

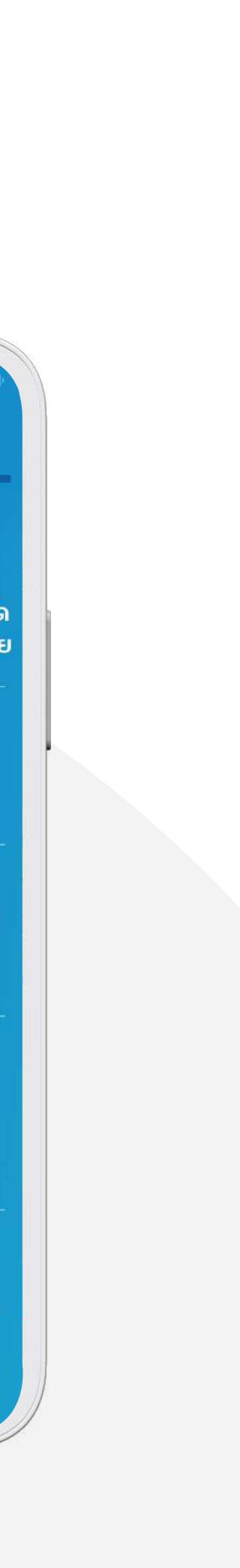

ยืนยันตัวตนรูปแบบดิจิทัล (NDID)

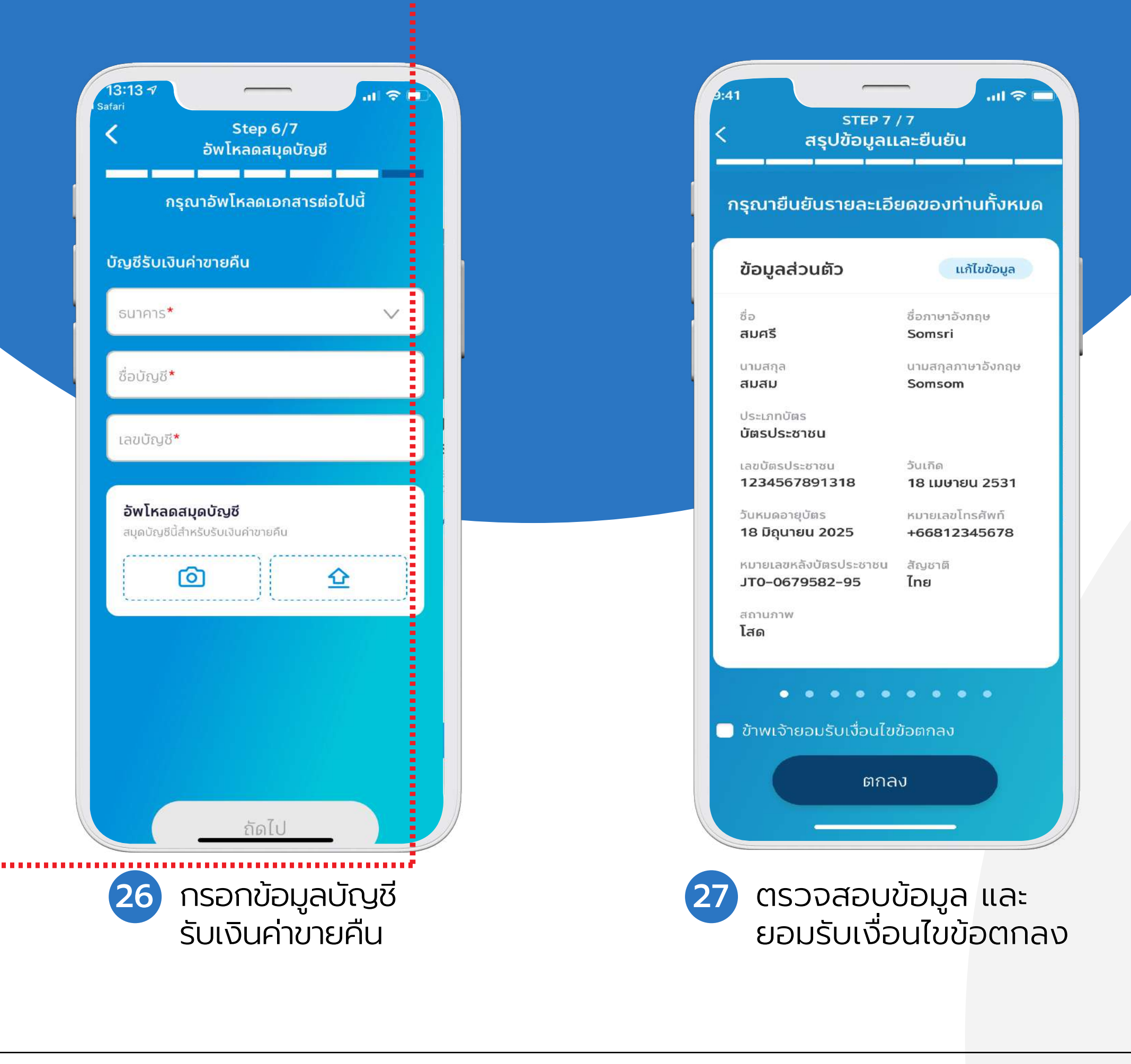

In alliance with <mark>🔁 CIMB</mark>

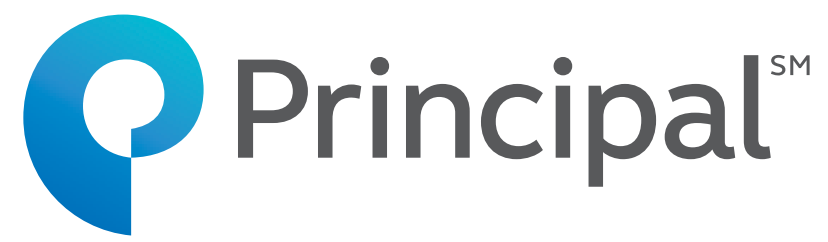

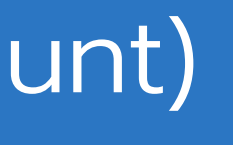

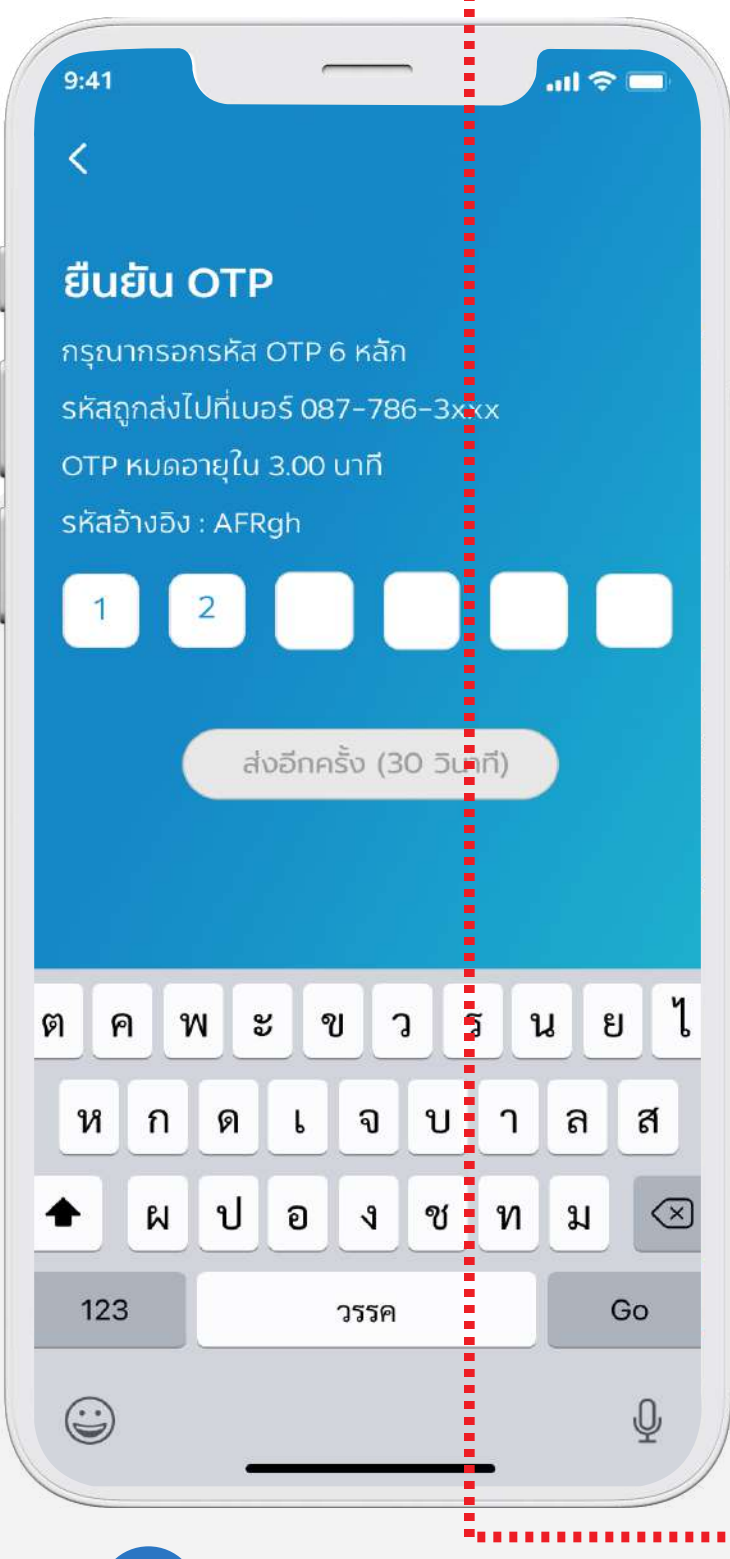

28 ระบุหมายเลข และยืนยัน OTP

|                     | me >                       |                                       | 30/9/2003                 |
|---------------------|----------------------------|---------------------------------------|---------------------------|
| แจ้งยืนเ            | ยันการอนุ                  | <b>ม<i>ัต</i>ิการเป</b>               | ดบัญชี                    |
| (Accol              | unt open                   | ing appi                              | oval)                     |
| เรียน คุณ           | สมศรี สมส                  | ม                                     |                           |
| เรื่อง แจ้ง         | ยืนยันการอนุ               | ุมัติการเปิดเ                         | บัญชี                     |
| บริษัท              | หลักทรัพย์จัด              | าการกองทุน                            | พรินซิเพิล                |
| จำกัด ('บ           | ริษัทจัดการ')              | ขอแจ้งให้ท                            | ่านทราบว่า                |
| บริษัทจัดก          | าารได้อนุม <i>ั</i> ติ<br> | การเปิดบัญข์                          | <b>ว้ให้ท่าน</b>          |
| เรียบร้อย<br>ร      | แล้ว                       | · · · · · · · · · · · · · · · · · · · | ~                         |
| โดยเลขที            | ผู้ถือหน่วยล <sub>่</sub>  | งทุนของท่าน                           | คือ<br>ชุ่งส              |
| 9011234             | 1 <u>567890</u> ท่า        | านสามารถไร                            | ช้เลขที่ผู้ถือ            |
| หนวยลงท             | ุนดังกล่าวอ้า<br>อิะัะ     | างอิง ในการเ                          | าาธุรกรรมหร               |
| ดดตอกบา             | บรษทจดการ<br>เสือออเมไซ    |                                       | ້ຳລາໃຫ້ເລືອງ              |
| ถาทาเ<br>           | เมความบระ:<br>ริ           | ลงคทจะขอล<br>(                        | มคร เชบรกา<br>รัฐวารท่างเ |
| อุวทวรอส<br>สวมวรอส | างอนเตอวเน<br>นัดสาสัมธิภา | ເຫັກນັ້ນນາຍາກ<br>ແຜ່ນກາງ              | งตการทาน                  |
| ด้านล่าง            | 94 FI 3 FU 3 []            | 1961/11/01 19 68                      |                           |
| เพื่อเข้าส่ง        | ขั้นตอนใบกา                | รสมัครใช้บร                           | ริการ ดังบี้              |
|                     |                            |                                       |                           |
| Click Lin           | k ==> <u>Appl</u>          | y for Servic                          | e                         |
| <del>.</del>        |                            | 4                                     | · ·                       |
| NULL                |                            |                                       | 1                         |

1 วันทำการ)

ยืนยันตัวตนผ่านเคาน์เตอร์เซอร์วิสในร้าน 7-Eleven

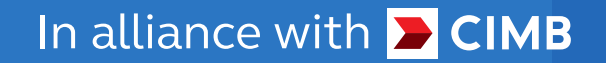

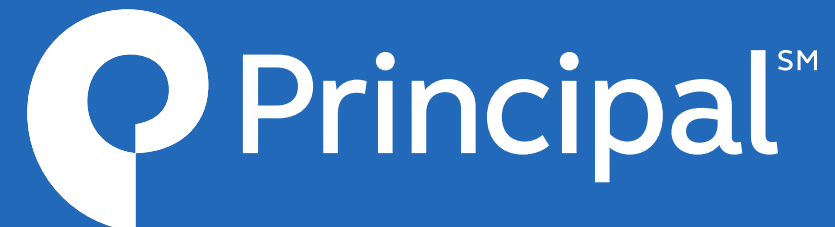

ยืนยันตัวตนผ่านเคาน์เตอร์เซอร์วิสในร้าน 7-Eleven

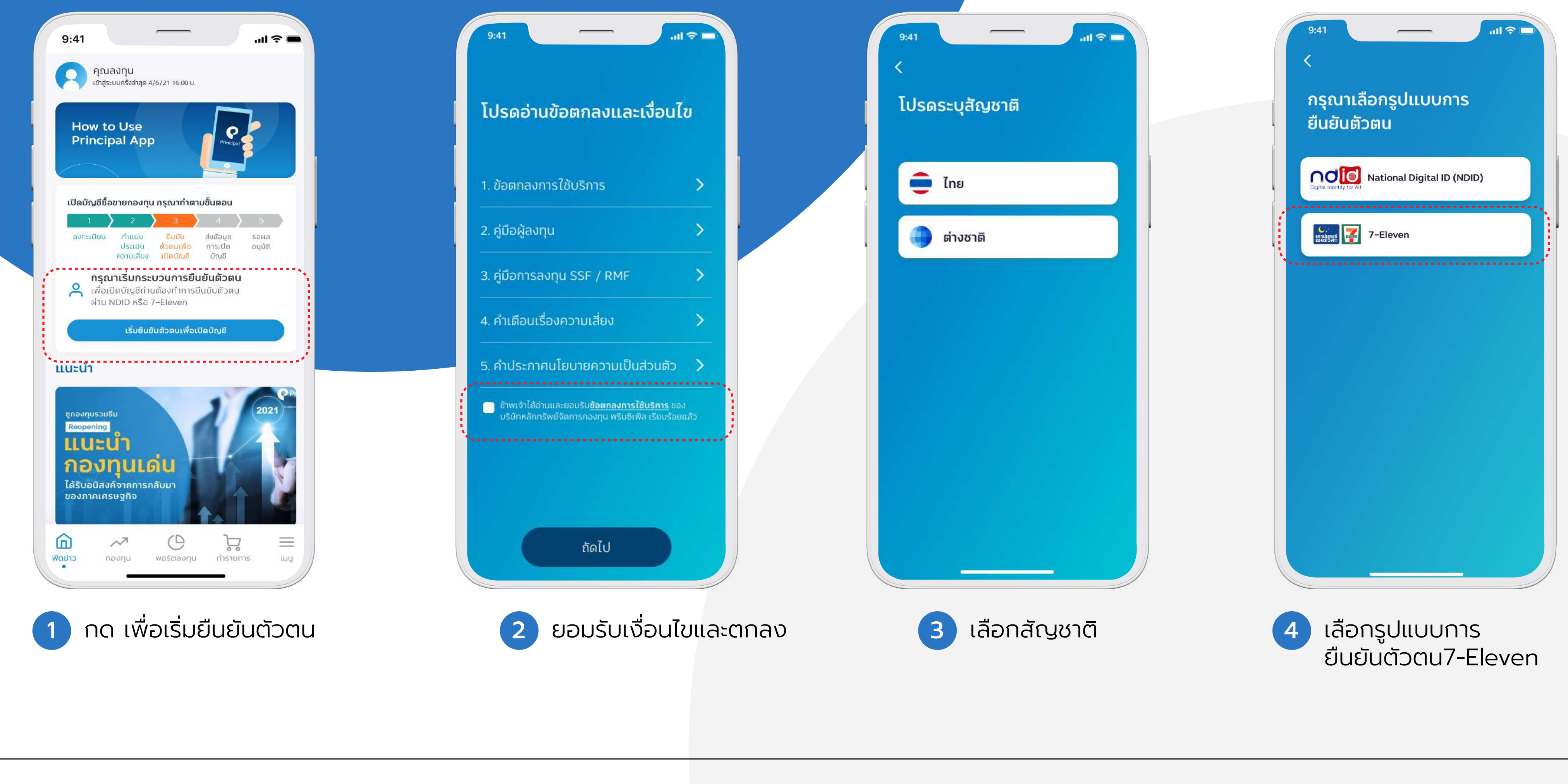

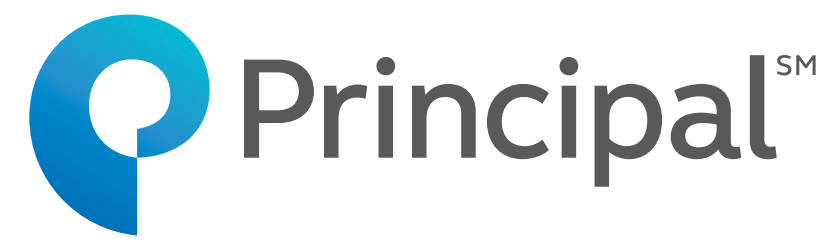

ยืนยันตัวตนผ่านเคาน์เตอร์เซอร์วิสในร้าน 7-Eleven

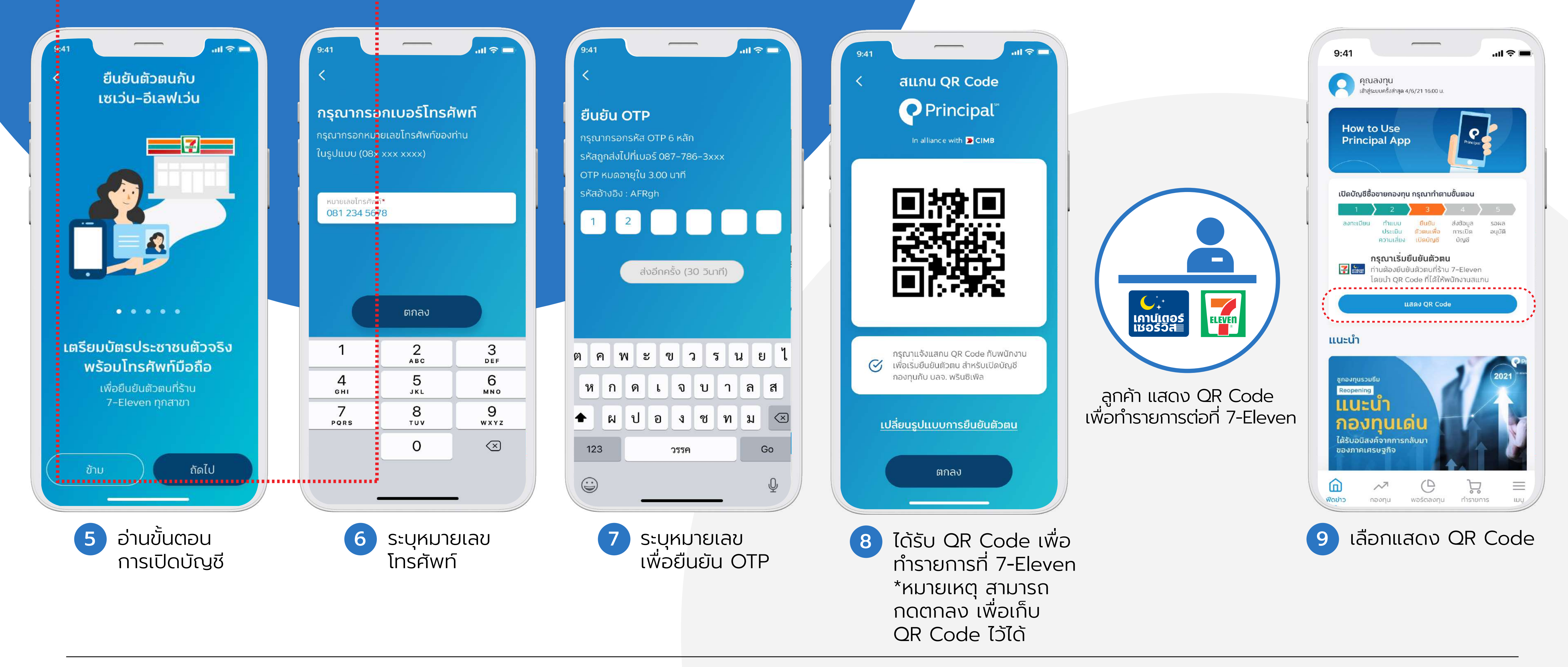

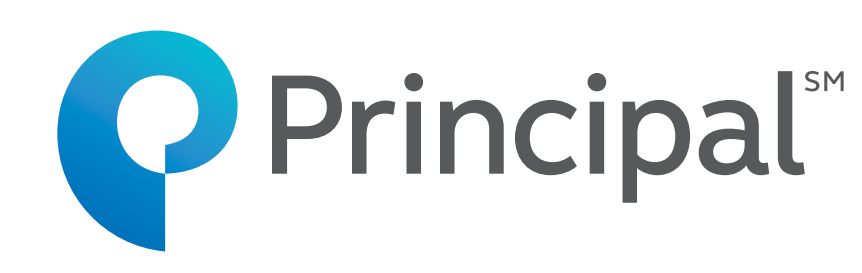

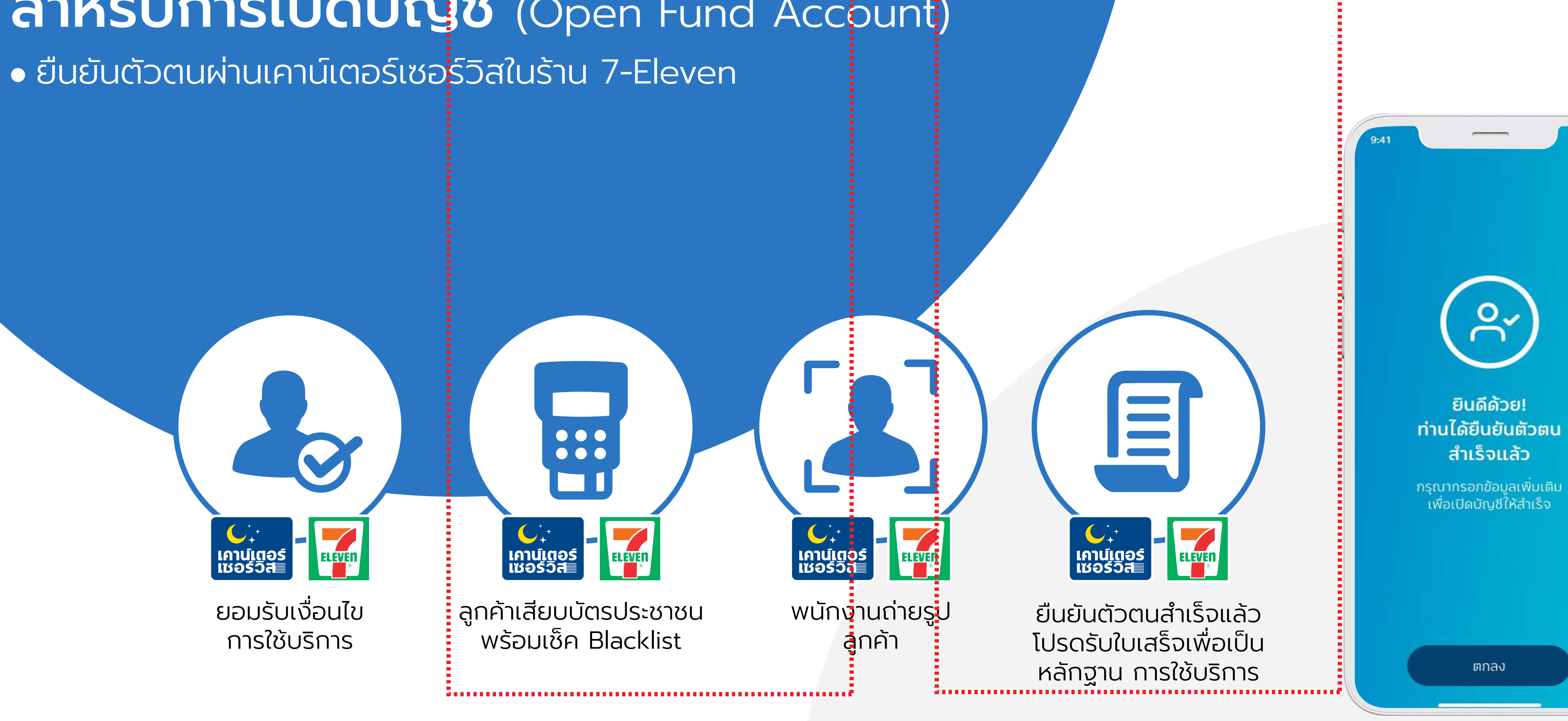

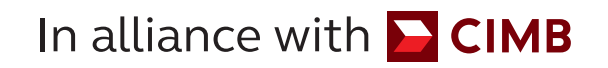

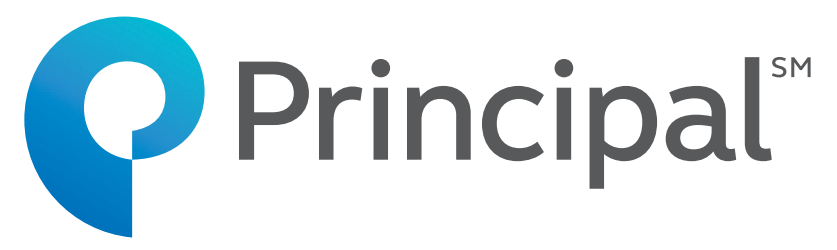

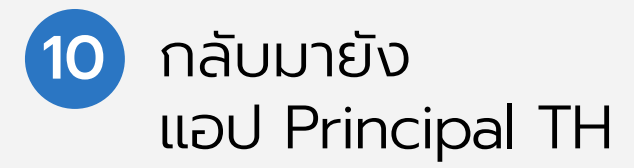

ยืนยันตัวตนรูปแบบดิจิทัล (NDID)

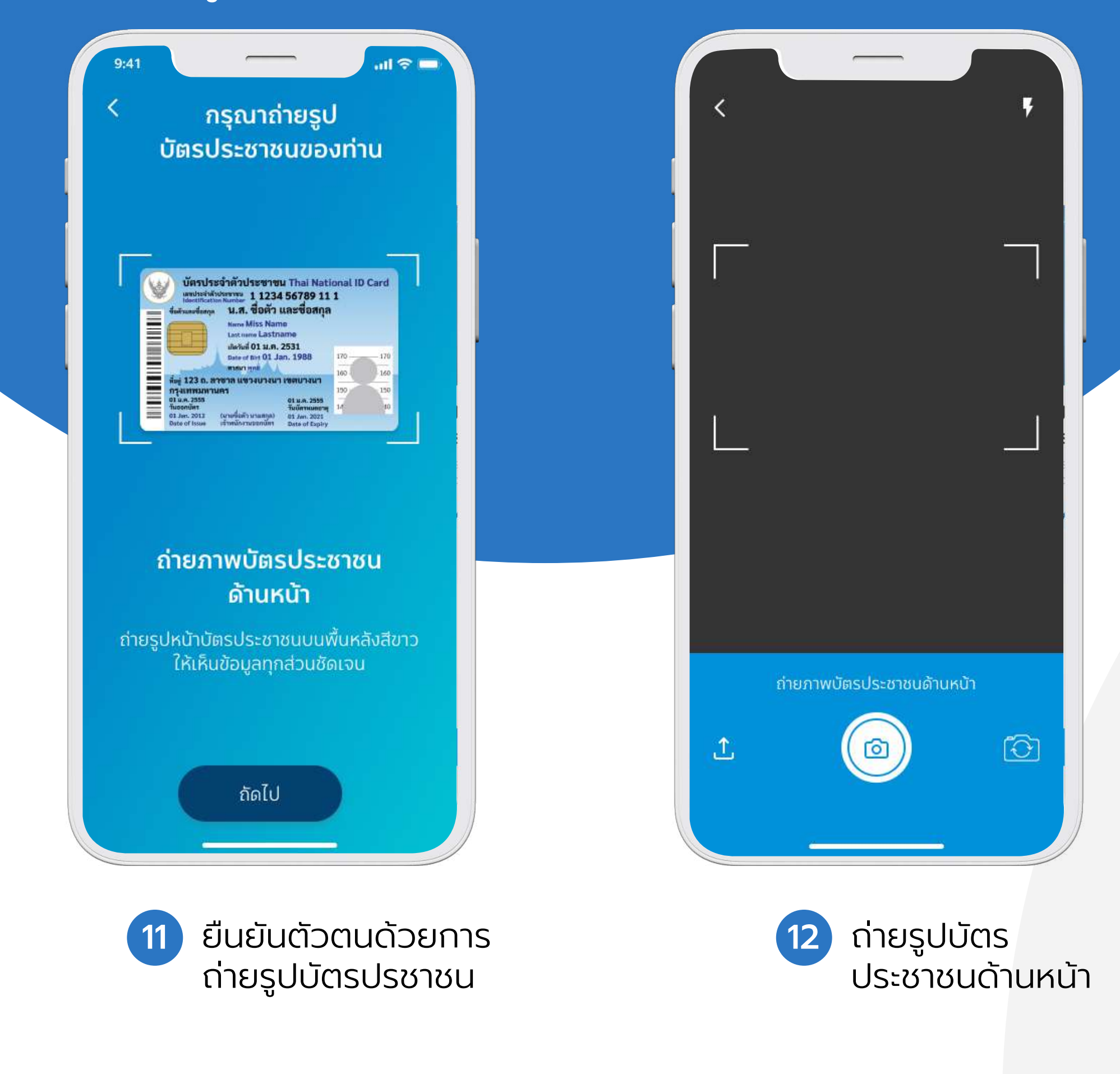

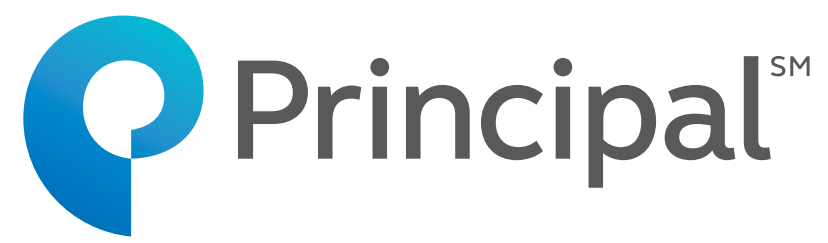

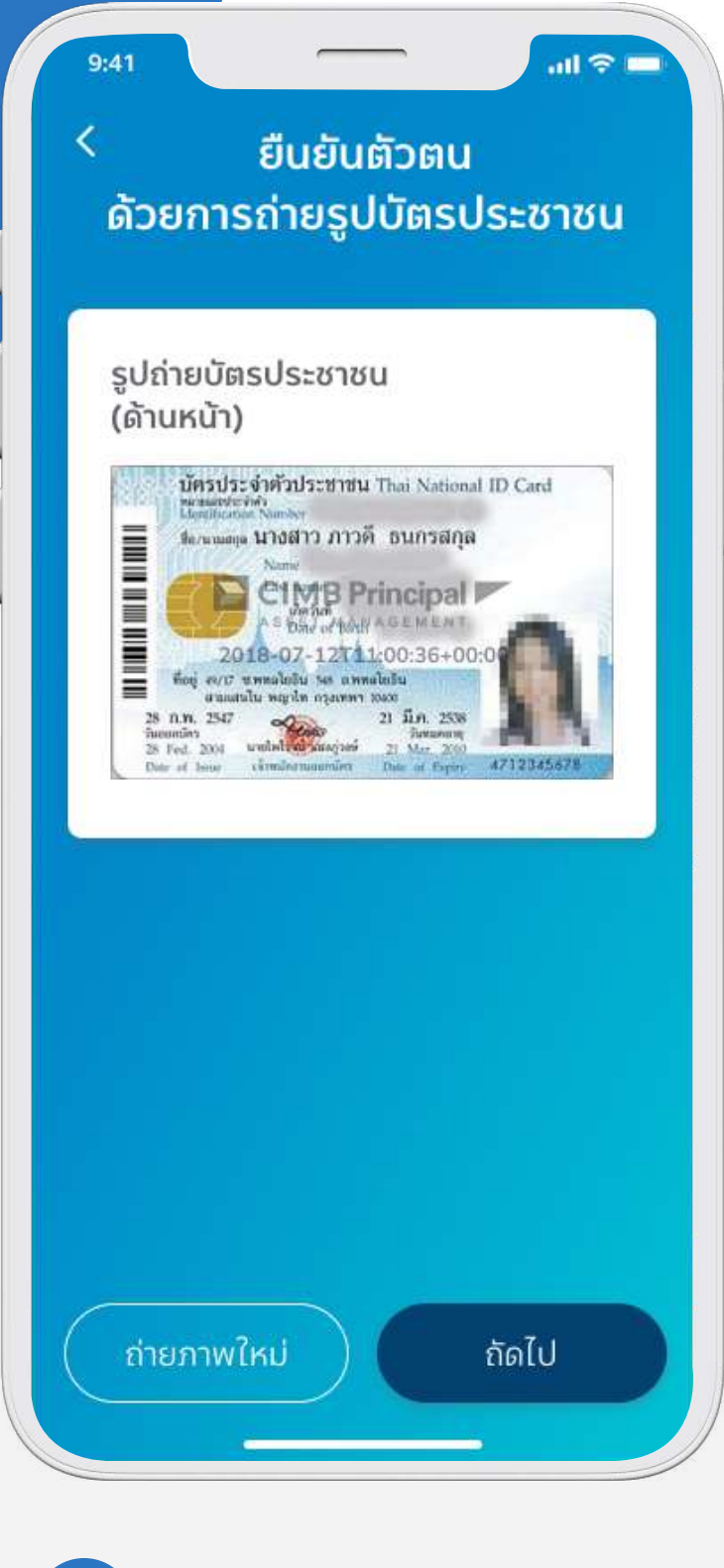

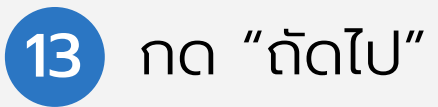

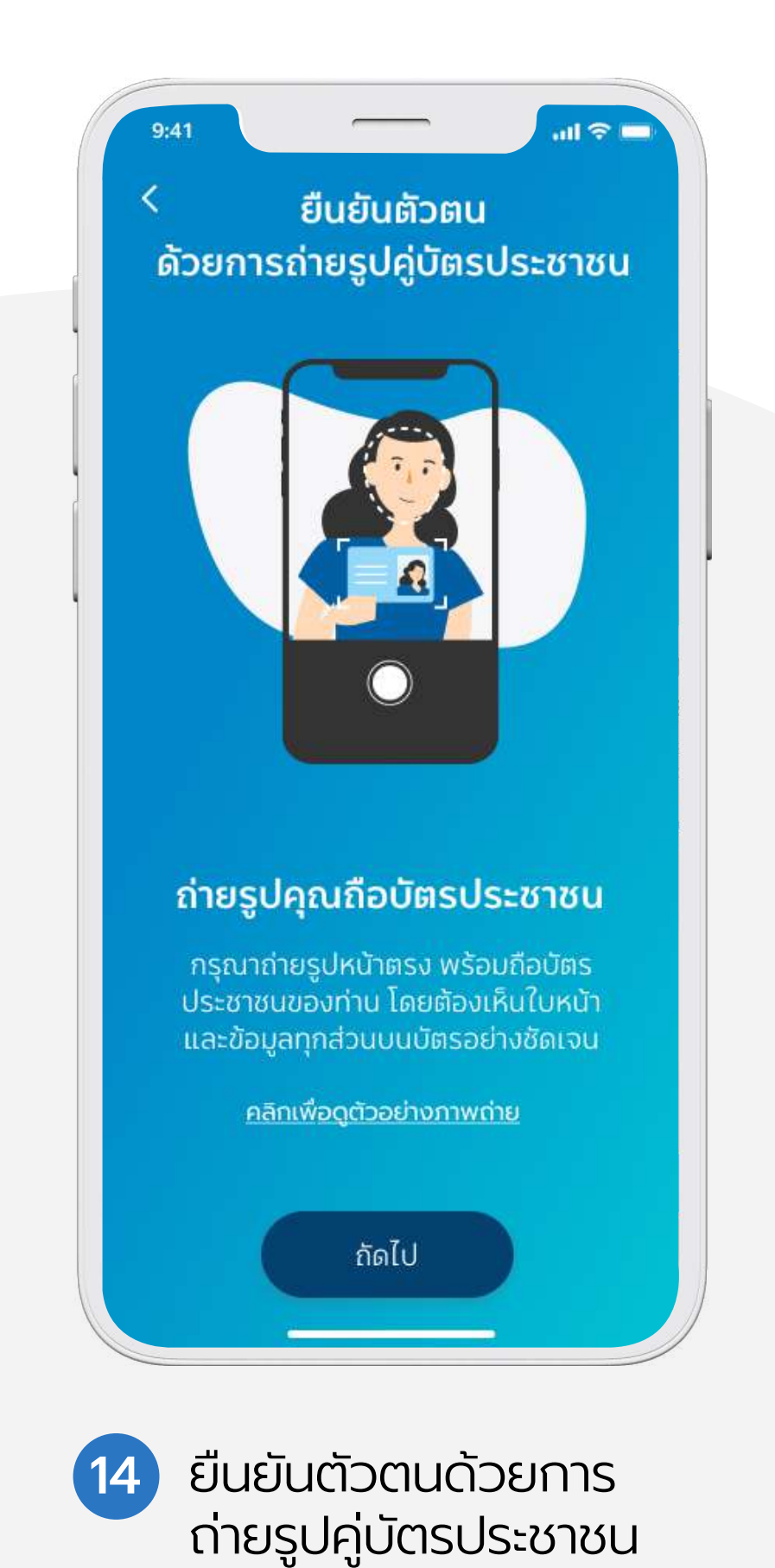

ยืนยันตัวตนรูปแบบดิจิทัล (NDID)

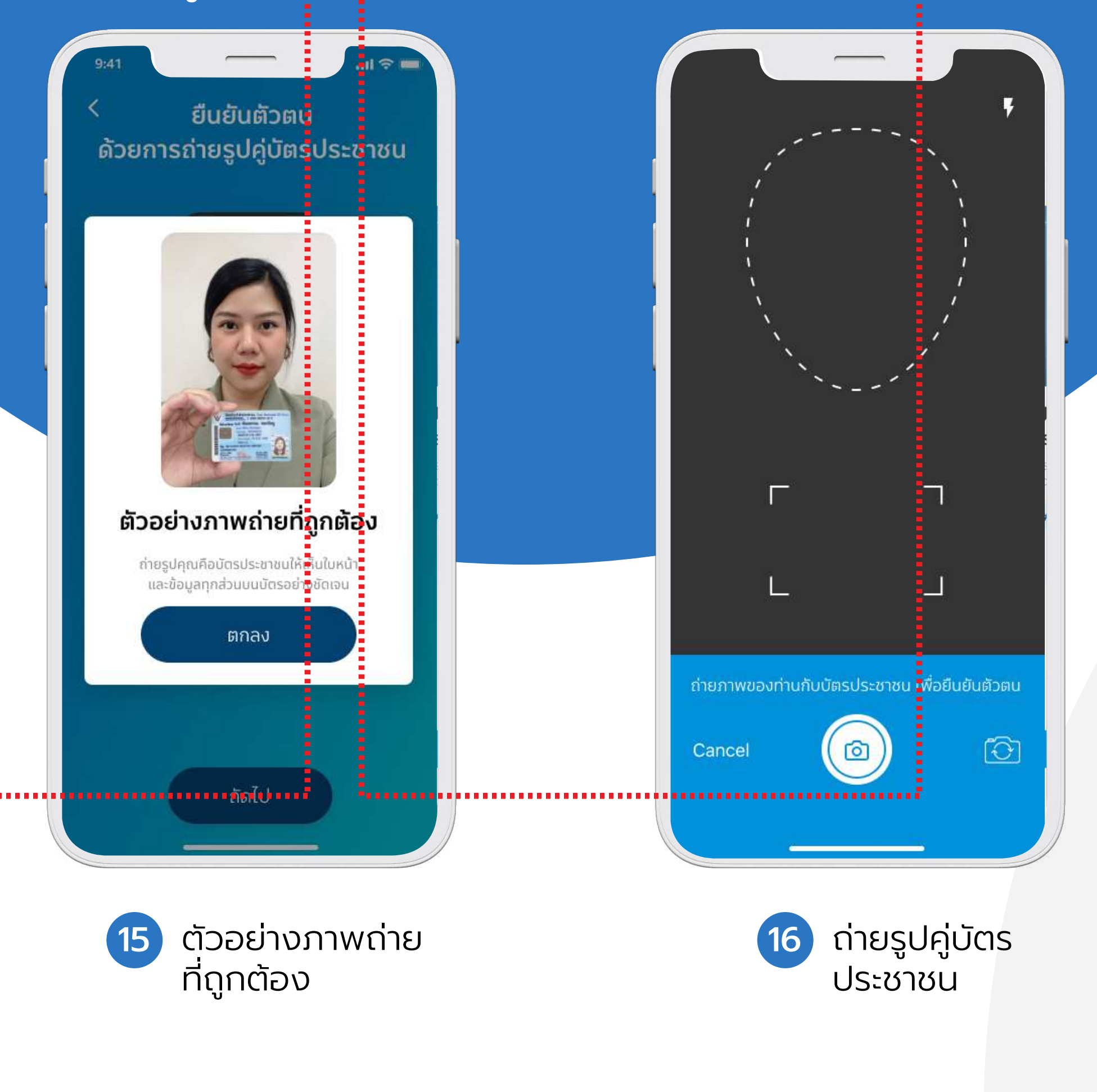

In alliance with **CIMB** 

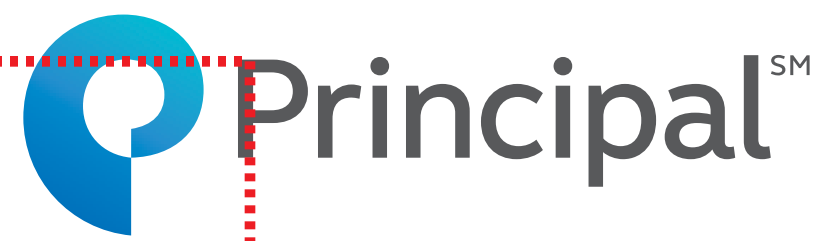

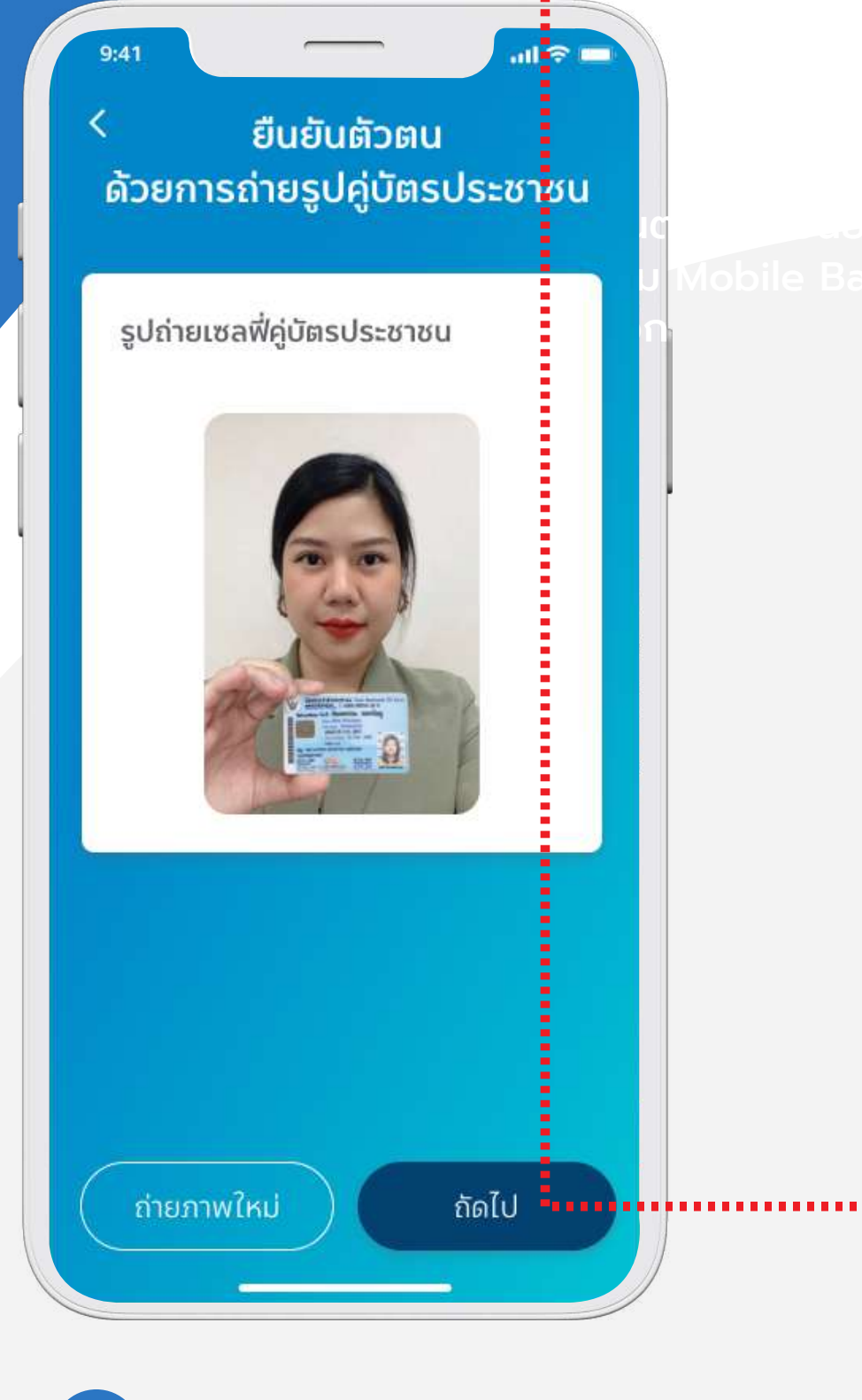

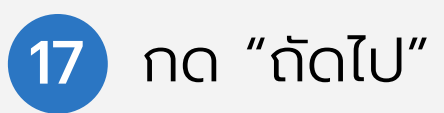

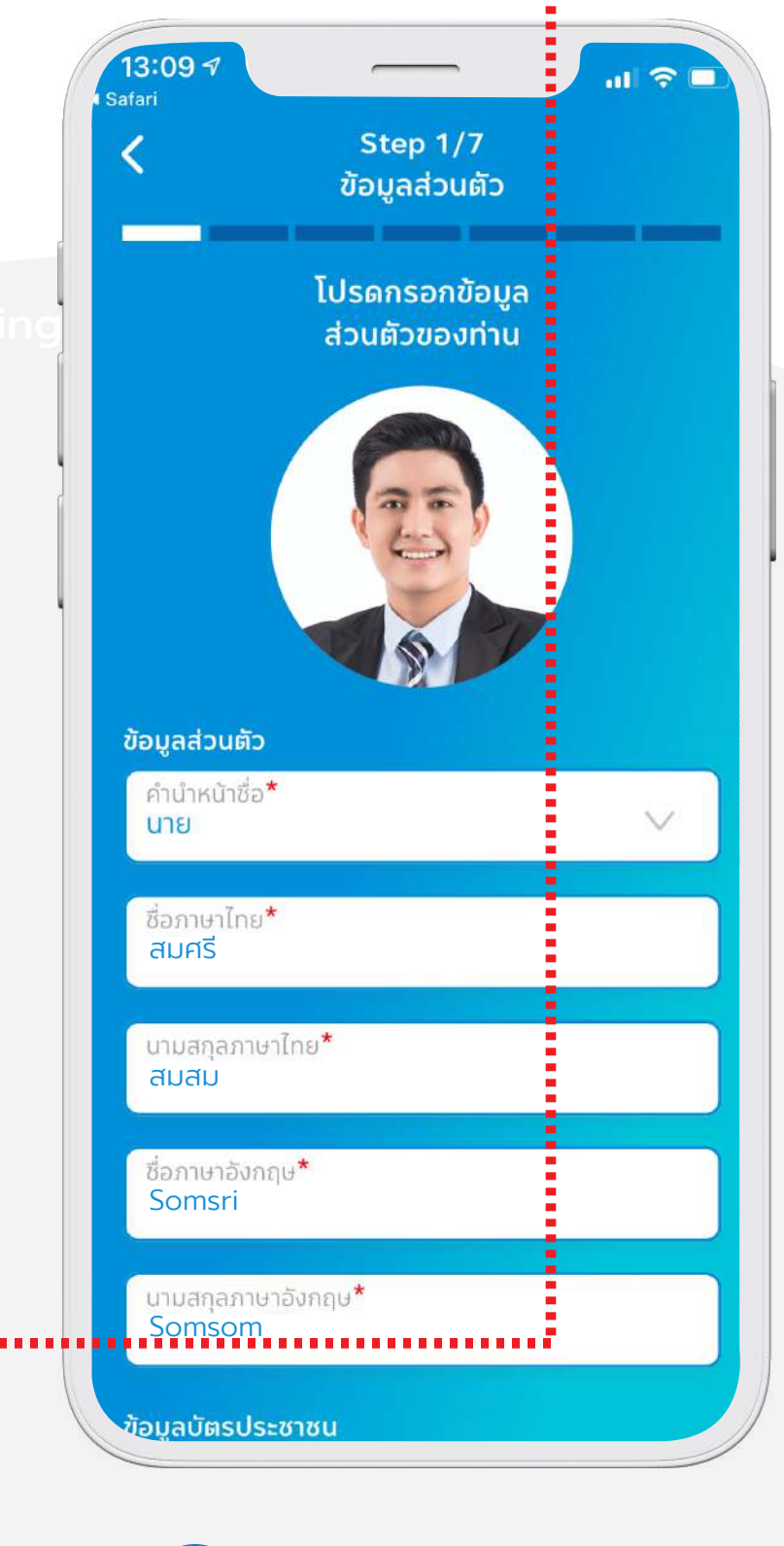

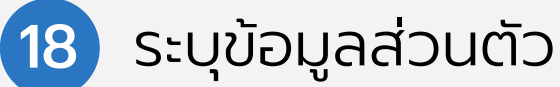

ยืนยันตัวตนผ่านเคาน์เตอร์เซอร์วิสในร้าน 7-Eleven

| 9:41<br>STEP 1 / 7<br>< ข้อมูลส่วนตัว                                                        | 9:41 <b>เ จ</b> 🗖<br>STEP 2 / 7<br>< ที่อยู่ตามเอกสารและที่อยู่ปัจจุบัน | 9:41                   |
|----------------------------------------------------------------------------------------------|-------------------------------------------------------------------------|------------------------|
| กรุณากรอกข้อมูล<br>คู่สมรส                                                                   | กรุณากรอกข้อมูล<br>ที่อยู่ของท่าน                                       |                        |
| มูลคู่สมรส                                                                                   | ที่อยู่ตามบัตรประชาชน                                                   | อาชีพ                  |
| เษาไทย                                                                                       | ที่อยู่ตามบัตรประชาชน                                                   | อาชีพ<br>พนัก          |
| าุลภาษาไทย                                                                                   | จังหวัด                                                                 | ຕຳແ                    |
| ประชาชน                                                                                      | ເขต / ອຳເກວ                                                             | รายไ                   |
|                                                                                              | แขวง / ตำบล                                                             | แหล่                   |
|                                                                                              | รหัสไปรษณีย์                                                            | ประเ                   |
|                                                                                              | ประเทศไทย                                                               | มูลค่                  |
|                                                                                              | ที่อยู่ปัจจุบัน<br>🗖 ตามที่อยู่ตามบัตรประชาชน                           | <b>ວັຫຄຸປ</b><br>ວັຫຄຸ |
| ຄັດໄປ                                                                                        | ที่อยู่ปัจจุบัน                                                         | ที่อยู่ส               |
|                                                                                              | ຈັงหวัด                                                                 | ชื่อสม                 |
| กรอกข้อมูลคู่สมรส<br>(ไม่บังคับกรอกข้อมูล)<br>*หมายเหตุ หากเลือกโสด<br>จะข้ามข้อมูลส่วนนี้ไป | 20 ระบุรายละเอียดที่อยู่<br>ตามบัตรประชาชน<br>และที่อยู่ปัจจุบัน        | 21                     |

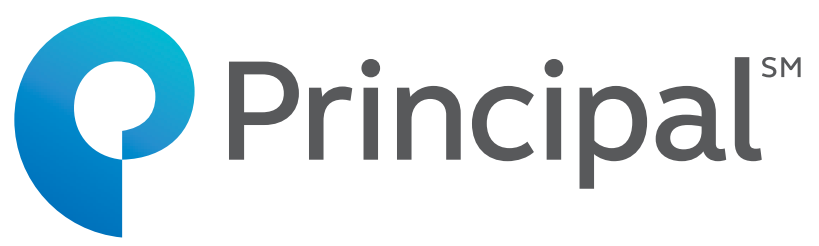

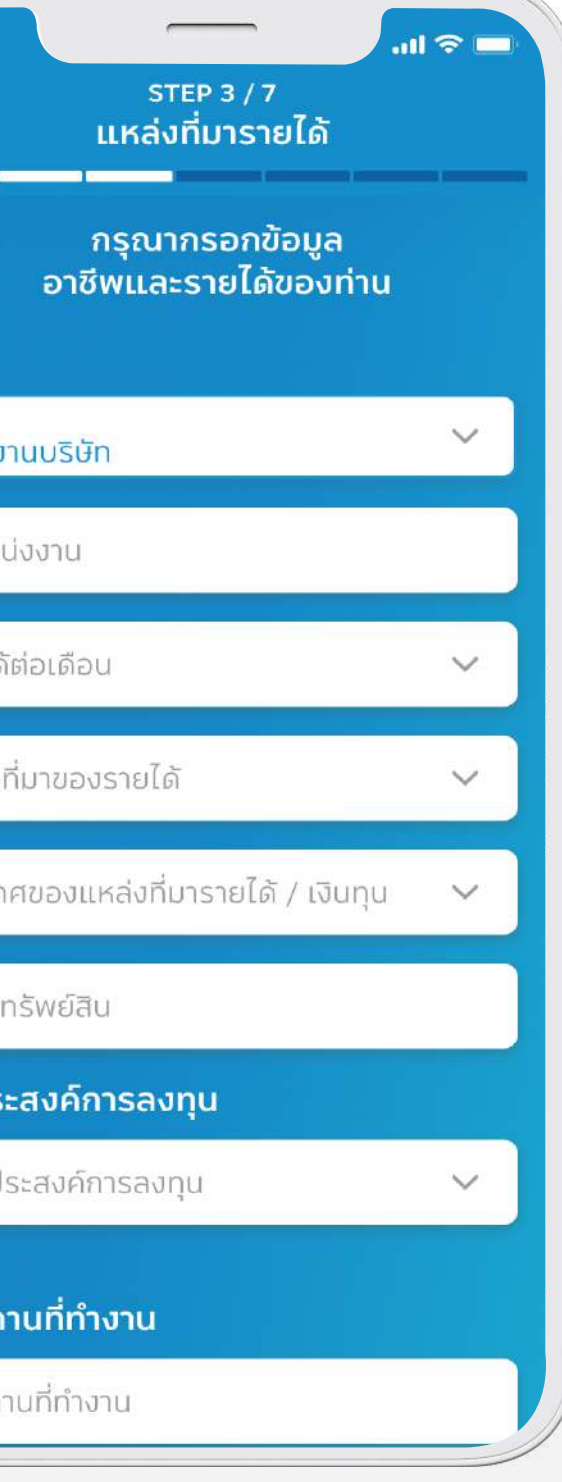

ระบุรายละเอียดแหล่ง ที่มาของรายได้ และที่ทำงาน

| <<br>r                                                     | รเер 4/7<br>โอยู่ในการจัดส่งเอกส                             | าร     |
|------------------------------------------------------------|--------------------------------------------------------------|--------|
| ŕ                                                          | กรุณากรอกข้อมูล<br>เ่อยู่ในการจัดส่งเอกส                     | าร     |
| ที่อยู่ในการจัดส<br>ตามที่อยู่<br>ตามที่อยู่<br>ตามที่อยู่ | ส <b>่งเอกสาร</b><br>ทะเบียนบ้าน<br>ปัจจุบัน<br>สถานที่ทำงาน |        |
| อื่นๆ<br>ที่อยู <b>้*</b><br>123/122                       |                                                              |        |
| จังหวัด*<br>กรุงเทพมหา                                     | านคร                                                         | $\sim$ |
| ເขต / ອຳເກອ <b>*</b><br>ຈຫຸຈັກຣ                            | :                                                            | $\sim$ |
| แขวง / ตำบล<br>สวนรถไฟ                                     | *                                                            |        |
| รหัสไปรษณีย์<br>10500                                      | *                                                            | $\sim$ |
| ไทย                                                        |                                                              | $\sim$ |
|                                                            | <u>م</u> مريا                                                |        |

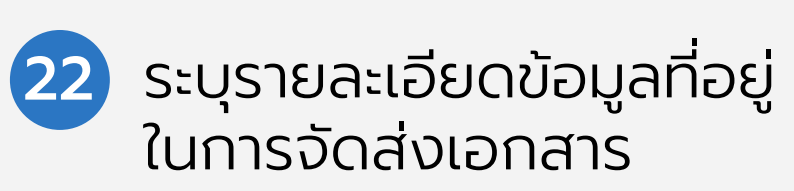

| <                                                       | คำถาม KYC                                                                                  |                  |
|---------------------------------------------------------|--------------------------------------------------------------------------------------------|------------------|
| กร<br>ต                                                 | ณาอ่านอย่างละเอียดและ<br>อบคำถามต่อไปนี้ทั้งหมด                                            |                  |
| ในกรถ<br>โปรดท                                          | ม์ที่คำตอบของคุณ "ไม่ใช่" ทั้ง<br>าเครื่องหมายที่ช่องทำเครื่องห                            | หม<br>รมา        |
| ท่านเป็นพล                                              | าเมืองอเมริกัน ใช่หรือไม่ ?                                                                |                  |
| 🔵 ડિં                                                   | 🔵 ไม่ใช่                                                                                   |                  |
| ท่านเป็นผู้ถ<br>อย่างถูกตั <sub>้</sub> เ<br>(เช่นกรีนก | อบัตรประจำตัวผู้มีถิ่นที่อยู่ถาว<br>งตามกฎหมายในสหรัฐอเมริก<br>เร์ด) ใช่หรือไม่ ?          | งร<br>า          |
| 🔿 ીઇં                                                   | 🔵 ไม่ใช่                                                                                   |                  |
| ท่านมีสถาเ<br>เพื่อวัตถุปะ<br>สหรัฐอเมรี                | ะเป็นผู้มีถิ่นที่อยู่ในสหรัฐอเมริ<br>ะสงค์ในการเก็บภาษีอากรของ<br>กา ใช่หรือไม่ ?          | กา               |
| 🔵 ડિં                                                   | 🔵 ไม่ใช่                                                                                   |                  |
| ท่านเกิดใน<br>ของสหรัฐส<br>เมืองอเมริ                   | สหรัฐอเมริกา (หรือดินแดนที่เเ<br>ีเมริกา )แต่ได้สละความเป็นพล<br>าันอย่างสมบูรณ์ตามกฎหมายเ | ป็น<br>ล<br>เล้ว |
| ○ ?½                                                    | 🔵 ไม่ใช่                                                                                   |                  |

ยืนยันตัวตนผ่านเคาน์เตอร์เซอร์วิสในร้าน 7-Eleven

| กรณาฉัพโหลดเฉกสาร                                             | รต่อไปนี้  |                                                      |
|---------------------------------------------------------------|------------|------------------------------------------------------|
| ารุณาอพากอยาอกลาง                                             |            | กรุณายนยนรายละเอยดของ                                |
| บัญชีรับเงินค่าขายคืน                                         |            | ข้อมูลส่วนตัว                                        |
| ธนาคาร*                                                       | ~          | ชื่อ ชื่อภาษาส<br>สมศรี Somsri                       |
| ชื่อบัญชี*                                                    |            | นามสกุล นามสกุล<br>สมสม Somso                        |
| าขบัญชี*                                                      |            | ประเภทบัตร<br><b>บัตรประชาชน</b>                     |
|                                                               |            | เลขบัตรประชาชน วันเกิด<br>1234567891318 18 เมษ       |
| <b>อัพโหลดสมุดบัญชี</b><br>สมุดบัญชีนี้สำหรับรับเงินค่าขายคืน | <b>4</b> . | วันหมดอายุบัตร หมายเลช<br>18 มิถุนายน 2025 +66812    |
| 6                                                             | 企          | หมายเลขหลังบัตรประชาชน สัญชาติ<br>JT0–0679582–95 ไทย |
|                                                               |            | สถานภาพ<br>โสด                                       |
|                                                               |            |                                                      |
|                                                               |            | 🗖 ນັກພະກັກຄວາມຮັບເລື່ອນ ໄຫຍັດຫລວມ                    |
|                                                               |            |                                                      |
| ถัดไป                                                         |            | ตกลง                                                 |
|                                                               |            |                                                      |
| 🧿 กรอกข้อเ                                                    | มูลบัญชี   | 25 ตรวจสอบขอเ                                        |
|                                                               |            |                                                      |

In alliance with 🔁 CIMB

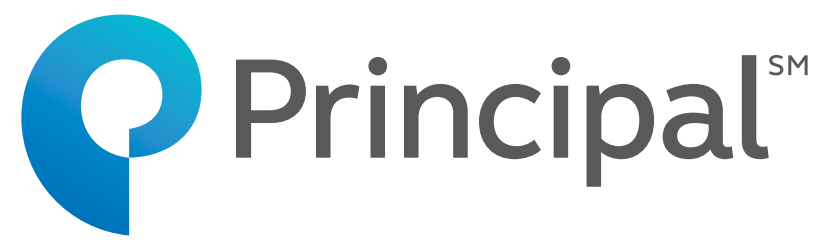

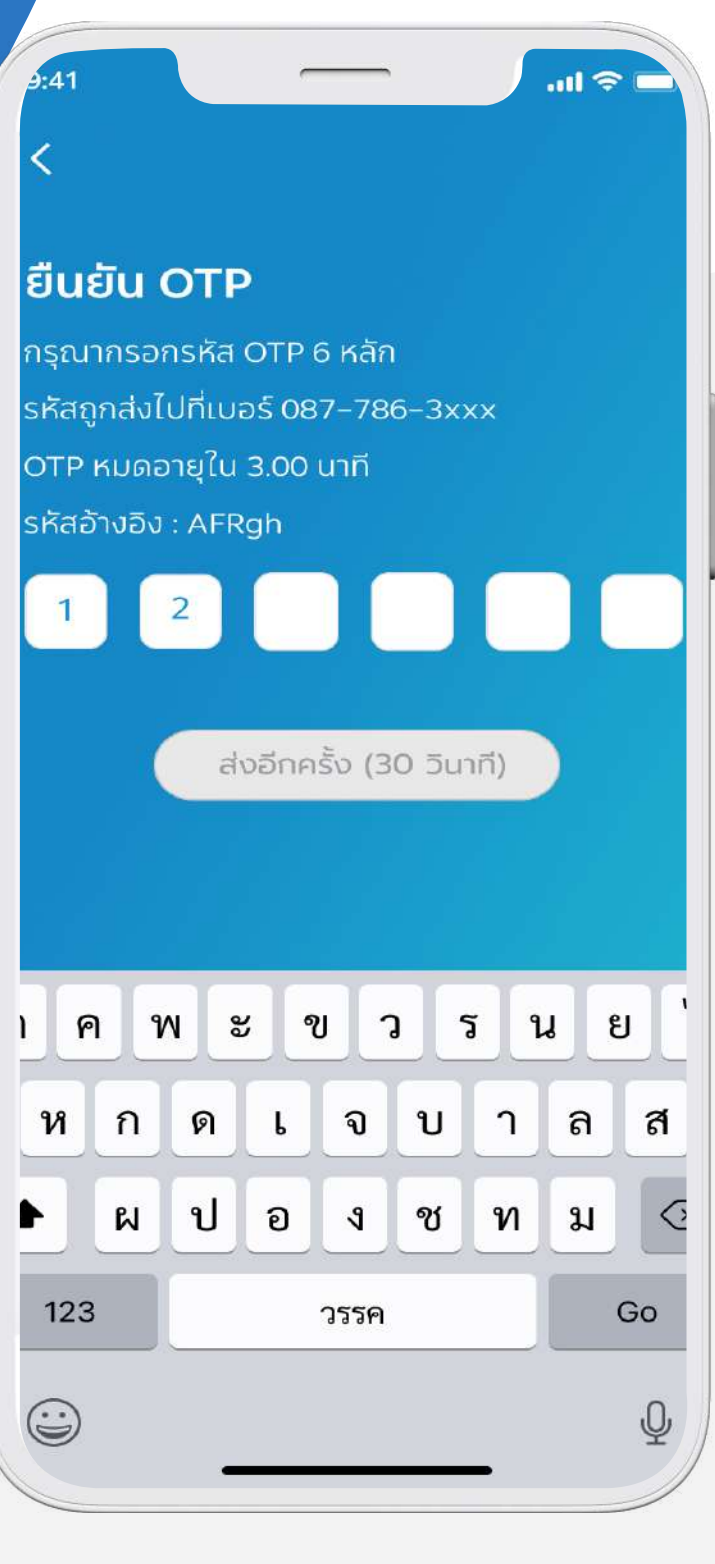

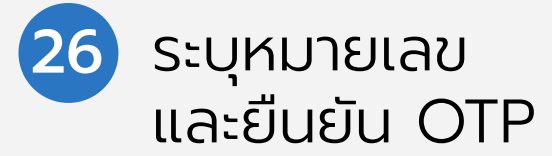

| Inbox                    |                                       |                         | ~                   |       |
|--------------------------|---------------------------------------|-------------------------|---------------------|-------|
| Pri<br>To:               | ncipal@princi<br>me >                 | ipal.th                 | 30/9/256            | 33 BE |
| แจ้งยืนย                 | ขั้นการอนม <i>ัต</i> ิ                | โการเปิด                | าบัณชี              |       |
| (Accou                   | Int opening                           | g appro                 | oval)               |       |
|                          |                                       |                         |                     |       |
| เรียน คุณ                | สมศรี สมสม                            |                         |                     |       |
| เรื่อง แจ้งย์            | ขึ้นยันการอนุมัติ                     | การเปิดบั               | ญชี                 |       |
| ບริษัทา                  | <b>เ</b> ลักทรัพย์จัดกา               | รกองทุน ท               | งรินซิเพิล          |       |
| จำกัด ('บ <sup>ร</sup> ์ | ริษัทจัดการ') ขอ                      | แจ้งให้ท่า              | นทราบว่า            | 1     |
| บริษัทจัดก               | ารได้อนุมัติการ<br>                   | เปิดบัญชี               | ให้ท่าน             |       |
| เรียบร้อยเ<br>ร ส่       | เล้ว                                  |                         |                     |       |
| โดยเลขที่เ               | ผู้ถือหน่วยลงทุน<br>                  | ของท่าน ด้              | าอ<br>              |       |
| 9011234                  | <u>567890</u> ทานส<br>นดังออ่าวอ้างอิ | ามารถ เซเ<br>งในออรทั่ง | เลขทผูถอ<br>วรรจรรม |       |
| ทนงยลงทุ<br>ติดต่อกับเ   | นตงกล เวย เงย<br>เริ่ามัทจัดการ       | 1 PMU 1341              | เต้อแอวทา           | กวย   |
| ถ้าท่าน                  | เมื่ความประสงค์                       | ์ที่จะขอสมํ             | <b>์ครใช้บริ</b> ก  | าาร   |
| ธุรกรรมท                 | างอินเตอร์เน็ต ก่                     | เ<br>บบริษัทจ <i>ั</i>  | ดการท่าน            |       |
| สามารถส                  | มัครใช้บริการดั                       | ังกล่าวโดย              | ยคลิก Lin           | k     |
| ด้านล่าง                 |                                       |                         | v                   |       |
| เพื่อเข้าสู่ข้           | ั้นตอนในการสม                         | มัครใช้บริเ             | าาร ดังนี้          |       |
|                          |                                       | r Sorvico               |                     |       |
| Click Linł               | <pre>&lt; ==&gt; Apply fo</pre>       | J Service               |                     |       |
| Click Linl               | < ==> <u>Apply fo</u>                 | <u>A Service</u>        |                     |       |

## <mark>ขั้นตอนการซื้อกองทุน</mark> (Buy fund)

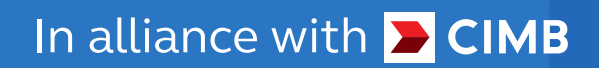

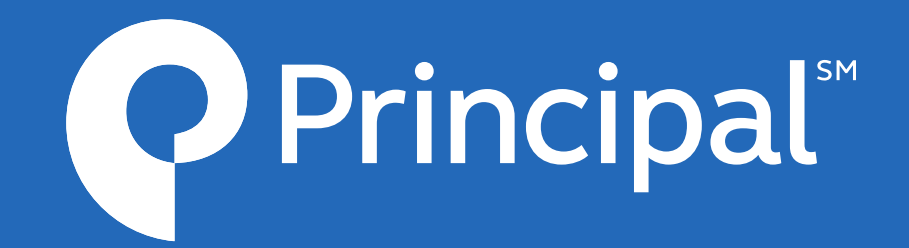

#### ขั้นตอนการซื้อกองทุน (Buy fund)

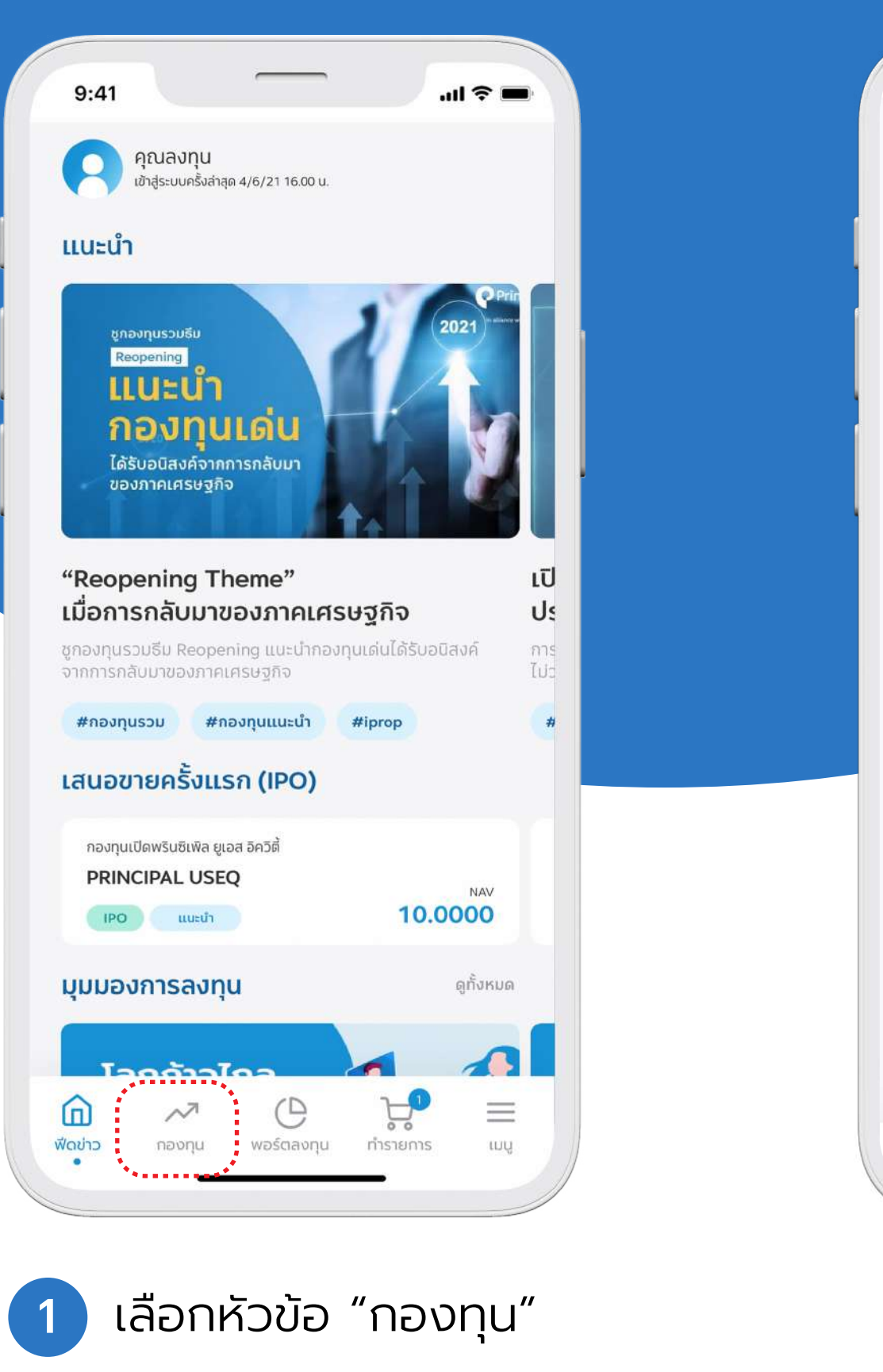

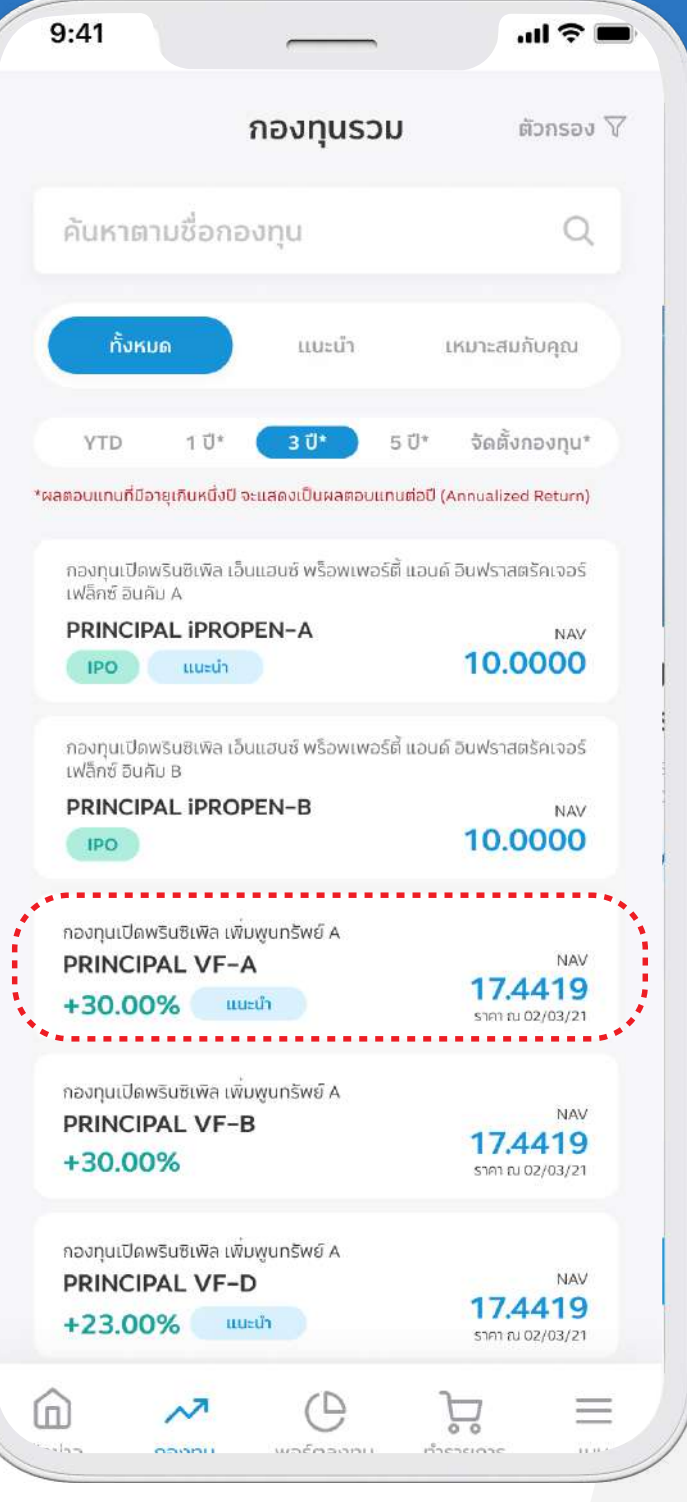

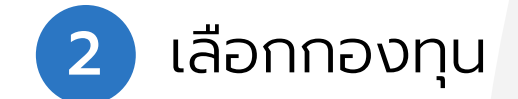

In alliance with <mark>घ</mark> CIMB

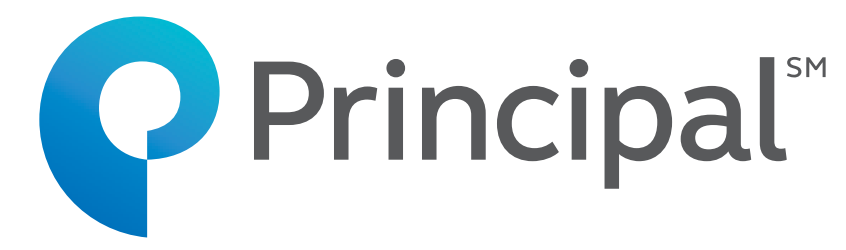

Q

NAL

NAV

NAV

=

យឬ

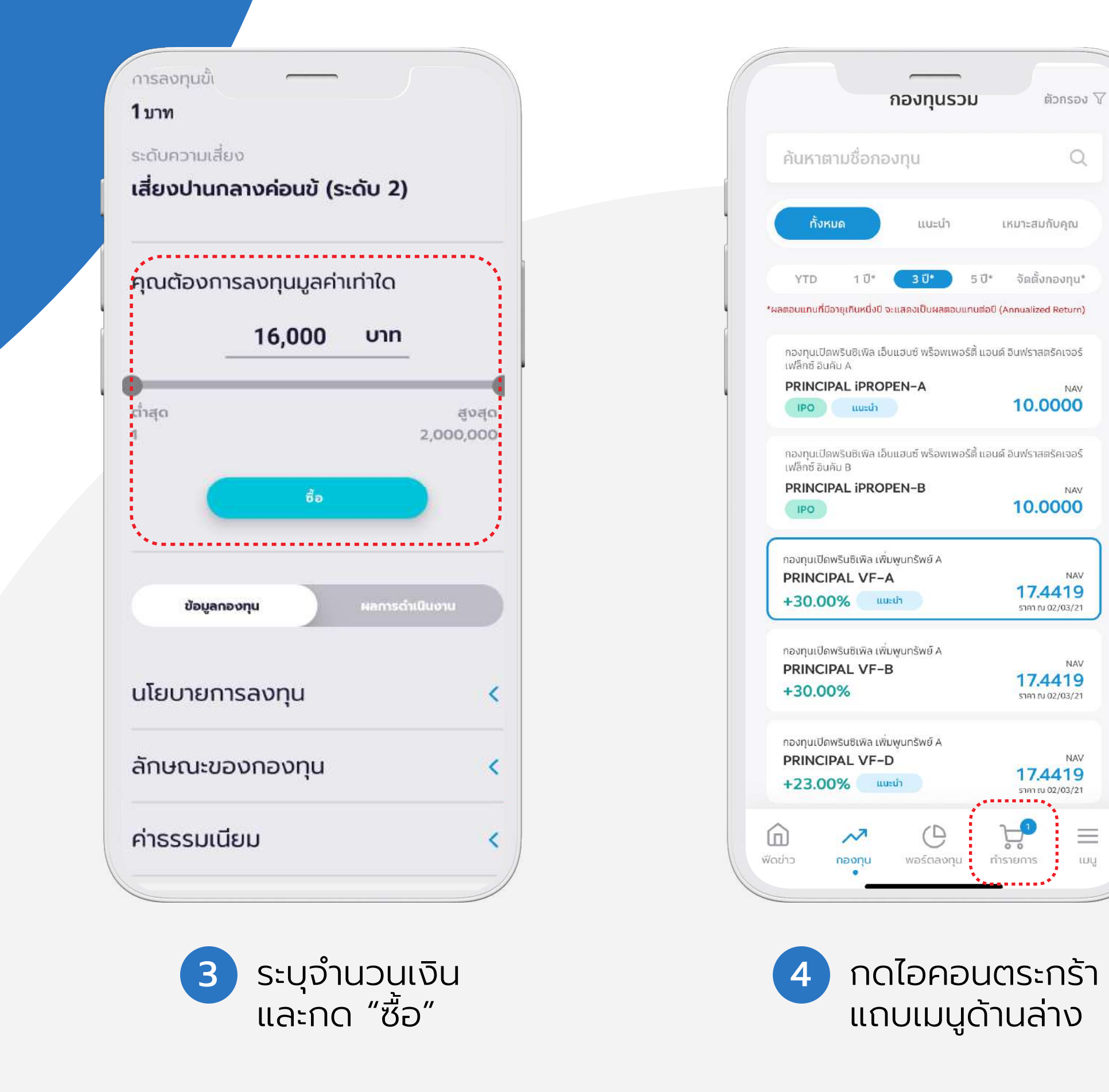

\*ลงทุนได้ไม่เกินวันละ 2,000,000 บาท

#### ขั้นตอนการซื้อกองทุน (Buy fund)

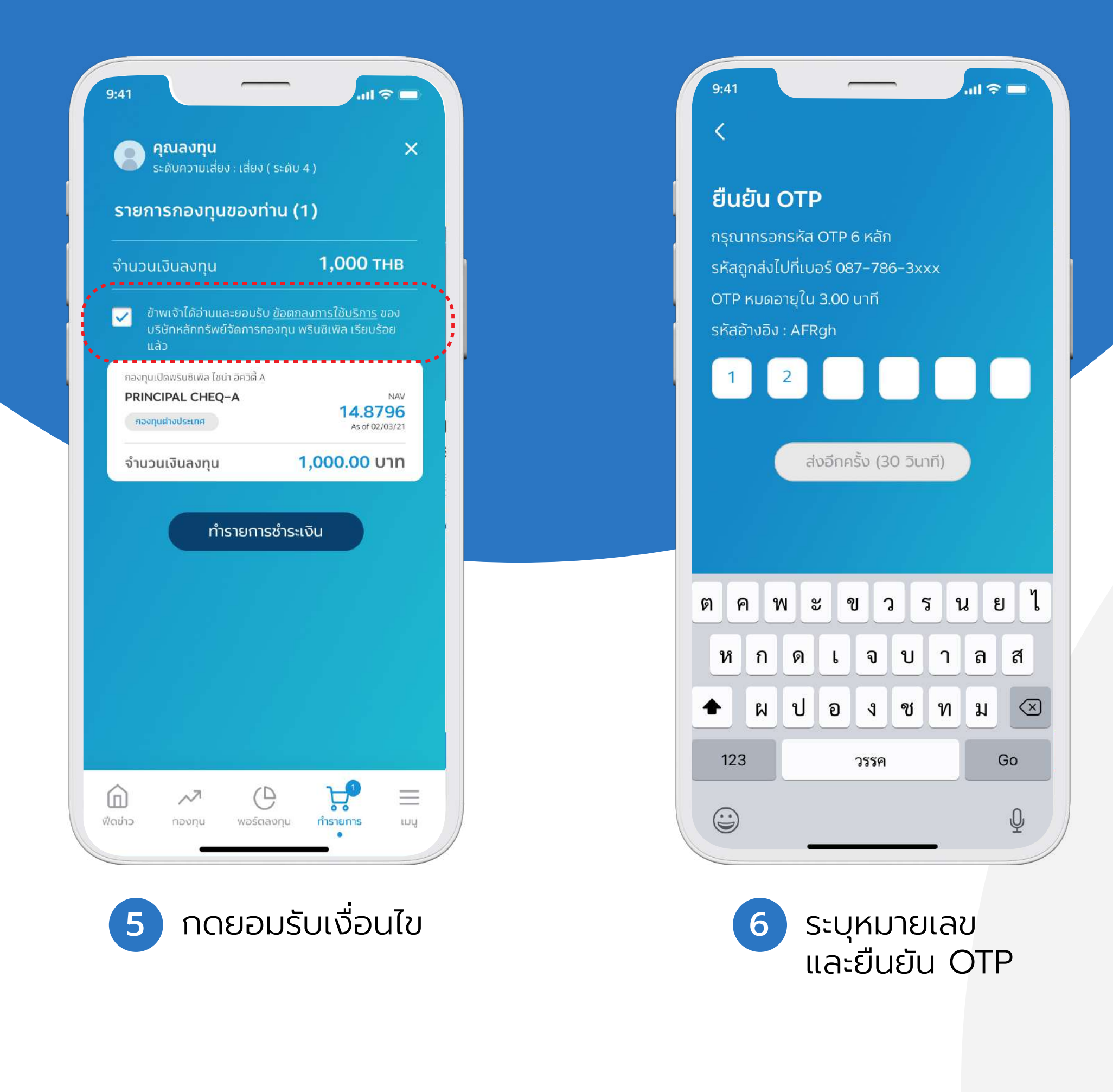

In alliance with <mark>돈 CIMB</mark>

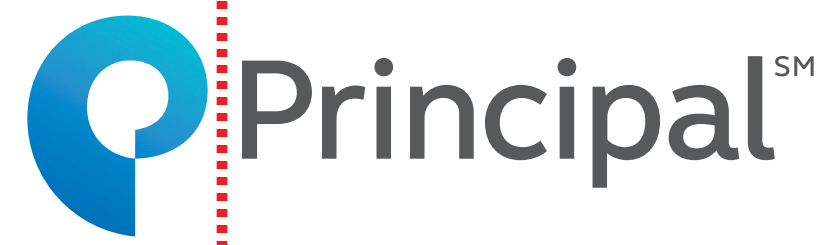

| วันที่สั่งซื้อ                                        | 31-01-2020                    | Transaction Info                                                                            |
|-------------------------------------------------------|-------------------------------|---------------------------------------------------------------------------------------------|
| ชื่อกองทุน                                            | จำนวนเงิน (บาท)               | Pay To CIMB Principle<br>Management_w                                                       |
| กองทุนเปิดพรินซิเพิล เดลิ ต<br>วันที่มีผล: 31-01-2020 | <u>กราสารรัฐระยะสัน</u> 5,000 | Transaction Amount 10,000.00 THB                                                            |
| มูลค่ารวม                                             | 5,000 un                      | Customer No. 000000000000                                                                   |
| -                                                     |                               | Reference Number XXXXXXXXX                                                                  |
| โปรดเลื                                               | อกธนาคาร                      | Log in to SCB Easy Net                                                                      |
| ากยพาย                                                | SCB                           | L Username                                                                                  |
|                                                       |                               | Password                                                                                    |
| Kpl                                                   | us K+                         | Cancel Subr                                                                                 |
| ·                                                     |                               | Register SCB Easy Net                                                                       |
|                                                       |                               | Note: Transaction made during 23:00-24:00 is recorded as the transaction in your statement. |
|                                                       |                               | SCB Call Center 0-2//1-////                                                                 |
|                                                       |                               |                                                                                             |

\*ขณะนี้เปิดบริการเฉพาะธนาคารไทยพาณิชย์ และกสิกรไทย และต้องผูกบัญชีกับ SCB Easy และ K Plus

## ขั้นตอนการลงทุนเพิ่ม (Top Up)

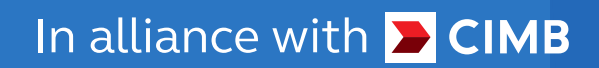

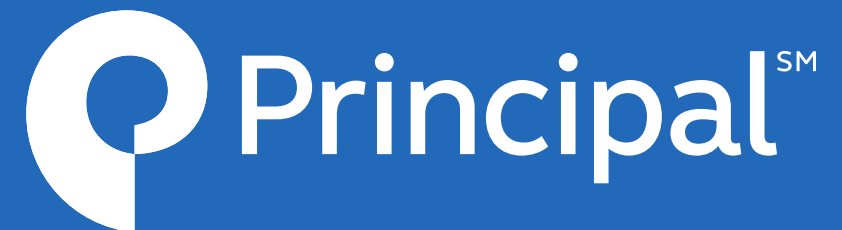

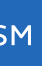

#### **ขั้นตอนการลงทุนเพิ่ม** (Top Up)

| <b>ÜQÖñovnucsu</b><br><b>ügöñovnusu</b><br><b>üsinnovnu</b><br><b>Üsinnovnu</b><br><b>Üsinnovnu</b><br><b>Üsinnovnu</b><br><b>Üsinnovnu</b><br><b>Šnsrens</b><br><b>X</b><br><b>Novnutöawsuðitwa i Setauru Basöði</b> A<br><b>PRINCIPAL VNEQ-A</b><br><b>Max</b><br><b>1217319</b> | ห<br>คุณต้อา | •–•<br>งการซื <sub>้</sub> อเพิ่              | บมเท่าไร | 9:41<br><b>รียืนธ์</b><br>กรุณา<br>รหัสถู<br>OTP เ<br>รหัสอั |
|----------------------------------------------------------------------------------------------------|--------------|-----------------------------------------------|----------|--------------------------------------------------------------|
| ราคา ณ 16/08/21<br>สัดส่วนการลงทุนในพอร์ต ยุลคำปัจจุบัน (บาก)                                                                                                    | กองทุนเข     | <sup>ป</sup> ดพรินซีเพิล เพิ่มพู<br>1,000 บาท | yunšwu > |                                                              |
| ชื่อ ขาย ลับเปลี่ยน<br>(S) Regular Savings Plan                                                                                                    | 1            | 2                                             | 3        | 6                                                            |
| กองกุบเปิดพรินซิเพิล เอ็นแฮนซี พร้อพเพอร์ดี แอนดี อินฟรา<br>สตรัคเจอร์เฟล็กซ์ อินคัม A<br>PRINCIPAL IPROPEN-A NAV<br>20.9600                                                                                                    | 4            | 5                                             | 6        | и                                                            |
| ກອດຖະບົດ         Shen ณ 02/06/21           ສັດສ່ວນກາรลงກຸມໃน port         ມູລຄຳເປັຈຈູບັບ (ທາກ)           20%         2,500,300,000.33           +300,000.33 (+0.12%)                                                                                                    | 7            | 8                                             | 9        |                                                              |
| นูลคำการลงทุน (บาก) จำนวนหน่วย<br>2,500,000,000.00 10000.00                                                                                                    | ÷            | 0                                             |          | 123                                                          |
| (กับบาว กองทุน พอร์ตลงทุน การายการ แมนู                                                                                                    |              |                                               |          |                                                              |
| 1 เลือกทำรายการ<br>ในกองทุนที่ต้องการซื้อ                                                                                                    | 2            | รະບຸຈຳນວເ                                     | นเงิน    |                                                              |

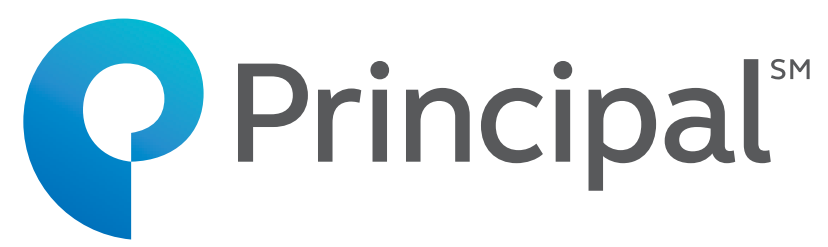

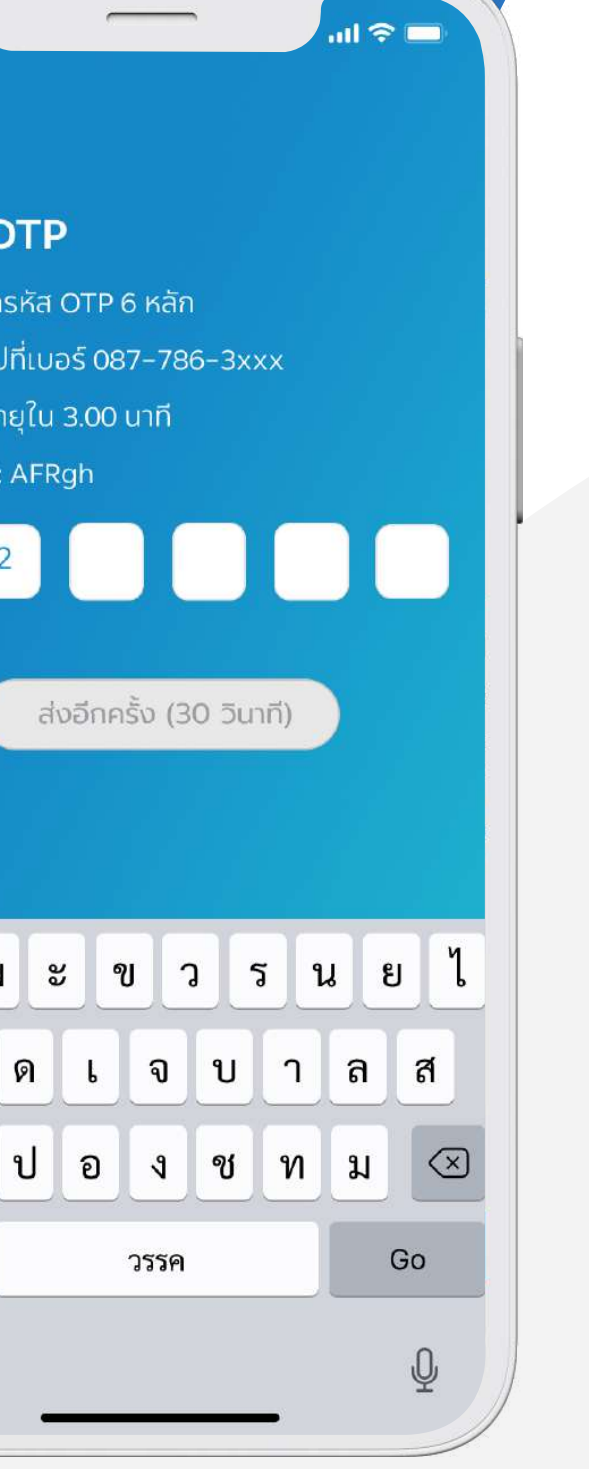

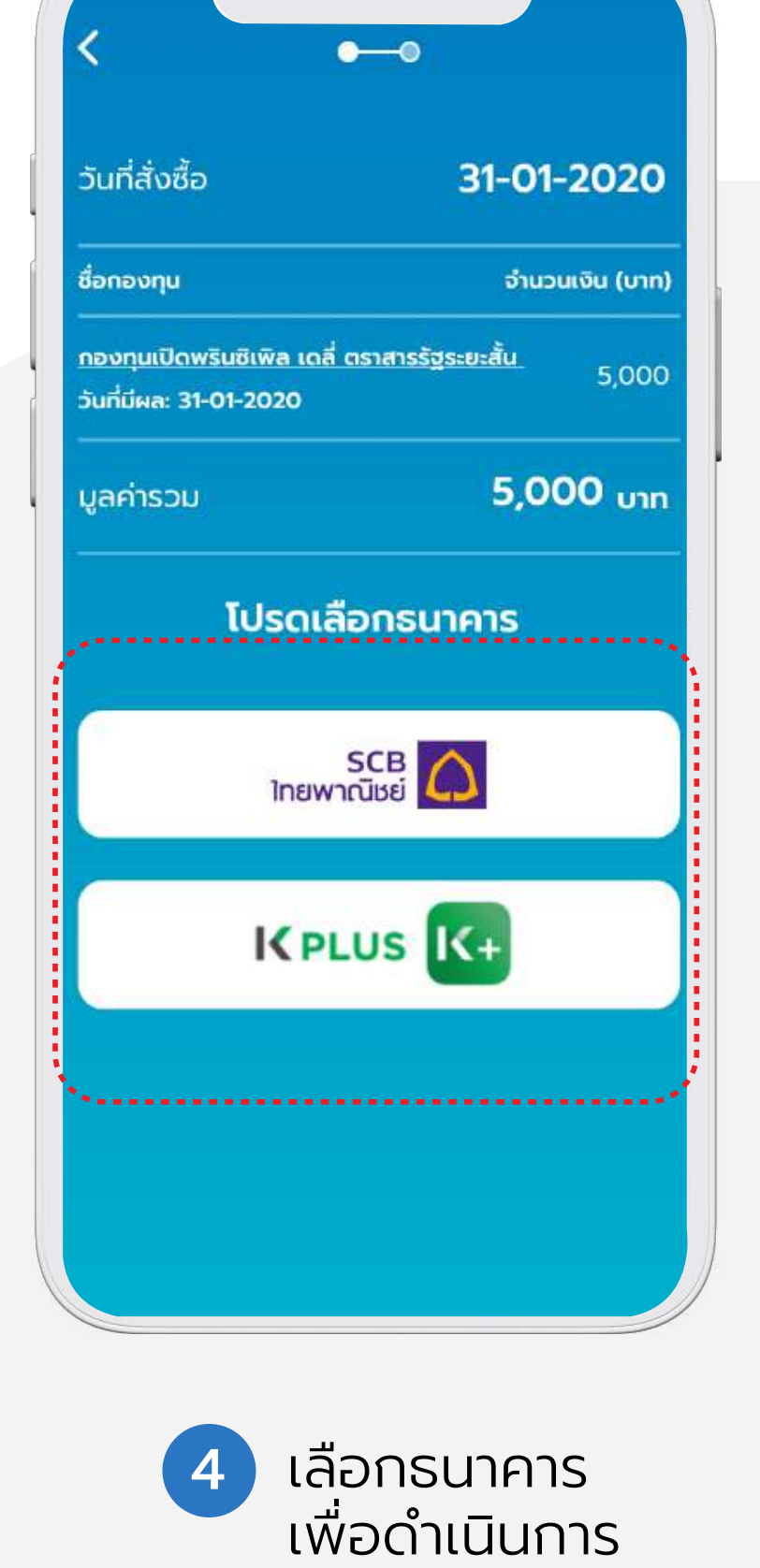

ชำระเงิน

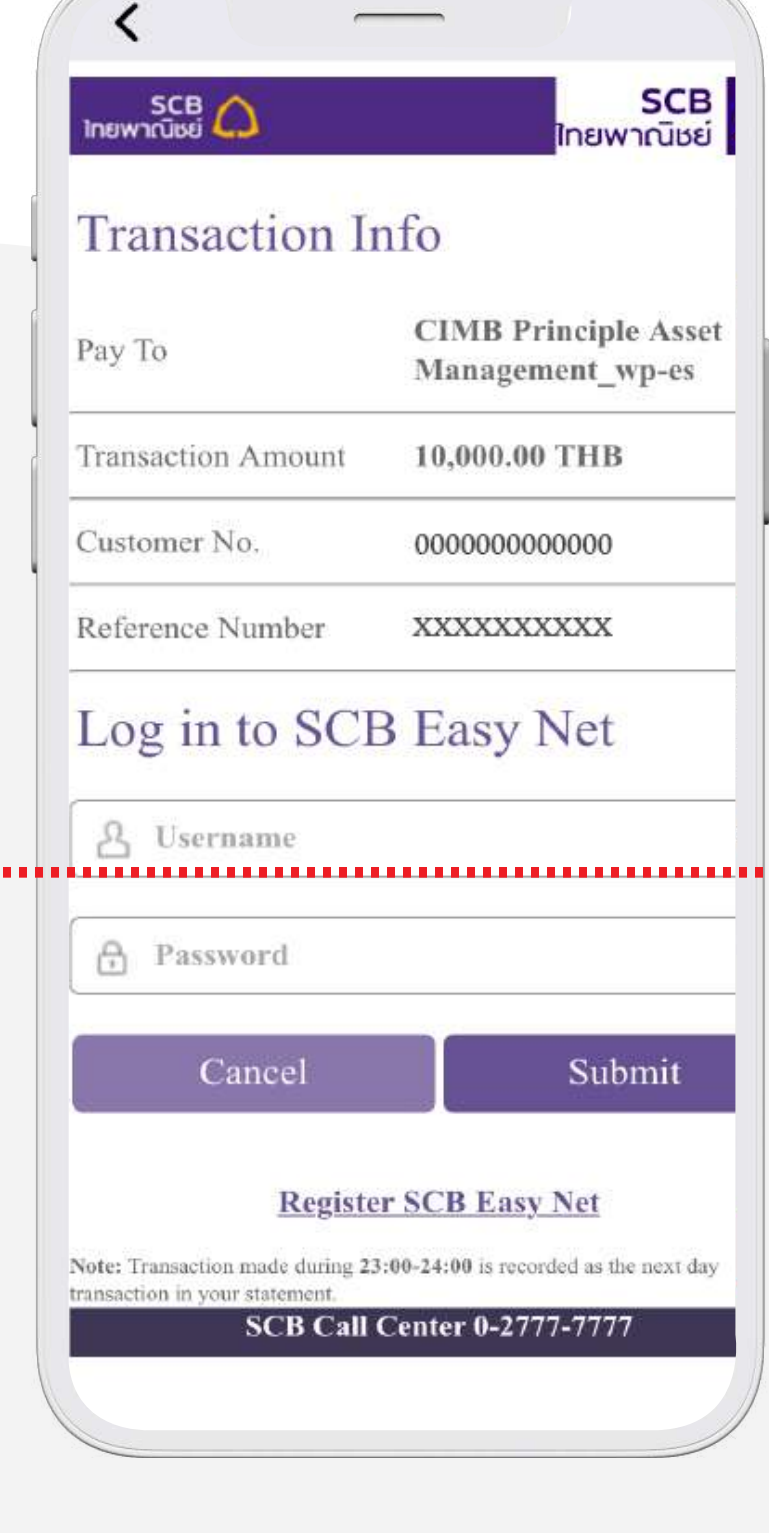

5 เข้าสู่หน้าการทำรายการ ของธนาคาร

#### ระบุหมายเลข และยืนยัน OTP

## <mark>วันตอนการขายคืน</mark> (Redeem)

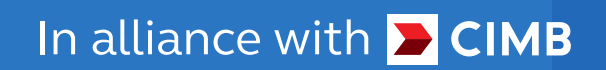

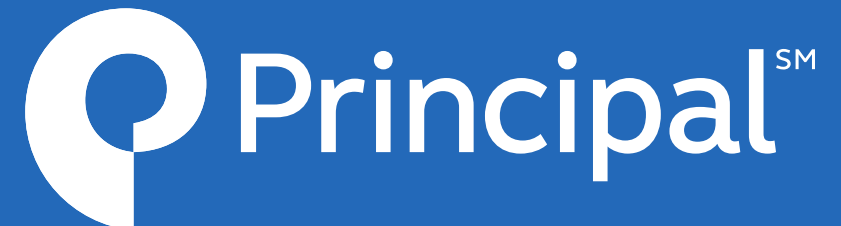

-

#### <mark>ขั้นตอนการขายคืน</mark> (Redeem)

| 9:41 <b>แรง</b><br><b>บัญชีกองทุนรวม</b><br>เลขที่ผู้ถือหน่วย 901213124412                                                                                                    | × •••••                      |
|----------------------------------------------------------------------------------------------------|------------------------------|
| ลัดส่วนกองกุน ประเภทกองกุน                                                                                                    | โปรดเลือกวิธีการขายคืน       |
| ทำรายการ ×<br>กองทุนเปิดพรินซิเพิล เวียดนาม อิควิตี้ A                                                                                                    | ขายคืนทั้งหมด (416.0875 หน่ว |
| PRINCIPAL VNEQ-A         NAV           กองกุมต่างประเทศ         21.7319           กองกุมต่างประเทศ         ราคา ณ 16/08/21           สัดส่วนการลงกุนในพอร์ต         มูลค่าปัจจุบัน (บาก) | ระบุหน่วยลงทุน               |
| • 30% 376,446.33<br>+446.33 (+0.12%)<br>มูลค่าการลงทุน (บาก) จำนวนหน่วย<br>376,000.00 18800.00                                                                                           | ระบุยอดเงิน                  |
| <complex-block></complex-block>                                                                                                    | 2 เลือกวิธีการขายคืน         |
| ั ในกองทุนที่ต้องการส                                                                                                    | ขาย                          |

In alliance with <mark> CIMB</mark>

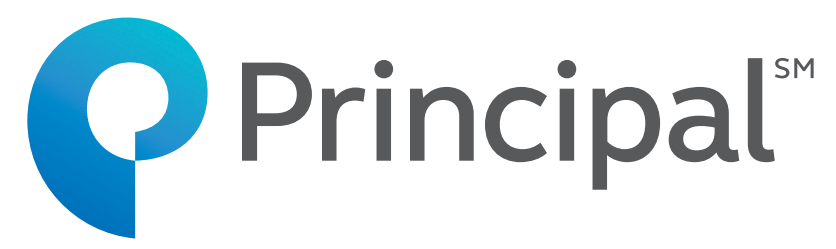

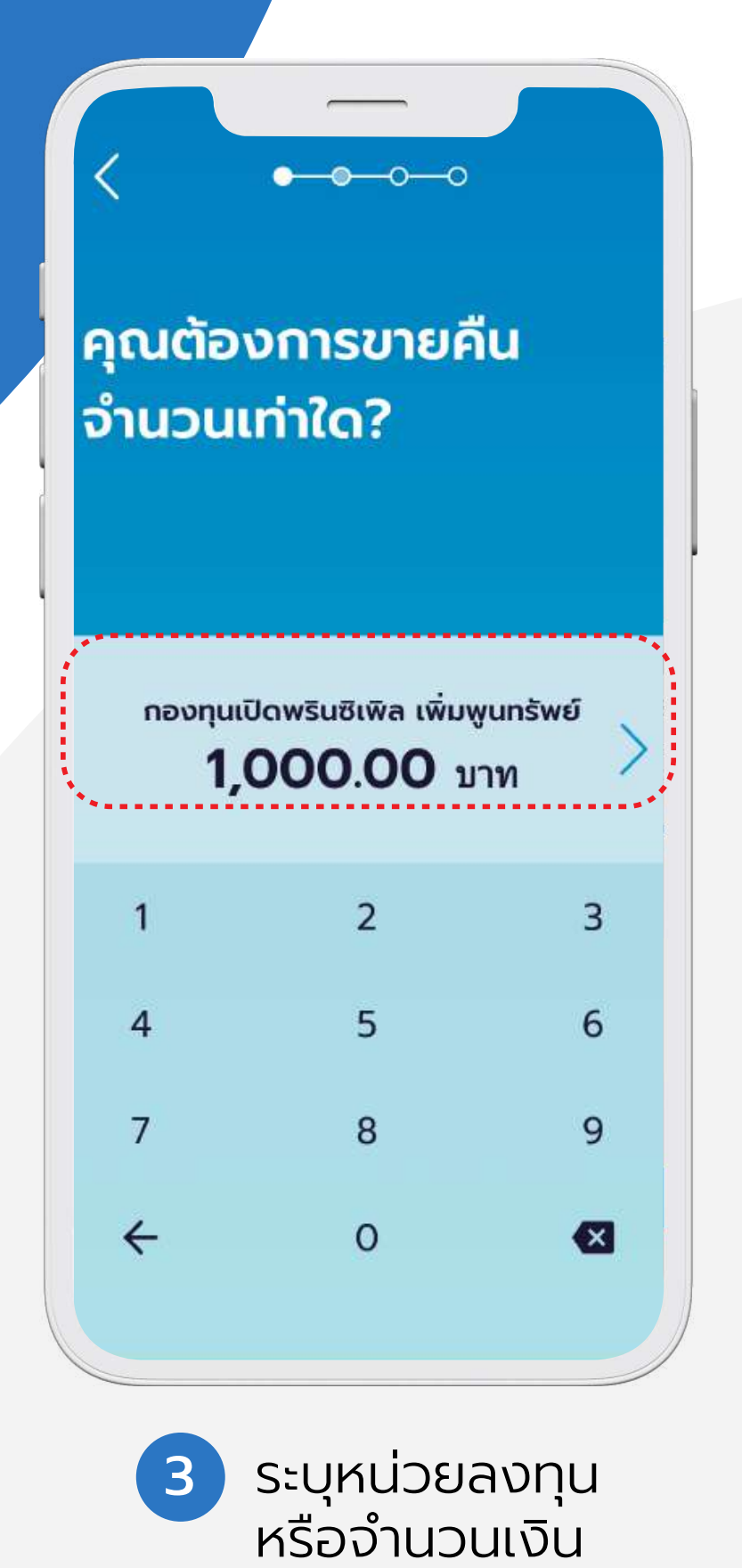

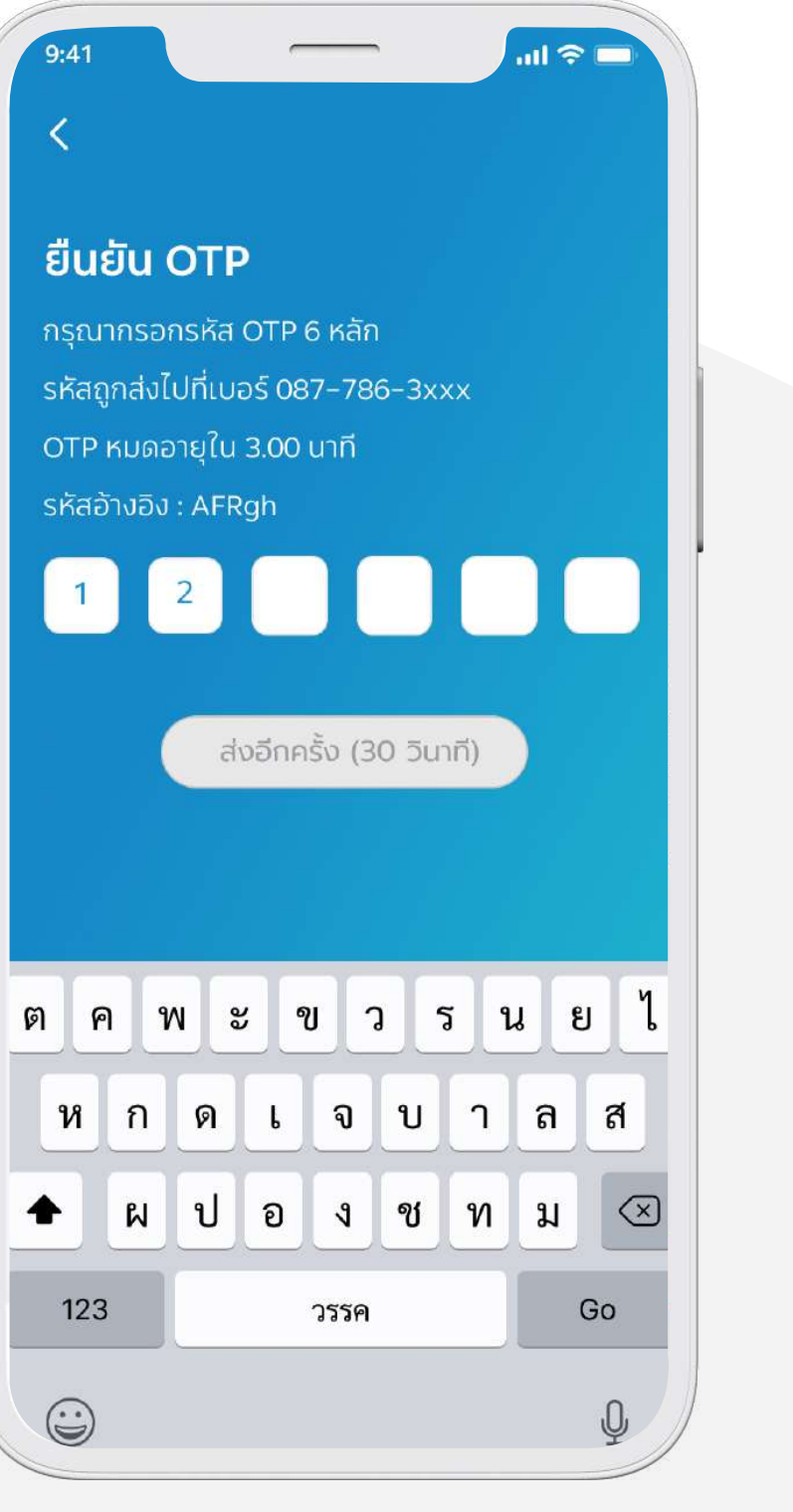

4 ระบุหมายเลข และยืนยัน OTP

## <mark>ขั้นตอนการสับเปลี่ยน</mark> (Switching)

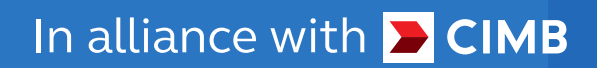

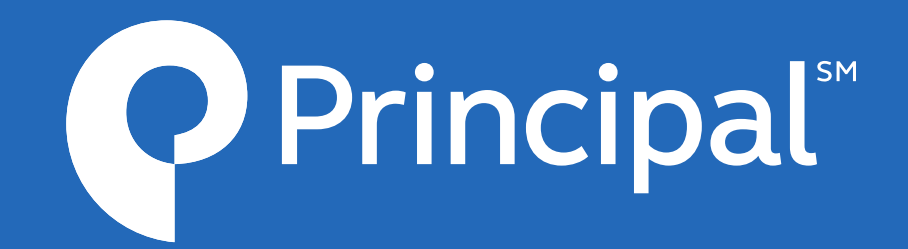

#### ขั้นตอนการสับเปลี่ยน (Switching)

| 9:41                                                                                                    |                                                                                          |                     |
|----------------------------------------------------------------------------------------------------|------------------------------------------------------------------------------------------|---------------------|
| บญชกองทุนรวม<br>เลขที่ผู้ถือหน่วย 901213124412                                                                                                    |                                                                                          |                     |
| สัดส่วนกองทุน ประเภทกองทุน                                                                                                    | โปรดเลือกกองทุนที่<br>ต้องการสับเปลี่ยน                                                  | โปรดเลือ<br>เปลี่ยน |
| ทำรายการ       ×         กองทุนเปิดพรินซิเพิล เวียดนาม อิควิตี้ A       NAV         PRINCIPAL VNEQ-A       NAV         กองทุนต่างประเทศ       21.7319         ราคาณ 16/08/21       สัดส่วนการลงทุนในพอร์ต         ปูลคำปัจจุบัน (บาก)       30%         376,446.33         +446.33 (+0.12%)                                                                                                    | กองทุน LTF = RMF<br>กองทุนเปิดพรินซิเพิล อะเกรส<br>ซีฟ แอลโลเคชั่น เพื่อการเลี้ยง<br>ชีพ | สับเปลี่ยนทั้       |
| มูลค่าการลงทุน (บาท) จำนวนหน่วย<br>376,000.00 18800.00<br>ชื่อ ขาย ลับเปลี่ยน                                                                                                    | NAV ล่าสุด ผลการดำเนินงานย้อนหลัง 3 ปี<br>14.0737 บาท 3.84%                              | ระบุหน่วยลง         |
| ເຄີ້         Regular Savings Plan           ກອບກຸບເປັດพริยชิยฟิล ເວັບແວບ พร้อพแพอธิดี แอบดี อินฟรา<br>สุดรัคเจอร์เฟลิกซ์ ฮินคัม A         NAV           PRINCIPAL iPROPEN-A         NAV           ກອວຖະຫລາຄເປັນ         Sinn ຄະບາດ2/06/21           ລັດສ່ວນກາຣອນກຸມໃນ port         ມູลคำปัจจุบัน (บกท)           20%         2,500,300,000.33<br>(+0.12%)                                                                                                    | ทองทุน LTF - RMF<br>กองทุนเปิดพรินซิเพิล เอ็น<br>แฮนซ์ หุ้นระยะยาว                       | ระบุยอดเงิน         |
| ມູລຄຳກາຣລບກຸມ (ບາກ)<br>2,500,000,000.00<br>10000.00<br>1000 | NAV ล่าสุด ผลการดำเนินงานย้อนหลัง 3 ปี<br>31.4481 บาท 5.55%                              |                     |
| 1 เลือกทำรายการ<br>ในกองทุนที่ต้องการ<br>สับเปลี่ยน                                                                                                    | 2 เลือกกองทุนที่ต้องการ<br>สับเปลี่ยน                                                    | 3 เลือก             |

In alliance with <mark> CIMB</mark>

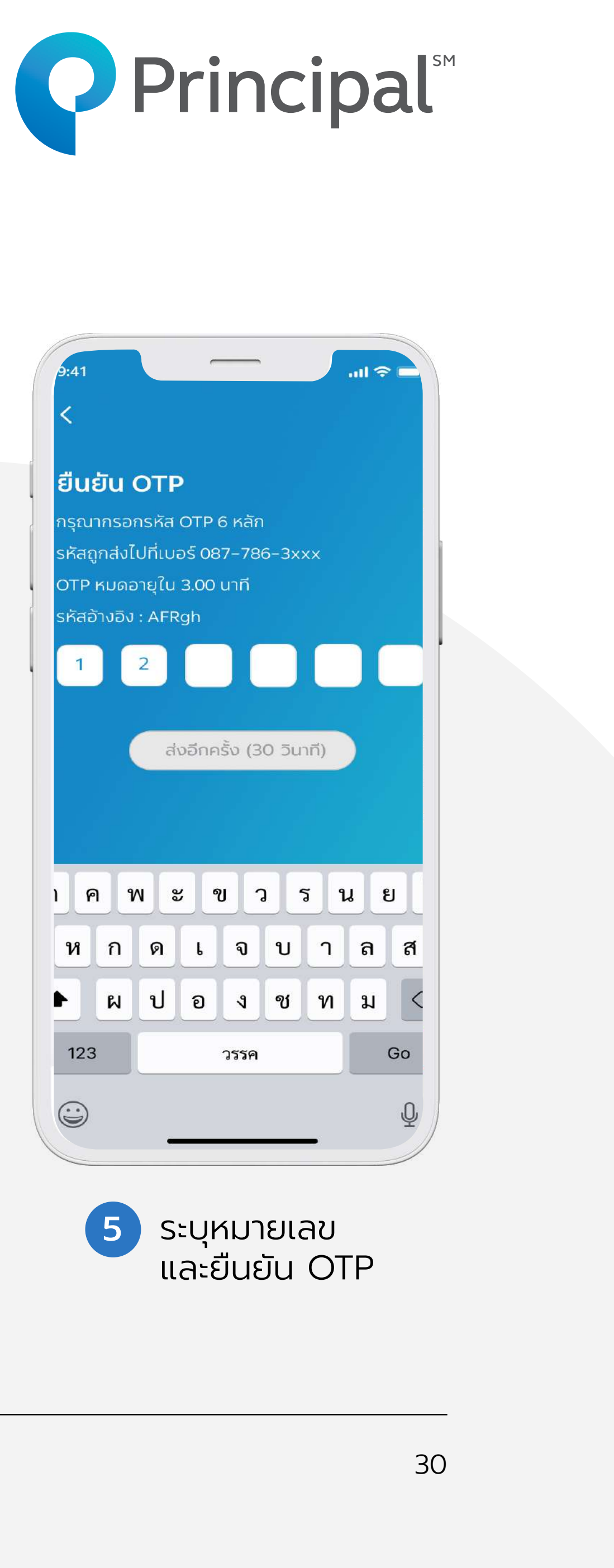

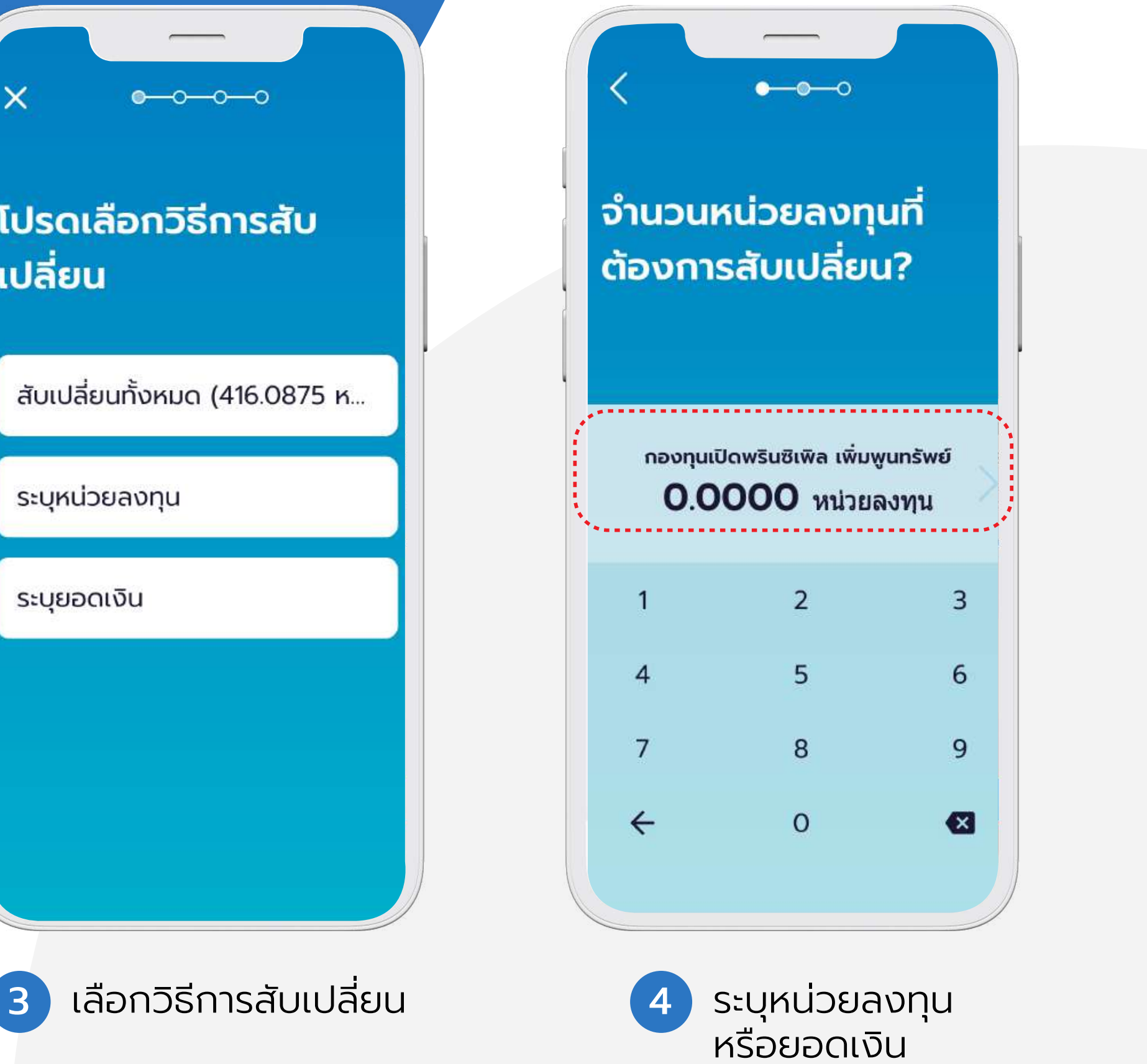

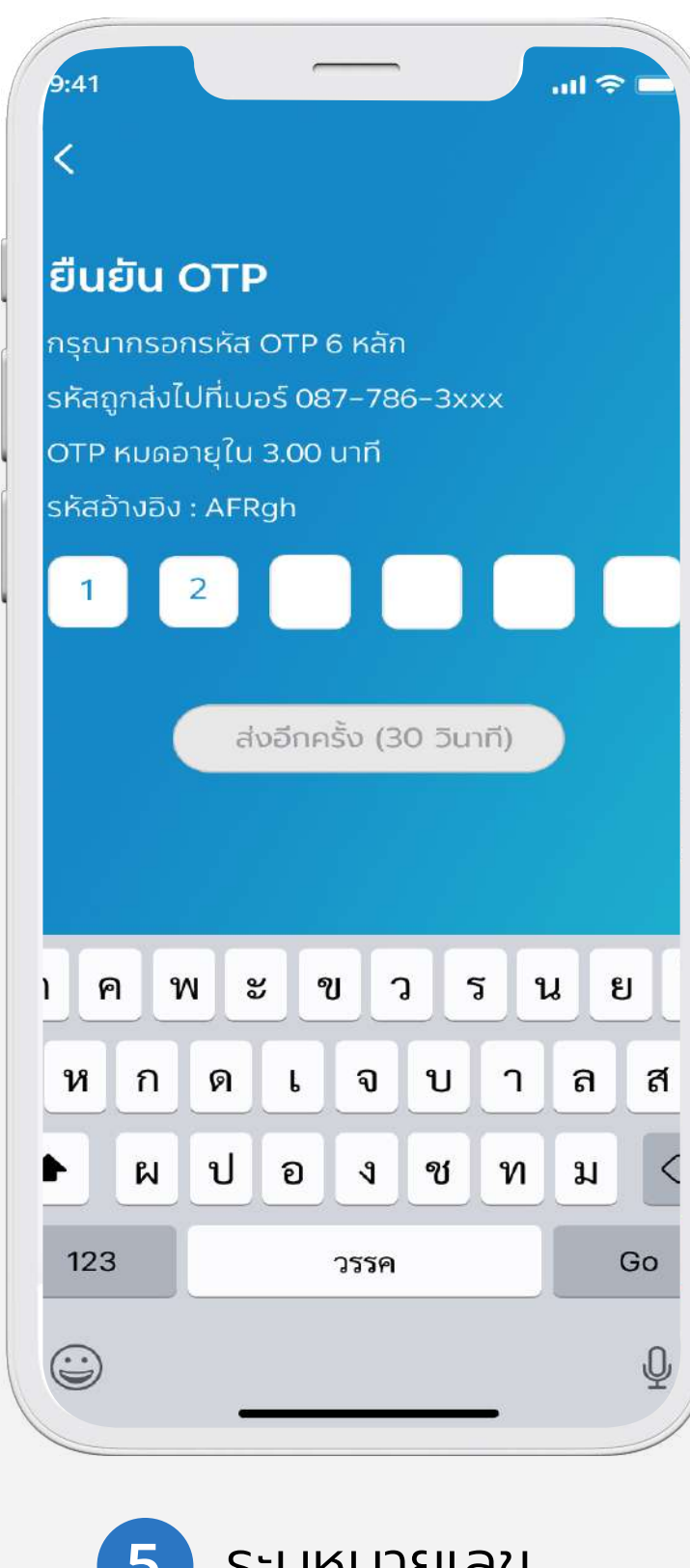

## การสมัครบริการ ATS (Direct debit)

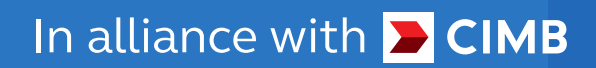

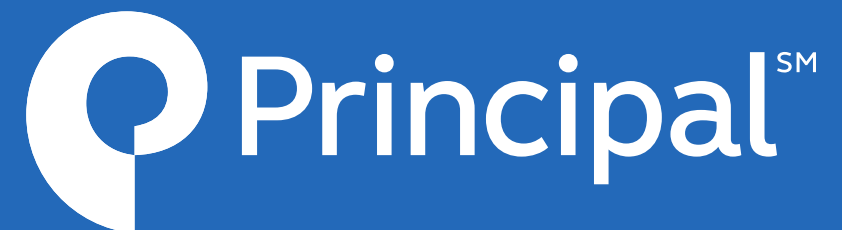

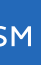

#### **การสมัครบริการ ATS** (Direct debit)

| 9:41 <b>, , , , , </b>                                |                     | 9:41                                   |
|-------------------------------------------------------|---------------------|----------------------------------------|
| คุณพิมลพรรณ<br>เข้าสู่ระบบครั้งส่าสุด 4/6/21 16.00 น. |                     | ุ การชำระเงิน                          |
| <b>{្วີ</b> ตั้งค่าและความปลอดภัย                     | >                   | ข้อมูลการชำระเงิน                      |
| <b>ှ</b> ข้อมูลส่วนตัว                                | >                   | ข้อมูลตัวเลือกการชำระเงิน >            |
| 🕚 ประวัติการทำธุรกรรม<br>                             |                     |                                        |
| การชำระเงิน                                           |                     | ตั้งค่าบัญชีออมทรัพย์ >                |
| 📮 คำถามที่พบบ่อย<br>                                  |                     | จัดการแผนการลงทุนอัติโนมัติ >          |
| ⑦ เกี่ยวกับเรา                                        | <mark>&gt; ,</mark> |                                        |
| 🕀 ກາບາ 🧮 ກາຫາໄກຍ 🎇 ENGLISI                            | н                   |                                        |
| →] ออกจากระบบ                                         |                     |                                        |
| version 1.1.3                                         |                     |                                        |
|                                                       |                     |                                        |
| (a) パワ (b) (c) (c) (c) (c) (c) (c) (c) (c) (c) (c     | ų                   |                                        |
| 1 กด "การชำระเงิเ                                     | ۲″                  | 2 เลือกทำรายการ<br>ตั้งค่าบัญชีออมทรัพ |
|                                                       |                     |                                        |

In alliance with <mark>🔁 CIMB</mark>

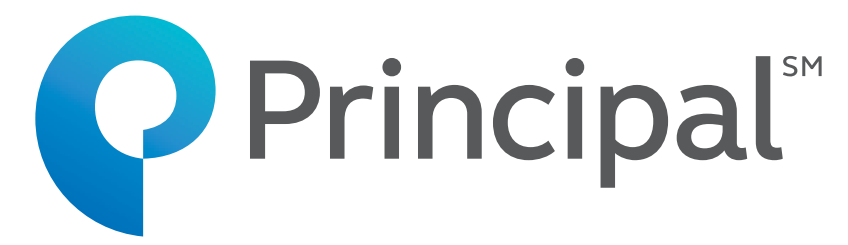

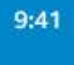

×

#### สมัครบริการหักบัญชี อัตโนมัติ (ATS)

\_\_\_\_

.ul 🗢 🗖

ท่านสามารถใช้บริการทำรายการอัตโนมัติ โดยสมัครบริการหักบัญชีธนาคาร อัตโนมัติ (ATS) ผ่านตู้ ATM/Banking application

ธนาคารที่ท่านสามารถสมัครใช้บริการหัก บัญชีธนาคารอัตโนมัติ ได้แก่ ธนาคาร กรุงเทพ, ธนาคารกสิกร, ธนาคารกรุงไทย, ธนาคารไทยพาณิชย์

+ เพิ่มบัญชี

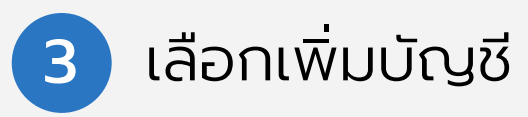

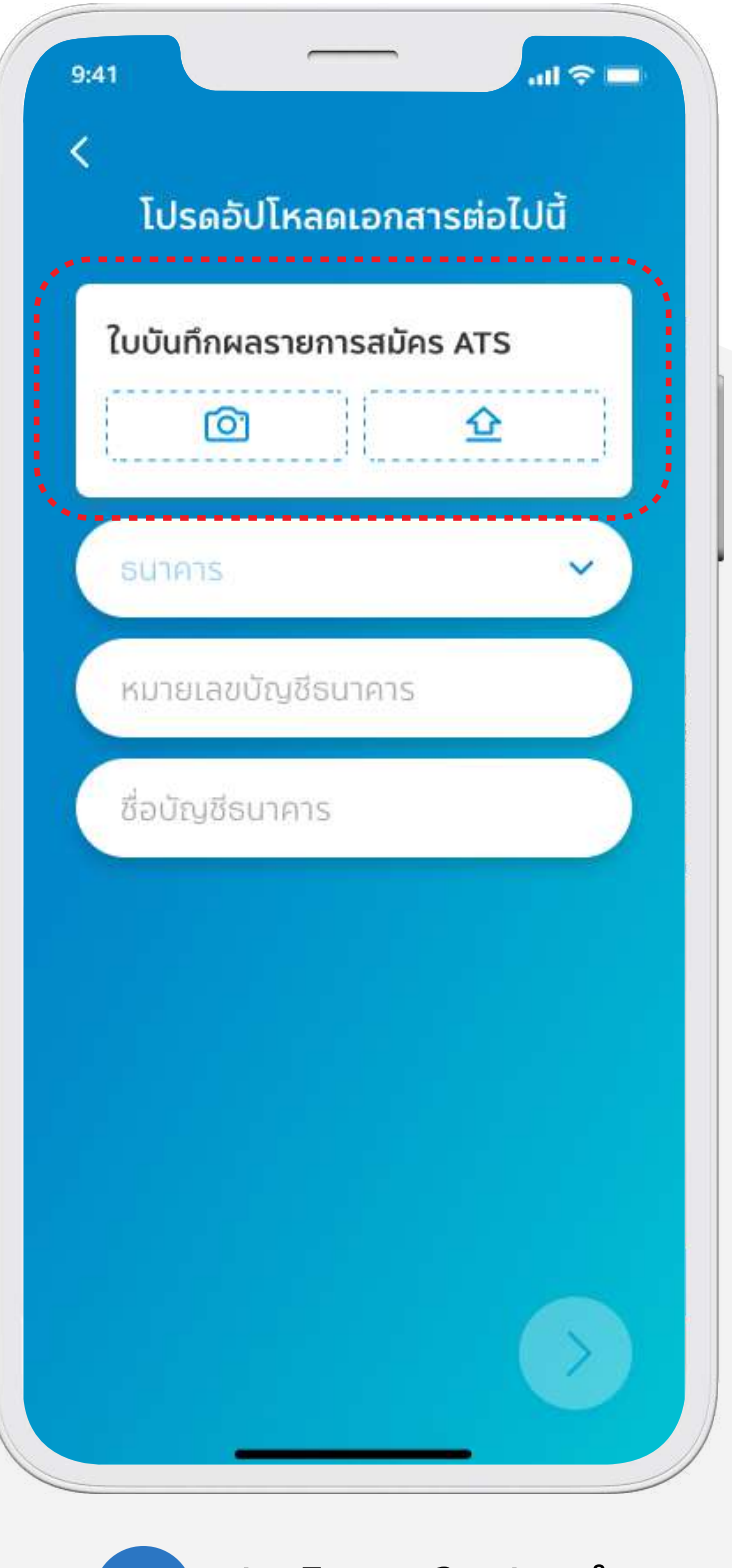

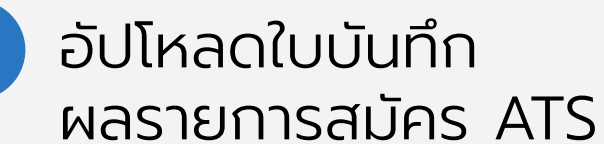

#### การสมัครบริการ ATS (Direct debit)

| ยินดีด้วย                                                             | Pimolpan ทุก                                                           |
|-----------------------------------------------------------------------|------------------------------------------------------------------------|
| ้อยางเรยเ                                                             | มรอยแลวโ                                                               |
| 31-08-2021 เอลา 17:<br>ท่านสามารถทำ<br>เงินผ่านบัญชีเ<br>วันทำการถัดไ | <sup>42:46</sup><br>าธุรกรรมด้วยการหั<br>าี่ท่านสมัครไว้ได้ใน<br>ป     |
| รายละเอียดบรี<br>วัตโนเวิต                                            | ริการตัดบัญชี                                                          |
| อยโนมมยา<br>ธนาคาร                                                    | BBL                                                                    |
| หมายเลขบัญชี                                                          | 1234567                                                                |
| ชื่อบัญชี                                                             | ธนาคาร                                                                 |
| 6                                                                     | สามารถกดเ<br>รายอะเวียดเ                                               |
|                                                                       | วรายละเอียดบริ<br>อัตโนมัติ<br>รายละเอียดบริ<br>อัตโนมัติ<br>ชื่อบัญชี |

In alliance with <mark>🔁 CIMB</mark>

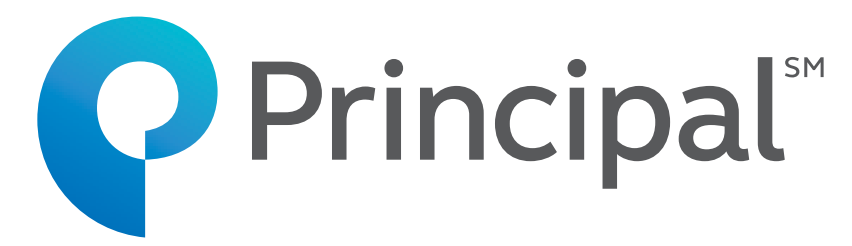

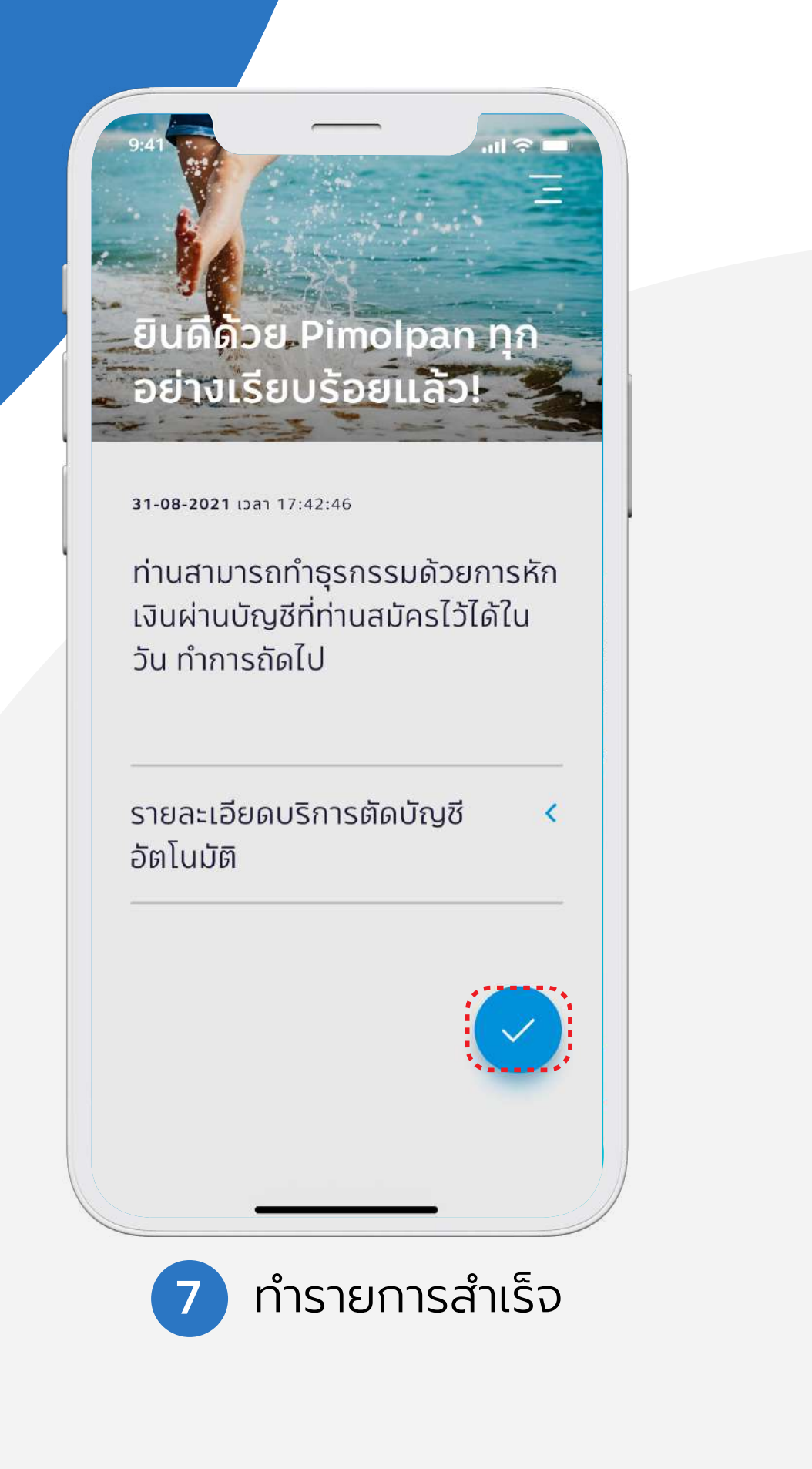

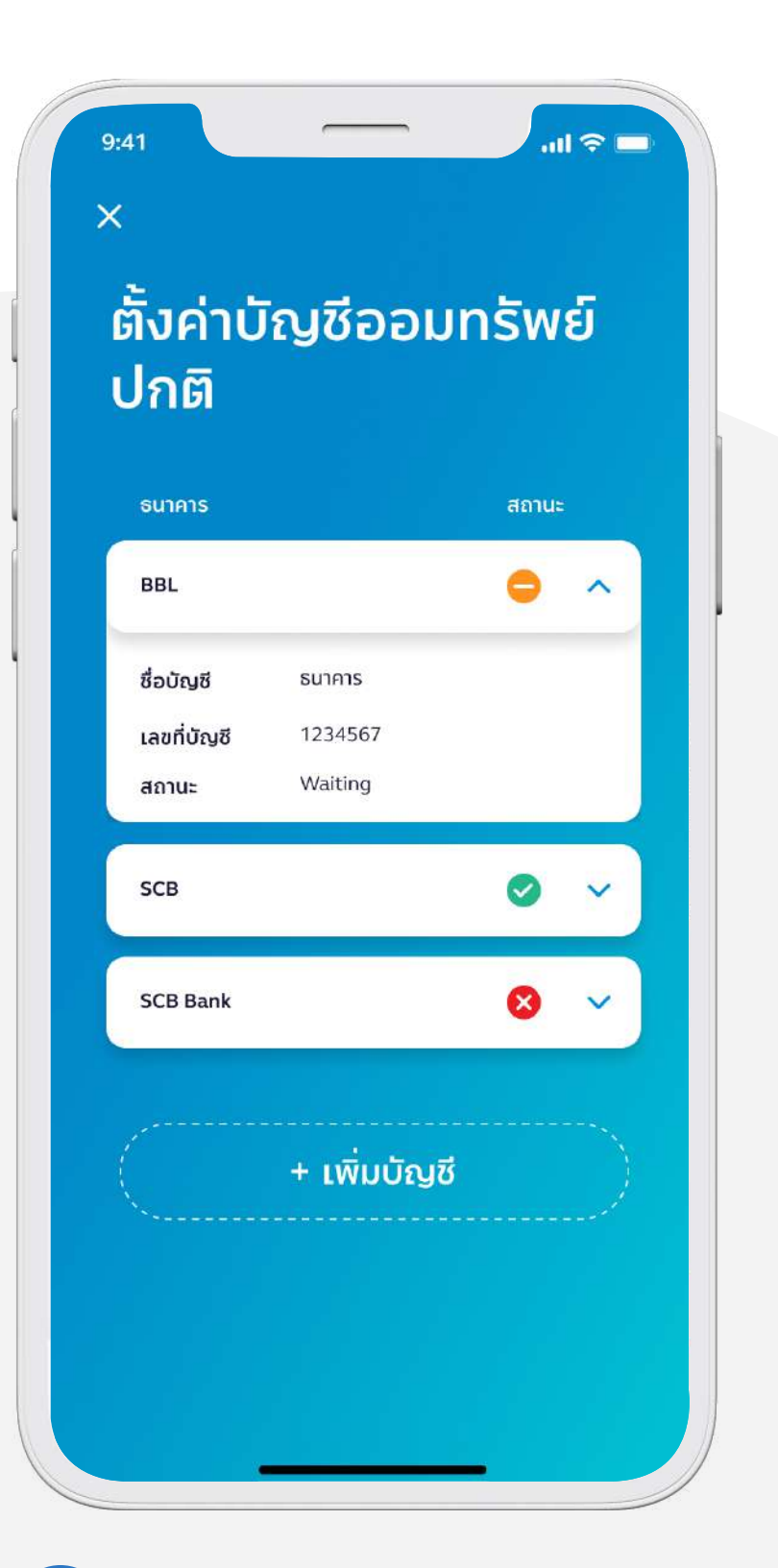

แจ้งสถานะ Waiting เพื่อรอ การอนุมัติภายใน 1-2 วันทำการ 8 \*หมายเหตุ หากไม่ได้แนบใบบันทึกรายการ อาจใช้เวลาดำเนิญการมากกว่าปกติ

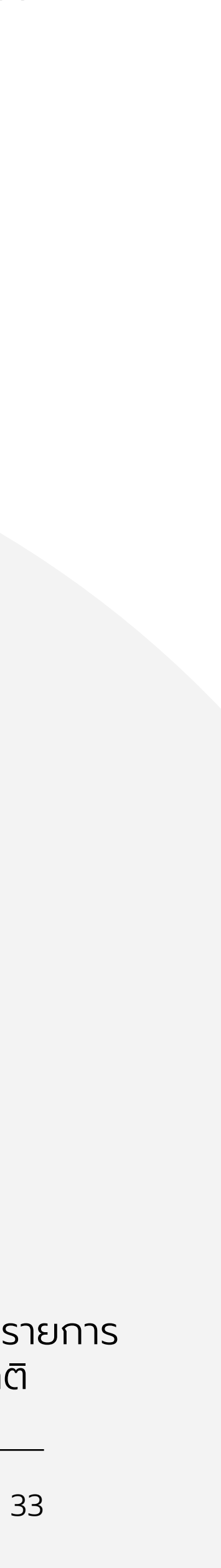

## วันตอนการตั้งค่าแผน การลงทุนอัตโนมัติ (RSP)

\*หมายเหตุ ท่านต้องสมัครบริการ ATS/Direct debit ก่อน จึงจะสามารถสมัครบริการ RSP ได้

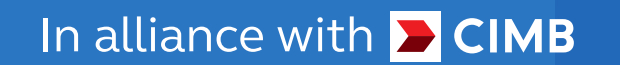

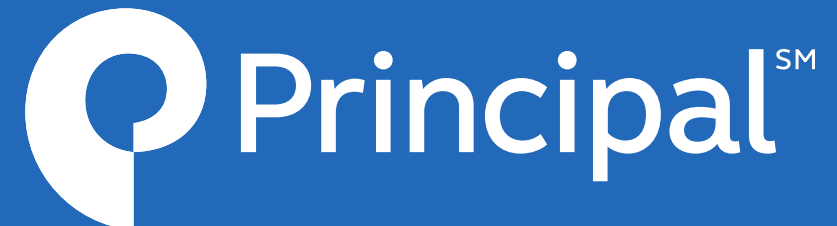

### ขั้นตอนการตั้งค่าแผน การลงทุนอัตโนมัติ (RSP)

| 9:41 🕈 🖿                                                                                                    | 9:41                                                    | 9:41                                                                                                    |
|----------------------------------------------------------------------------------------------------|---------------------------------------------------------|----------------------------------------------------------------------------------------------------|
| <b>บัญชีกองทุนรวม</b><br>เลขที่ผู้ถือหน่วย 901213124412                                                                                                    | คุณพิมลพรรณ<br>เข้าสู่ระบบครั้งส่าสุด 4/6/21 16.00 บ.   | < การชำระเงิน                                                                                                    |
| สัดส่วนกองทุน ประเภทกองทุน                                                                                                    | <ul> <li></li></ul>                                     | ข้อมูลการชำระเงิน<br>ข้อมูลตัวเลือกการชำระเงิน                                                                       |
| มูลค่าการลงทุน (บาท)                                                                                                    | P ข้อมูลส่วนตัว Usะวัติการทำธุรกรรม                     | ี <mark>แผนลงทุนอัตโนมัติ</mark><br>ตั้งค่าบัญชีออมทรัพย์                                                            |
| UNREALIZED P/L<br>+115,568.00<br>+9.32%                                                                                                    | <ul> <li>การชำระเงิน</li> <li>คำถามที่พบบ่อย</li> </ul> | จัดการแผนการลงทุนอัติโนมัติ >                                                                                        |
|                                                                                                    | (?) เกี่ยวกับเรา                                        |                                                                                                    |
| กองทุนเปิดพรินซิเพิล เวียดนาม อิควิตี้ A<br>PRINCIPAL VNEQ-A NAV<br>กองทุนต่างประเทศ ราคา ณ 16/08/21<br>สัดส่วนการลงทุนในพอร์ต มูลค่าปัจจุบัน (บาท)<br>• 30% 376,000.33<br>+446.33 (+0.12%) | <ul> <li></li></ul>                                     |                                                                                                    |
| กองทุนเปิดพรินซิเพิล ยูโรเปี้ยน อิควิตี้<br>PRINCIPAL EUEQ NAV<br>10.0000<br>โก้<br>พื่ดข่าว กองทุน พอร์ตลงทุน ทำรายการ เมนู                                                                |                                                         |                                                                                                    |
| 1 กดไอคอนเมนู<br>มุมล่าง                                                                                                    | 2 กด "การชำระเงิน"                                      | 3 กด "จัดการแผนการลงทุน<br>*หมายเหตุ ท่านต้องสมัครบริการ<br>ATS/Direct debit ก่อน จึงจะ<br>สามารถสมัครบริการ RSP ได้ |

In alliance with <mark>⊃ CIMB</mark>

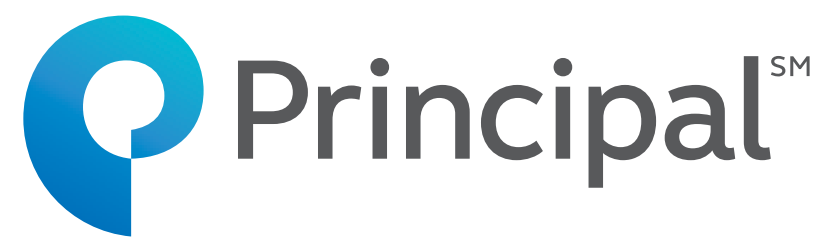

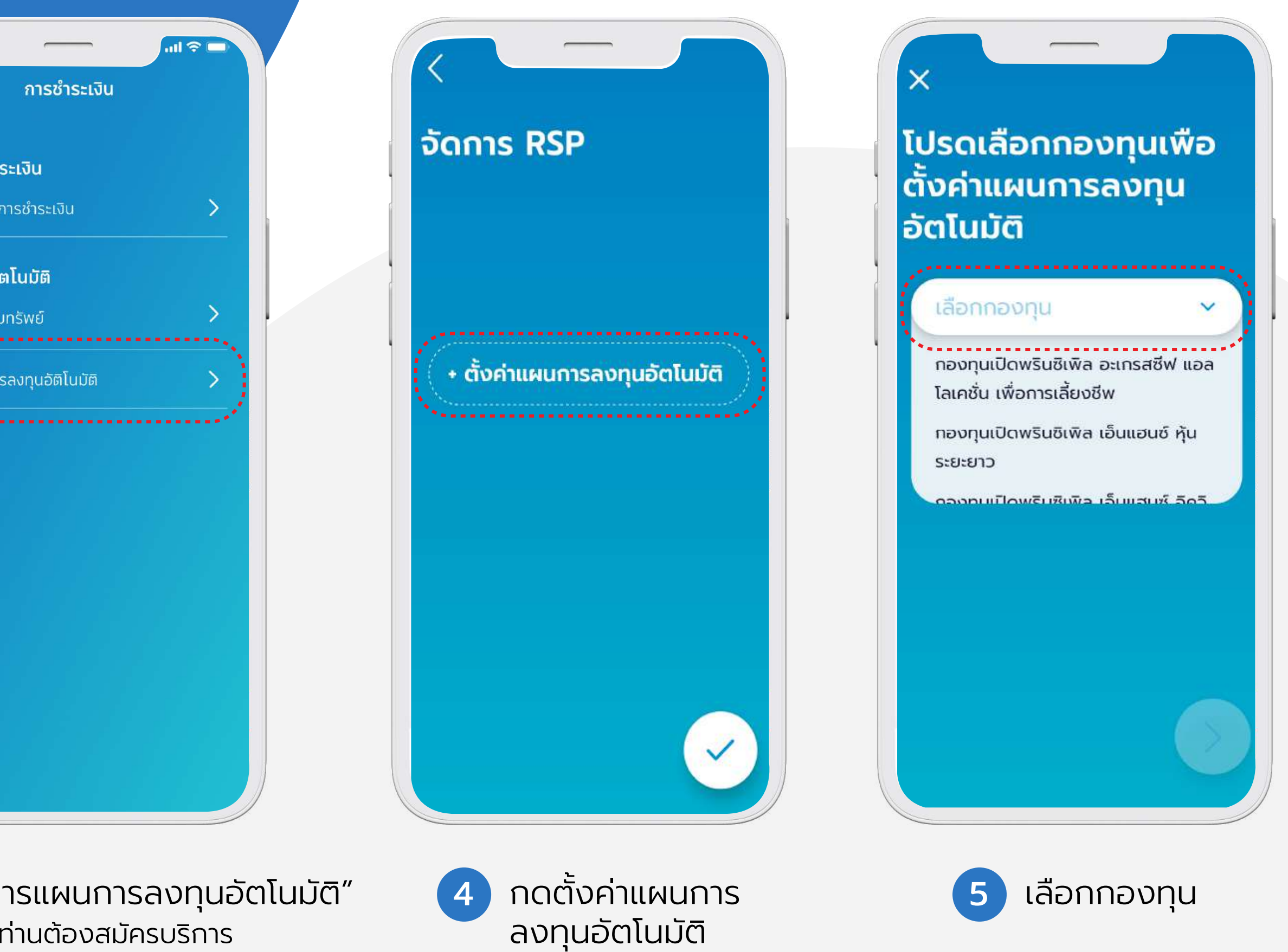

### ขั้นตอนการตั้งค่าแผน การลงทุนอัตโนมัติ (RSP)

| <<br>จำนวน<br>ในแผน<br>อัตโนม้<br>กองทุนเ<br>โล | <ul> <li></li> <li>เงินที่ลงทุง<br/>การลงทุน</li> <li>วัติ?</li> <li>ปิดพรินซิเพิล อะเกร<br/>เคชั่น เพื่อการเลี้ยง</li> <li>0.00 บาท</li> </ul> | น<br>รสซีฟ แอล<br>ชีพ | ດວນກຸນເປັດໜຣັນອັເໜັລ ລະເກຣສซีຟ ແລລໂລເຄชັ່ນ<br>ເພື່ອກາຣເລີ້ຍນອັໜ<br>500.00 ນາກ<br>ບັນດັດຕັ້ນຄວາມດີ່ ບ່ອນແຜນກາຣລນກຸນ<br>ອັດໂນມັຕິ | 9:41<br><b>รีบนยัน</b><br>กรุณากระ<br>รหัสถูกส่ง<br>OTP หมด<br>รหัสอ้างอิ<br>1 |
|-------------------------------------------------|----------------------------------------------------------------------------------------------------|-----------------------|----------------------------------------------------------------------------------------------------|--------------------------------------------------------------------------------|
| 1                                               | 2                                                                                                    | 3                     | 28 🗸                                                                                                    | ตค                                                                             |
| 4                                               | 5                                                                                                    | 6                     | เดือนเริ่มต้น<br>Feb 2020                                                                                                    | หก                                                                             |
| 7                                               | 8                                                                                                    | 9                     | หมายเหตุ: กระบวนการอนุมัติ RSP จะใช้เวลา 2<br>วันทำการ                                                                          | н (                                                                            |
| +                                               | 0                                                                                                    |                       | ข้าพเจ้าได้อ่านและยอมรับ <u>ข้อดกลงและเงื่อนไข</u> ของบริษัท<br>หลักทรัพย์จัดการกองทุน พรินชิเพิล เรียบร้อยแล้ว                 | 123                                                                            |
| 6                                               | ຣະບຸຈຳນວ                                                                                                    | นเงิน                 | 7 เลือกความถี่และวันเริ่มต้น<br>กดยอมรับข้อตกลง<br>และเงื่อนไข                                                                  | 8                                                                              |

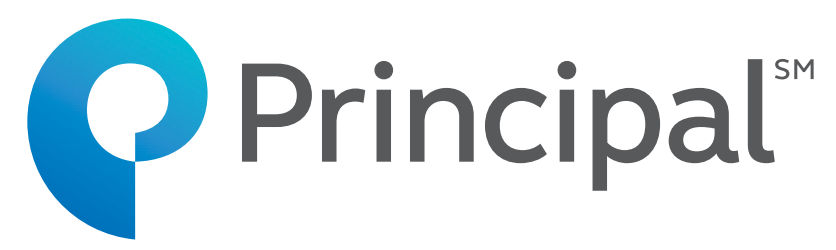

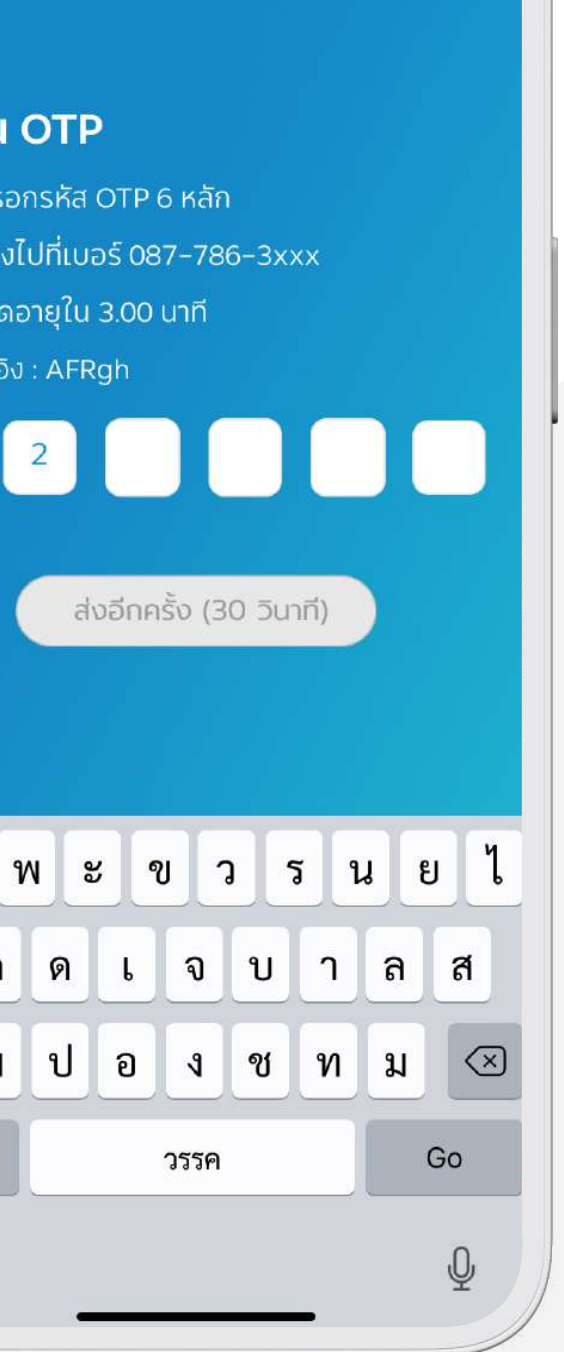

.... 🗢 🗔

ระบุหมายเลข และยืนยัน OTP

| กองทุนเ<br>จำนวน | ปิดพรินซิเพี<br>เพื่อก<br>เงินที่ลงทุนใ<br>500 | หัล อะเกรสซีฟ แอลโลเคชั่น<br>กรเลี้ยงชีพ<br>ในแผนการลงทุนอัตโนมัติ<br>.00 บาท |
|------------------|------------------------------------------------|-------------------------------------------------------------------------------|
| วันที่สั่งซื่    | Ð                                              | 28-01-2020                                                                    |
| วันที่มีผล       |                                                | 28-02-2020                                                                    |
|                  | โปรดเลื                                        | ลือกธนาคาร                                                                    |
| $\otimes$        | BBL                                            | 5586635448                                                                    |
| ۵                | SCB                                            | 1234352821                                                                    |
| $\Diamond$       | SCB                                            | 5215336526                                                                    |
|                  |                                                |                                                                               |

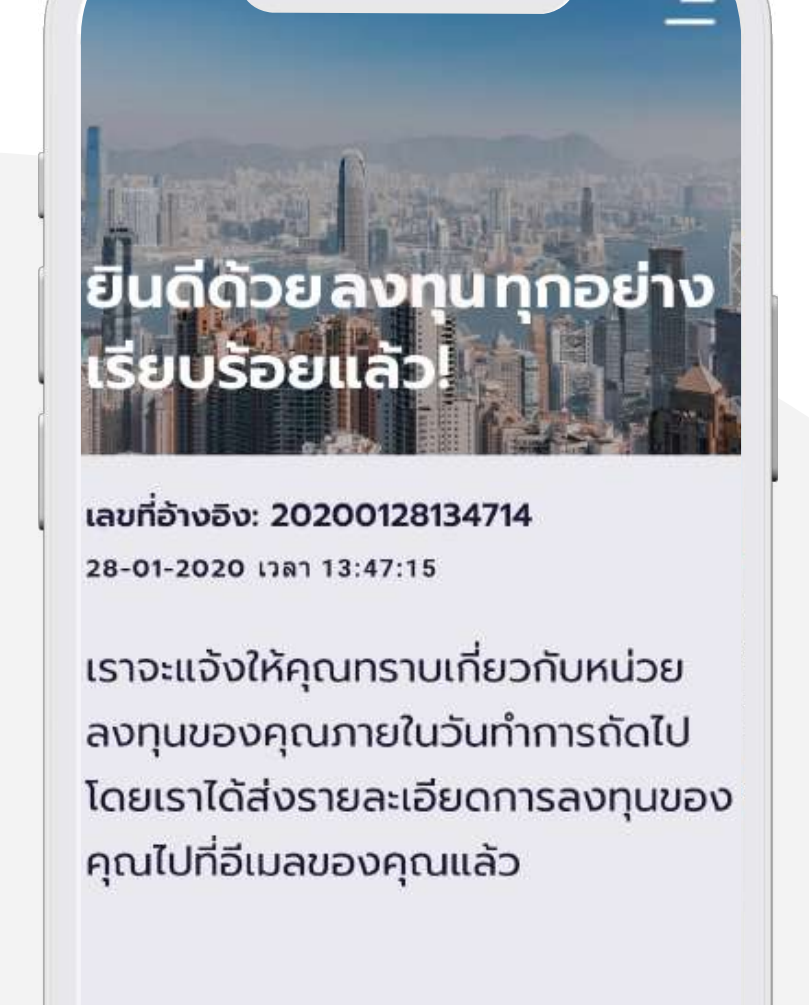

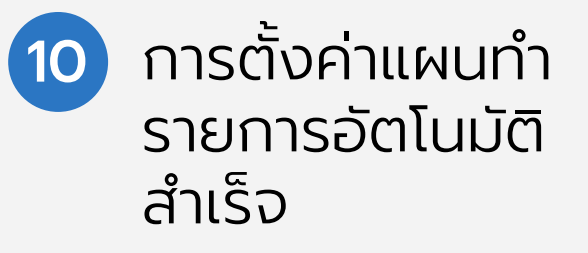

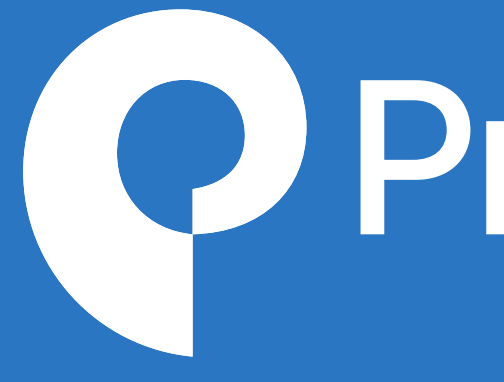

#### Ins. 026869595 www.principal.th

ผู้ลงทุนควรทำความเข้าใจลักษณะสินค้า(กองทุน) เงื่อนไขผลตอบแทน และความเสี่ยงก่อนตัดสินใจลงทุน / ผู้ลงทุนต้องศึกษาข้อมูลของกองทุนรวมโดยเฉพาะอย่างยิ่งนโยบายการลงทุนความเสี่ยง และผลการดาํเนินงานของกองทุนรวมที่เปิดเผยไว้ในแหล่งต่างๆ หรือให้ขอข้อมูลจากเจ้าหน้าที่ก่อนการตัดสินใจลงทุน ผลการดำเนินงานในอดีตมิได้เป็นสิ่งยืนยันถึงผลการดำเนินงานในอนาคต

# **Principal**<sup>SM</sup>

In alliance with **CIMB**